# ST1-S

**User Manual** 

Date:May, 2016 Vision: V1.0 (English)

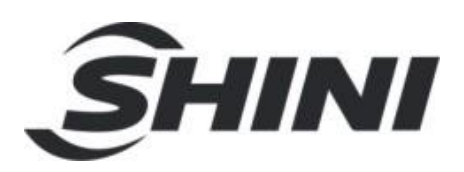

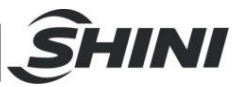

#### Contents

| 1. | Saf  | ety     |                                              | 11 |
|----|------|---------|----------------------------------------------|----|
|    | 1.1  | Safet   | y Regulations                                | 11 |
|    | 1.2  | Safet   | y Concerns                                   | 11 |
|    | 1.3  | Emer    | gency Stop                                   | 14 |
|    | 1.4  | Trans   | sportation and Storage                       | 14 |
|    |      | 1.4.1   | Transportation                               | 15 |
|    |      | 1.4.2   | Transportation after Unpacking               | 15 |
|    |      | 1.4.3   | Storage                                      | 17 |
|    |      | 1.4.4   | Operation Environment                        | 17 |
|    |      | 1.4.5   | Retirement                                   | 18 |
|    | 1.5  | Exem    | nption Clause                                | 18 |
| 2  | Inst | allatio | on                                           | 19 |
|    | 2.1  | Instru  | iction                                       | 19 |
|    |      | 2.1.1   | Safety Issue                                 | 19 |
|    |      | 2.1.2   | Compressed Air Connection                    | 19 |
|    |      | 2.1.3   | Electric Power Connection                    | 19 |
|    |      | 2.1.4   | Safety Fence                                 | 20 |
|    |      | 2.1.5   | Mounting Preparation                         | 20 |
|    |      | 2.1.6   | Mounting Instruction                         | 20 |
|    | 2.2  | Equip   | oment Specification                          | 21 |
|    |      | 2.2.1   | ST1-S Dimensions (unit: mm)                  | 21 |
|    |      | 2.2.2   | Model Specification                          | 21 |
|    |      | 2.2.3   | Pneumatic Source Requirement                 | 22 |
|    | 2.3  | Elect   | rical Connection                             | 23 |
|    |      | 2.3.1   | Main Power Supply                            | 23 |
|    |      | 2.3.2   | Interface with the Injection Molding Machine | 23 |
|    |      | 2.3.3   | Adjusting the Axis Positions                 | 24 |
|    |      | 2.3.4   | Adjusting the X-Position                     | 24 |
|    |      | 2.3.5   | Adjusting the Y- Position                    | 25 |
|    |      | 2.3.6   | Adjusting the Z-Position                     | 26 |
|    | 2.4  | Gripp   | er and Suction Monitoring                    | 26 |

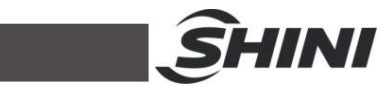

|   |     | 2.4.1 Gripper Setting                                | 26 |
|---|-----|------------------------------------------------------|----|
|   |     | 2.4.2 Suction Setting                                | 26 |
|   |     | 2.4.3 Digital Pressure Switch Setting                | 26 |
|   | 2.5 | Robot and IMM Interface                              | 28 |
|   |     | 2.5.1 Euromap67Interface                             | 28 |
|   |     | 2.5.1.1 The Injection Molding Machine Output Signals | 29 |
|   |     | 2.5.1.2 Robot Output Signals                         | 30 |
|   |     | 2.5.2 Euromap12 Interface                            | 32 |
|   |     | 2.5.2.1 Injection Molding Machine Output Signals     | 32 |
|   |     | 2.5.2.2 Robot Output Signals                         | 33 |
| 3 | Ger | neral Description                                    | 34 |
|   | 3.1 | Features                                             | 34 |
|   | 3.2 | Functions                                            | 35 |
|   |     | 3.2.1 Function Description                           | 35 |
|   |     | 3.2.2 Malfunction Protection                         | 35 |
|   |     | 3.2.3 Shock Absorber                                 | 35 |
|   |     | 3.2.4 Fuction Detection                              | 35 |
|   |     | 3.2.5 Pick and Place                                 | 35 |
|   |     | 3.2.6 Stacking Function                              | 35 |
|   |     | 3.2.7 Self-protection                                | 36 |
|   |     | 3.2.8 Emergency Stop Button                          | 36 |
|   | 3.3 | Default Setting                                      | 36 |
|   | 3.4 | ST1-S Robot Reversing                                | 36 |
| 4 | Ope | erating Instruction                                  | 41 |
|   | 4.1 | Hand Controller                                      | 41 |
|   |     | 4.1.1 Operation Pannel of Hand Controller            | 41 |
|   |     | 4.1.2 Action Marks                                   | 42 |
|   |     | 4.1.3 Home Position                                  | 43 |
|   |     | 4.1.4 Manual Mode                                    | 43 |
|   | 4.2 | Function Instructions                                | 46 |
|   |     | 4.2.1 Select Parameter                               | 46 |
|   |     | 4.2.2 Modfy Parameter                                | 47 |
|   |     | 4.2.3 Input values                                   | 47 |
|   |     | 4.2.4 Adjust Servo Position and Speed                | 48 |
|   |     | 4/4 42)                                              |    |

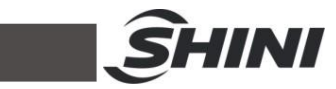

|   |      | 4.2.5 Save Parameters             | 49 |
|---|------|-----------------------------------|----|
|   | 4.3  | Manual and Automatic Operation    | 49 |
|   |      | 4.3.1 Introduction                | 49 |
|   |      | 4.3.2 Robot Arm Operation         | 49 |
|   |      | 4.3.3 Automatic Operation         | 51 |
|   | 4.4  | Switch Manual and Auto Mode       | 54 |
|   | 4.5  | System Setup                      | 54 |
|   |      | 4.5.1 Setup Page                  | 54 |
|   |      | 4.5.2 Action Setting              | 54 |
|   |      | 4.5.3 Program Setting             | 55 |
|   |      | 4.5.4 Loop Parameters             | 58 |
|   |      | 4.5.5 System Setup                | 60 |
|   |      | 4.5.6 IO Monitor                  | 60 |
|   |      | 4.5.7 History Alarm               | 62 |
|   |      | 4.5.8 Teach Program               | 63 |
|   |      | 4.5.9 System Safety Setup         | 74 |
|   |      | 4.5.10 System Information         | 77 |
|   |      | 4.5.11 Standard Programs          | 78 |
| 5 | Erro | or Connection                     | 86 |
| 6 | Mai  | ntenance                          | 92 |
|   | 6.1  | General                           | 92 |
|   | 6.2  | Lubrication Requirements          | 92 |
|   | 6.3  | Maintenance cycle                 | 92 |
| 7 | Ass  | embly Diagram                     | 94 |
|   | 7.1  | Traverse Unit (ST1-S and ST1-T-S) | 94 |
|   |      | 7.1.1 Parts List                  | 95 |
|   | 7.2  | Vertical Unit (ST1-S)             | 99 |
|   |      | 7.2.1 Parts List1                 | 00 |
|   | 7.3  | Main Arm Unit (ST1-S)1            | 02 |
|   |      | 7.3.1 Parts List1                 | 03 |
|   | 7.4  | Sub-arm Unit (ST1-S)1             | 05 |
|   |      | 7.4.1 Parts List1                 | 06 |
|   | 7.5  | Main Arm (ST1-T-S)1               | 08 |
|   |      |                                   |    |

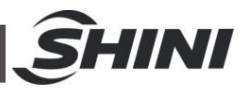

|   |      | 7.5.1 Pa   | rts List                                                     |
|---|------|------------|--------------------------------------------------------------|
|   | 7.6  | Sub-arm    | (ST1-T-S)                                                    |
|   |      | 7.6.1 Pa   | rts List                                                     |
|   | 7.7  | Vertical ( | ST1-T-S)                                                     |
|   |      | 7.7.1 Pa   | rts List                                                     |
|   | 7.8  | Traverse   | Unit (ST1-T-S: Middle Telescopic Arm)115                     |
|   |      | 7.8.1 Pa   | rts List                                                     |
|   | 7.9  | Main Arm   | n ST1-T-S (Middel Telescopic Arm)119                         |
|   |      | 7.9.1 Pa   | rts List                                                     |
|   | 7.10 | Sub-arm    | (ST1-T-S: Middel Telescopic Arm ) 123                        |
|   |      | 7.10.1     | Parts List124                                                |
|   | 7.11 | 1 Crosswis | e Unit (ST1-T-S: Middle Telescopic Arm)127                   |
|   |      | 7.11.1     | Parts List                                                   |
| 8 | Ele  | ctric Cont | rol Chart130                                                 |
|   | 8.1  | Non-euro   | map Electric Control Chart                                   |
|   |      | 8.1.1 The  | e Power Input Wiring Diagram130                              |
|   |      | 8.1.2 The  | e Panasonic Servo Motor and Servo Driver Wiring Diagram. 131 |
|   |      | 8.1.3 The  | e Panasonic Servo Motor and I/O Board Wiring Diagram 132     |
|   |      | 8.1.4 The  | e Delta Servo Motor and Servo Driver Wiring Diagram          |
|   |      | 8.1.5 The  | e Delta Servo Motor and I/O Board Wiring Diagram134          |
|   |      | 8.1.6 The  | e Cuinsico Servo Motor and Servo Driver Wiring Diagram 135   |
|   |      | 8.1.7 The  | e Cuinsico Servo Motor and I/O Board Wiring Diagram136       |
|   |      | 8.1.8 Z-a  | xis I/O Board Wiring Diagram137                              |
|   |      | 8.1.9 Ma   | in Arm Wiring Diagram138                                     |
|   |      | 8.1.10     | Sub-arm Wiring Diagram                                       |
|   |      | 8.1.11     | Main Arm Output Wirng Diagram140                             |
|   |      | 8.1.12     | Signals Input Wiring Diagram141                              |
|   |      |            |                                                              |

### **Table Index**

| Chart 2-1: | Specification List 1 (ST1-S) | 21 |
|------------|------------------------------|----|
| Chart 2-2: | Specification List 2 (ST1-S) | 22 |
| Table 7-1: | Travese Unit Parts List      | 95 |

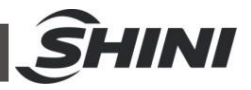

| Table 7- 2:  | Travese Unit Parts List                                 | 97  |
|--------------|---------------------------------------------------------|-----|
| Table 7- 3:  | Travese Unit Parts List                                 | 98  |
| Table 7- 4:  | ST1-S Vertical Parts List 1                             | 100 |
| Table 7- 5:  | ST1-S Vertical Parts List 1                             | 101 |
| Table 7- 6:  | ST1-S Main Arm Parts List 1                             | 103 |
| Table 7- 7:  | ST1-S Main Arm Parts List 1                             | 104 |
| Table 7- 8:  | ST1-S Sub-arm Parts List 1                              | 106 |
| Table 7- 9:  | ST1-S Sub-arm Parts List 1                              | 107 |
| Table 7-10:  | : ST1-T-S Main Arm Parts List 1                         | 109 |
| Table 7-11:  | : ST1-T-S Sub-arm Parts List 1                          | 111 |
| Table 7- 12: | : ST1-T-S Vertical Parts List 1                         | 114 |
| Table 7-13:  | : ST1-T-S (Middel Telescopic Arm) Traverse Parts List 1 | 116 |
| Table 7-14:  | : ST1-T-S (Middel Telescopic Arm) Traverse Parts List 1 | 118 |
| Table 7-15:  | : ST1-T-S (Middel Telescopic Arm) Main Arm 1            | 120 |
| Table 7- 16: | : ST1-T-S (Middel Telescopic Arm) Main Arm 1            | 122 |
| Table 7-17:  | : ST1-T-S (Middel Telescopic Arm) Sub-arm 1             | 124 |
| Table 7-18:  | : ST1-T-S (Middel Telescopic Arm) Sub-arm 1             | 126 |
| Table 7- 19: | : ST1-T-S (Middle Telescopic Arm) Crosswise Unit 1      | 128 |
| Table 7- 20: | : ST1-T-S (Middle Telescopic Arm) Crosswise Unit 1      | 129 |

#### **Picture Index**

| 16 |
|----|
| 17 |
| 21 |
| 37 |
| 37 |
| 38 |
| 38 |
| 39 |
| 39 |
| 40 |
| 40 |
| 41 |
|    |

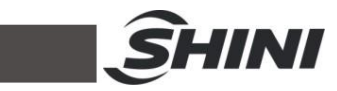

| Picture 4-2    | 43 |
|----------------|----|
| Picture 4-3    | 46 |
| Picture 4-4    | 46 |
| Picture 4-5    | 47 |
| Picture 4-6    | 47 |
| Picture 4-7    | 47 |
| Picture 4-8    | 51 |
| Picture 4-9    | 52 |
| Picture 4-10   | 53 |
| Picture 4-11   | 55 |
| Picture 4-12   | 56 |
| Picture 4-13   | 57 |
| Picture 4-14   | 58 |
| Picture 4-15   | 59 |
| Picture 4-16   | 59 |
| Picture 4-17   | 60 |
| Picture 4-18   | 62 |
| Picture 4-19   | 62 |
| Picture 4-20   | 63 |
| Picture 4-21   | 63 |
| Picture 4-22   | 64 |
| Picture 4-23   | 64 |
| Picture 4-24   | 73 |
| Picture 4-25   | 74 |
| Picture 4-26   | 75 |
| Picture 4-27   | 76 |
| Picture 4-28   | 77 |
| Picture 7-1    | 94 |
| Picture 7-2    | 99 |
| Picture 7-3 10 | 02 |
| Picture 7-4 10 | 05 |
| Picture 7-5 10 | 80 |
| Picture 7-6 1  | 10 |
| Picture 7-7 1  | 13 |

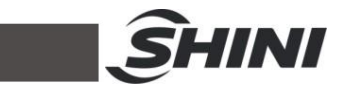

| Picture 7-8  | 115 |
|--------------|-----|
| Picture 7-9  | 119 |
| Picture 7-10 | 123 |
| Picture 7-11 | 127 |
| Picture 8-1  | 130 |
| Picture 8-2  | 131 |
| Picture 8-3  | 132 |
| Picture 8-4  | 133 |
| Picture 8-5  |     |
| Picture 8-6  | 135 |
| Picture 8-7  |     |
| Picture 8-8  | 137 |
| Picture 8-9  | 138 |
| Picture 8-10 | 139 |
| Picture 8-11 | 140 |
| Picture 8-12 | 141 |
| Picture 8-13 | 142 |

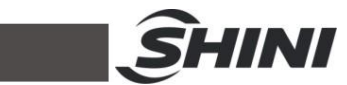

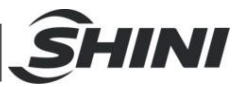

# 1. Safety

Before starting up the robot for the first time, please review this manual thoroughly and familiarize yourself with the operation of the robot. Improper use may injure personnel and/or damage the robot, mold or molding machine.

# 1.1 Safety Regulations

- Please review this manual thoroughly and familiarize yourself with the operation of the robot, before starting up the robot for the first time. Maintenance should be performed by qualified personnel only.
- The ST1-S series robot is designed for injection molding machine (IMM) ONLY.
- Any modification or change to the original design of the robot is forbidden.
- Any improper installation and operation may result in injury to personnel and/or damage to equipments.
- Please contact the manufacturer or local agent immediately if there is any problem with robot when operate it.
- Please note that our robot must be cooperated with other safety device (i.e. safety door) in order to operate in normal condition.
- Ensure all installations are met with safety requirements before operating.
- Without the written consent of the manufacturer, any damage or lost caused by the modification or use beyond the user manual, the manufacturer will not have any responsibility.

# 1.2 Safety Concerns

- The maintenance, repair, etc, must be executed by professionally trained personnel.
- Any unrelated personnel should keep away from robot working area while it is operating. All electrical wiring must be completed by professionals, and in accordance with design of specifications and wiring instructions.
- Use safety fence to indicate working area while installation.
- For the safety operation, the hand controller should be placed outside the robot working area.

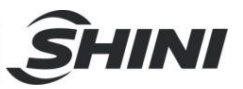

- Ensure bolts and nuts are tightened with torque wrench while installation.
- Ensure there is no following matters in the compressive air such as phosphate-containing oil, organic solvents, sulfite gas, chlorine, acids and stale compressor oil.
- The air pressure should be kept at 6MPa  $\pm 0.1$ MPa while operation.
- Remove anything from the top of the robot to prevent falling due to vibration.
- Press EMERGENCY STOP button immediately when accident occurs.
- Do not modify the robot body and control box. Please contact manufacturer or vendor if any change is required.
- Turn off power supply and compressed air before maintenance and adjustment. Also set up warming signs and safety fences.
- Please use parts of SHINI if there is any replacement is required.
- Our robots meet all corresponding safety standards.
- Please read the user manual carefully as a safety guideline.
- Unauthorized personnel must inform the relative supervisor, and understand all safety rules before entering robot working area.
- Please order a new user manual from the manufacturer or vendor if the user manual is damaged.

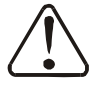

Product owner has the responsibility to ensure the operators, maintenance staffs and relative staffs have read user manual thoroughly.

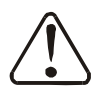

Any modifications or other applications to robot should obtain the written consent from the manufacturer, for safety purpose.

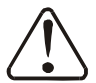

The safeguarding required for operation of the robot is not including in our standard scope of supply (except special equipment), since adaptation to specific site conditions is required. If such safeguarding is provided by you, please note that it must be installed prior to startup of the equipment in order to be included in the safety circuit of the system upon startup.

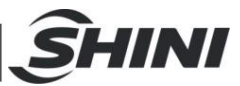

# The warning marks and its meanings:

| No. | Marks | Meaning                          |
|-----|-------|----------------------------------|
| 1   |       | Do Not Touch                     |
| 2   |       | Caution, danger                  |
| 3   |       | Caution!<br>Electric shock       |
| 4   |       | Caution!<br>Mechanical<br>injury |

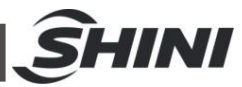

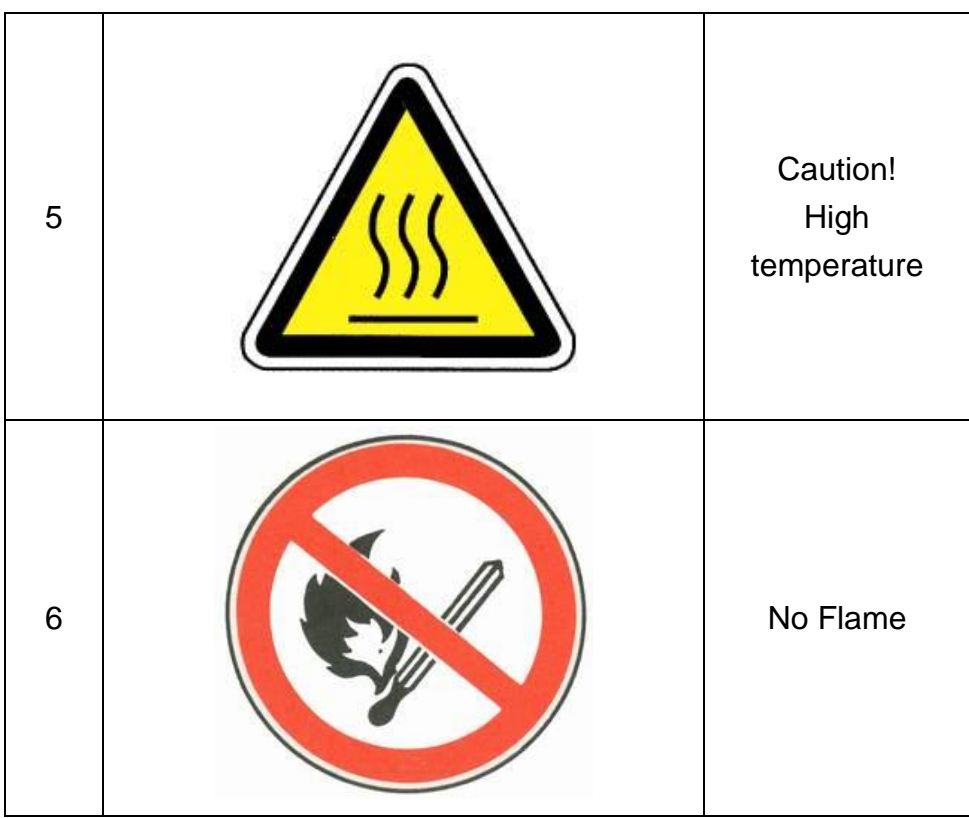

# 1.3 Emergency Stop

The emergency stop button is located on the hand controller.

When the emergency stop button is pressed, the power is turned off. The gripper and vacuum valves and the vacuum generator are not disconnected, in order to avoid dropping parts from the gripper. In addition, the control system and the hand controller will remain under power to allow indication of error messages.

The emergency stop button can be released by turning it clockwise. The emergency stop circuit of the robot and the injection molding machine are connected by the Euromap12 or Euromap67 interface. Therefore when the emergency stop button on the molding machine is pressed the robot will also stop and vice versa.

# 1.4 Transportation and Storage

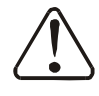

During transporting the robot, working underneath the robot is forbidden.

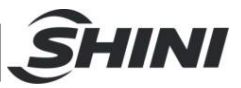

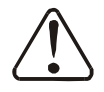

If it is necessary to remove or reinstall the robot, please contact the agent or manufacturer for help. The manufacturer and agent do not have any responsibility for injuries or damage if the customers remove robots themselves.

#### 1.4.1 Transportation

- 1. ST1-S series robot is fix on a steel structure base and packaged with crate.
- 2. Before transporting, fasten the sliding base to prevent any collision.
- 3. The arms are free to slide when electric power and pneumatic supply are off. Push the arms upwards to lock them.
- 4. During the transporting, please keep the robot away from other objects, in order to avoid damages.
- 5. Should increase plastic bag out of the robot, and if necessary, pumping vacuum and put desiccant in the packing during the long-distance transportation,
- 6. The temperature between -25℃ to 55℃ during the transportation, for short transportation (inner 24 hours), the temperature can not higher than 70℃.

The robot you order before sending out the factory, it is confirmed in good working condition, please check whether there is any damage during carrying or transporting. Please be carefully, when dismantling of components and packaging, if the robot has found the injury, you can use the package again. If there is any damage caused by transport, please:

- 1) Feedback immediately to the transportation companies and our company.
- 2) Claim damages to the shipping company; fill in the file requests for compensation.
- Retain the damaged items stand-by for testing. Until the testing is completed, do not return the damaged items.
- 1.4.2 Transportation after Unpacking
  - 1. After taking apart the package, first removed the supporting plate, so that the arm rotated 90 degrees, and the vertical with beams (see the picture). To do as the following:

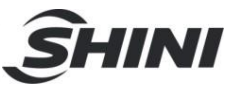

- 1) Release 6 fixed screws on the supporting board, remove the packing support plate.
- 2) Rotating beams and arm slowly, so that the arm and the beam was vertical.
- 3) Lock the arm connecting plate and the sliding seat by the 6 screws on the supporting plate.
- Note: 1) Remove the packing support plate should be careful to prevent the arm wrist and the machine damage or personal injury.
  - 2) Lock the arm connecting plate and the sliding seat, ensure that the arm in vertical state.
- 2. There is a ring in the parts box when the robot sent, after taking apart the package, the ring is installed on the "T"-type block of the vertical beam, using with the two ends of beam. (See the picture)

Note: After hoisting, please keep rings of the vertical beam, and use again next time.

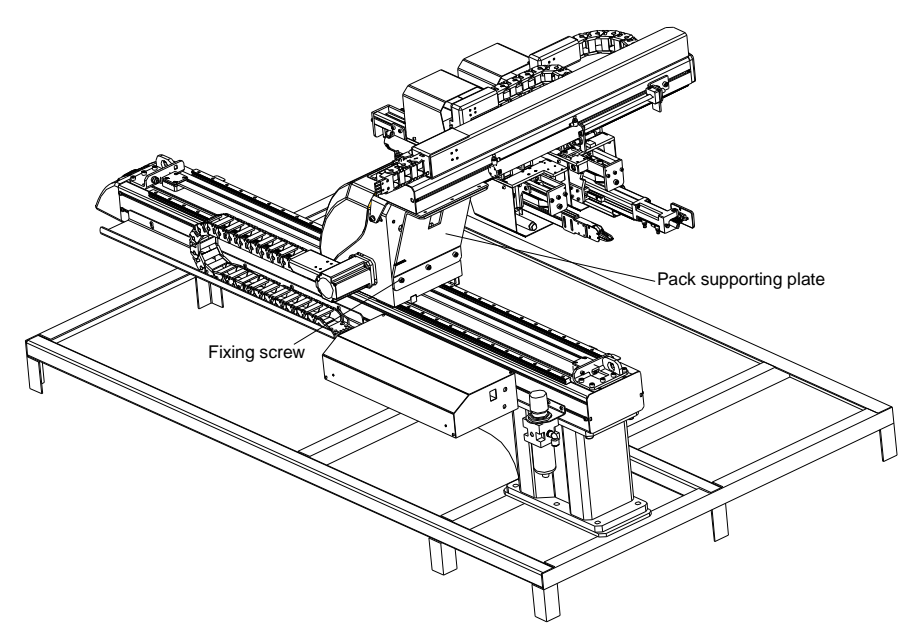

Picture 1-1 Packing of ST1-S and ST1-T-S

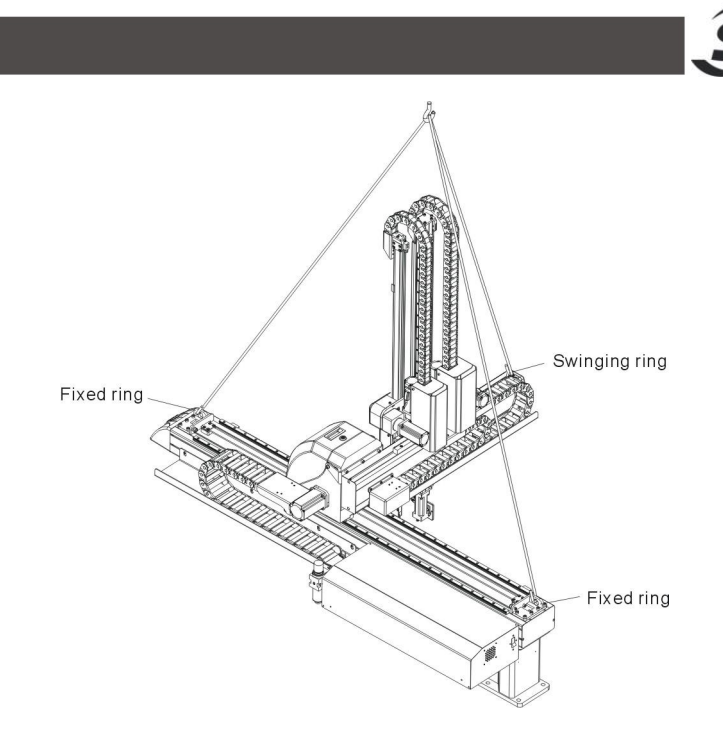

Picture 1-2 Hanging transportation of ST1-S and ST1-T-S

- 1.4.3 Storage
  - 1. Switch off the main air source and power, if robot is not in use for a long time.
  - 2. Robots should be stored in ventilated, dry room to prevent rust and damping.
  - 3. If not use for a long time, please anti-rust, and if necessary place film to prevent dust and erosion.
- 1.4.4 Operation Environment
  - 1. Temperature: between  $+5^{\circ}$  to  $+40^{\circ}$
  - 2. Humidity: Temperature +40°C, relative humidity 50%
  - 3. Elevation: Under 1000 meters above sea level
  - 4. Stop using the product immediately when the following occurs:
  - 5. Power cable is damaged
  - 6. Air tube is damaged
  - 7. Machine breaks down or dissembled by unauthorized personnel.
  - 8. There are organic solvent, acidic phospholipids, sulfurous acid, and chlorine, flammable and explosive dangerous matter in compressed air pressure is not enough or too high.

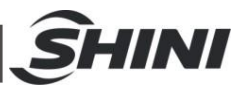

#### 1.4.5 Retirement

When the robot goes to its end of service life, it should be demolished according to different martial (metal, oil, lubricants, plastics, rubber, etc.) to split in different ways. Deal with the machine according to local requirements; ensure the commission company as the best.

Any problem during using the SHINI ST1-S Series Robot, please contact the company or the local vendor.

#### 1.5 Exemption Clause

The following statements clarify the responsibilities and regulations born by any buyer or user who purchases products and accessories from Shini (including employees and agents).

Shini is exempted from liability for any costs, fees, claims and losses caused by reasons below:

- 1. Any careless or man-made installations, operation and maintenances upon machines without referring to the Manual prior to machine using.
- 2. Any incidents beyond human reasonable controls, which include man-made vicious or deliberate damages or abnormal power, and machine faults caused by irresistible natural disasters including fire, flood, storm and earthquake.
- 3. Any operational actions that are not authorized by Shini upon machine, including adding or replacing accessories, dismantling, delivering or repairing.
- 4. Employing consumables or oil media that are not appointed by Shini.

| Headquarters & Taipei Factory: | TEL: (02)26809119   |
|--------------------------------|---------------------|
| China Service Hotline:         | TEL: 800-999-3222   |
| Dongguan Factory:              | TEL: (0769)83313588 |
| Ningbo factory:                | TEL: (0574)86719088 |

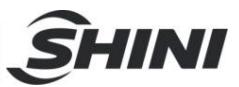

# 2 Installation

### 2.1 Instruction

- 2.1.1 Safety Issue
  - 1. Before installation, please read this chapter carefully.
  - 2. Fix robot on the base before operating.
  - 3. After installing robot, indicate the working area with safety fence.
  - 4. The hand controller should be placed outside of the safety fence.
  - 5. Keep the air pipe in good way during installation.
  - 6. The power connection should be performed only by authorized electrician.
  - 7. Connecting cable and the grounded should obey the local rules and regulations.
  - 8. The grounded wire can not attach to the water pipes, gas pipes, telephone lines or television cables.
  - 9. Use the independent cable and power switch, the diameter of main power wire can not be less than the wire of control box.
  - 10. The end of the power wire must be safety and immobility.
- 2.1.2 Compressed Air Connection
  - 1. According to the filter specifications to choose a suitable hose connected between the air source and the filter.
  - Note: Before connecting hoses, clean the hoses by compressed air. To ensure that there is no cuttings, sealing tapes in it.
  - 2. Check the air connection of control box in good conditions, without bending conditions.
- 2.1.3 Electric Power Connection
  - 1. The electrical connection should be performed only by authorized electrician.
  - 2. Shut off the power supply before connecting.
  - 3. Set up the safety electrical outside of the control system to keep the control system works in normally.
  - 4. Before installation, wiring, operation, and maintenance must be familiar with instructions guide as well as machinery, electronics and security attentions.
  - 5. Ground the wire before robot operating.
  - 6. Wire grounding should connect to metal and keep away from inflammable matter.

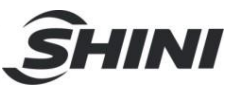

The power requirements are given on the type plate of the robot, the power connection is provided through a normal power cord and a CEE plug.

The power connection should be performed only by authorized electrician and should be in accordance with any applicable regulations.

- 2.1.4 Safety Fence
  - 1. After installing the robot, indicate the safety fence outside the scope of the robot working area.
  - 2. The hand controller should be fixed outside of the safety fence.
  - 3. Stick the warning signals on outstanding place of the fence.
- 2.1.5 Mounting Preparation

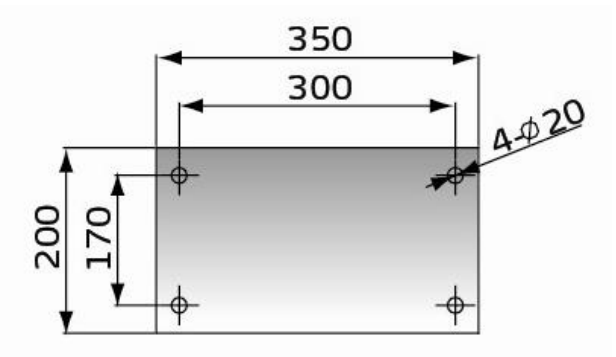

- 1. Before drilling, switch off the injection molding machine and then turn off the power, avoid the scrap-iron into the mold.
- 2. Stick the drilling picture on the installing surface of IMM.
- 3. Use the center punch to assist drilling.
- Place the magnetic drill on the fixing plate, use drill bits (Φ14) to drill 6 holes about 30mm depth.
- 5. Tapping. Use M16 tap to produce internal 6 screws threads about 25mm depth.
- 2.1.6 Mounting Instruction
  - 1. Should avoid vibration, collision and falling, when transfer the top of IMM.
  - Alignment holes, using the 8mm torque wrench turn to 77Nm tightens the M16 × 30 hex socket screws.
  - Note: if with the connection base, fix it on the injection molding machine, then fix robot on connection base.

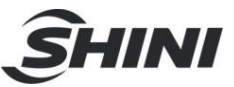

# 2.2 Equipment Specification

2.2.1 ST1-S Dimensions (unit: mm)

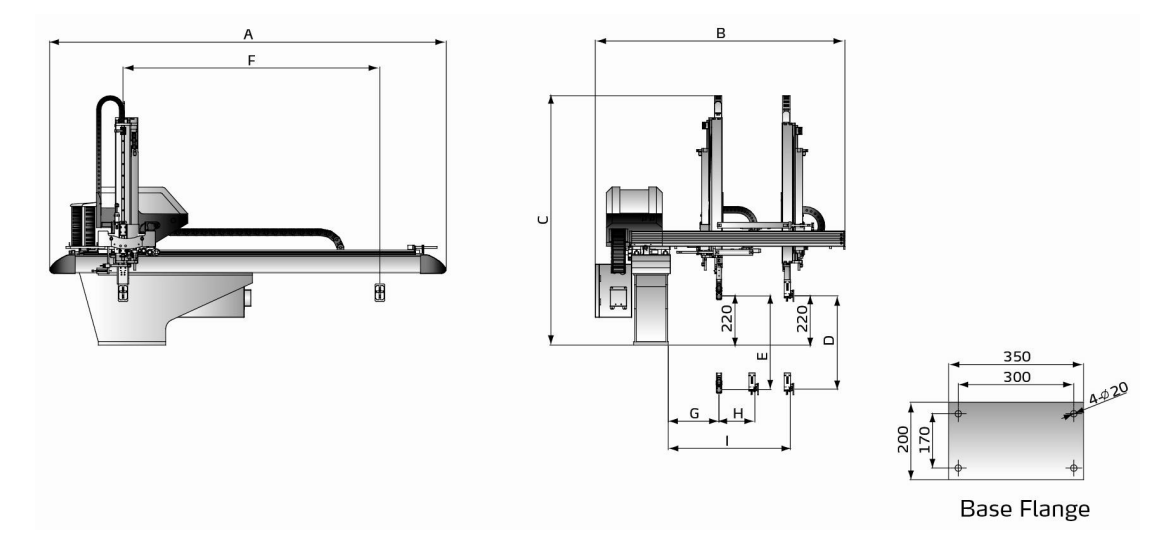

#### Picture 2-1: ST1-S Dimensions

#### 2.2.2 Model Specification

| Chart 2-1: | Specification | List 1 | (ST1-S) |
|------------|---------------|--------|---------|
|------------|---------------|--------|---------|

| Мос                                     | lel       | ST1-650-1200- S1 | ST1-650-1200D- S1 | ST1-650-1200T- S1 | ST1-650-1200DT- S1 |
|-----------------------------------------|-----------|------------------|-------------------|-------------------|--------------------|
| Application IM                          | M(ton)    | 50 ~ 150         | 50 ~ 150          | 50~150            | 50~150             |
| Traverse Stoke                          | e(mm)     | 1200             | 1200              | 1200              | 1200               |
| Crosswise                               | 200       | 200              | 200               | 200               | 200                |
| Stoke(mm)                               | -         | 120              | -                 | 120               | 120                |
| Vertical Stroke(mm)                     |           | 650              | 650               | 650               | 650                |
| Max Load(kg)                            |           | 3                | 3                 | 3                 | 3                  |
| Min Pick-out T                          | ime(sec)  | 1.4              | 1.4               | 1.3               | 1.3                |
| Min Cycle Tim                           | e(sec)    | 8.5              | 8.5               | 8.3               | 8.3                |
| Air Pressure R                          | ange(bar) | 4 ~ 6            | 4 ~ 6             | 4 ~ 6             | 4 ~ 6              |
| Max Air Consumption                     |           | 12               | 22                | 10                | 20                 |
| Net Weight(kg)                          |           | 160              | 190               | 165               | 195                |
|                                         | А         | 1930             | 1930              | 1930              | 1930               |
|                                         | В         | 1300             | 1300              | 1300              | 1300               |
|                                         | С         | 1470             | 1470              | 1200              | 1200               |
| Dimensions                              | D         | 650              | 650               | 650               | 650                |
| Dimensions                              | Е         | 650              | 650               | 650               | 650                |
| ((((((((((((((((((((((((((((((((((((((( | F         | 1200             | 1200              | 1200              | 1200               |
|                                         | G         | 130              | 130               | 130               | 130                |
|                                         | Н         | 130              | 130               | 130               | 130                |
|                                         | I         | 800              | 800               | 800               | 800                |

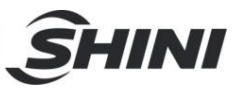

| Мо                     | del         | ST1-750-1300T-S1 | ST1-750-1300DT-S1 | ST1-850-1300T- S1 | ST1-850-1300DT- S1 |
|------------------------|-------------|------------------|-------------------|-------------------|--------------------|
| Application IN         | /M(ton)     | 150 ~ 200        | 150 ~ 200         | 200 ~ 280         | 200 ~ 280          |
| Traverse Sto           | ke(mm)      | 1300             | 1300              | 1300              | 1300               |
| Crosswise              | 200         | 200              | 200               | 200               | 200                |
| Stoke(mm)              | -           | 120              | -                 | 120               | 120                |
| Vertical Strok         | æ(mm)       | 750              | 750               | 850               | 850                |
| Max Load(kg            | )           | 3                | 3                 | 3                 | 3                  |
| Min Pick-out           | Time(sec)   | 1.4              | 1.4               | 1.5               | 1.5                |
| Min Cycle Tir          | ne(sec)     | 8.5              | 8.5               | 8.6               | 8.6                |
| Air Pressure           | Range(bar)  | 4 ~ 6            | 4 ~ 6             | 4 ~ 6             | 4 ~ 6              |
| Max Air<br>Consumption | (NL/cycle)* | 12               | 22                | 14                | 23                 |
| Net Weight(kg)         |             | 180              | 210               | 195               | 225                |
|                        | А           | 2030             | 2030              | 2030              | 2030               |
|                        | В           | 1300             | 1300              | 1300              | 1300               |
|                        | С           | 1250             | 1250              | 1300              | 1300               |
| Dimension              | D           | 750              | 750               | 850               | 850                |
| S                      | Е           | 750              | 750               | 850               | 850                |
| (mm)                   | F           | 1300             | 1300              | 1300              | 1300               |
|                        | G           | 130              | 130               | 130               | 130                |
|                        | Н           | 130              | 130               | 130               | 130                |
|                        | I           | 800              | 800               | 800               | 800                |

#### Chart 2-2: Specification List 2 (ST1-S)

aNote: 1. "M" stands for middle mold detector, suit for 3-plate mold. "EM12" stands for EUROMAP12 communication interface. "EM67" stands for EUROMAP 67 communication interface. "N" stands for non-operation side, operation without "N"

#### 2.2.3 Pneumatic Source Requirement

Compressed air is connected by 3/8-Φ12 trachea. Filter pressure valve with a clear scale line, convenient adjustment. Bring adjustment knob upward and with a clockwise rotation, pressure increases; counterclockwise rotation, air pressure decreases, the pressure range between 0 to10bar. After adjustment, Please press the adjustment knob to lock pressure.

Required supply pressure: 4bar-6bar

When the pressure is equal or drop below than 4 bar,

<sup>2.</sup> Power supply: 1  $\Phi\,,~$  200~240V, ~ 50/60Hz.

<sup>3. &</sup>quot;\*"max air consumption for suction device 60NI/min.

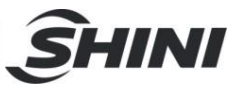

the robot will stop working and alarm. When the pressure up to 6bar, It will affect the service life of pneumatic components.

Compressed air consumption depends on the robot accessories.

# 2.3 Electrical Connection

2.3.1 Main Power Supply

The power requirements are given on the serial plate of the robot, the power connection is provided through cable conductor and CEE plug.

The power connection should be performed only by an authorized electrician and according to applicable electric utility regulations.

2.3.2 Interface with the Injection Molding Machine

The robot is equipped with standard electrical interfaces according to Euromap12 and Euromap67.

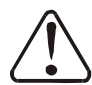

Connection of the interface plug to the machine and testing of all signals must be done by a specialist in injection molding machines and robots. Preferably, this should be done by one of our service engineers together with a qualified service engineer for the injection molding machine.

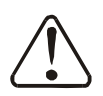

The interface signal functions must be carefully tested, as improper operation may cause malfunction or damage to the robot and molding machine.

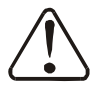

In particular, the functions of the safety circuits must be thoroughly checked.

• Testing the emergency stop signals to and from the IMM.

• When press the emergency stop switch on hand controller, the error message emergency stop must also be indicated at the IMM. And when press the emergency stop on IMM, the emergency stop signal must also be indicated at the robot.

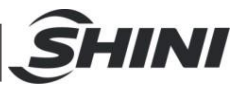

#### 2.3.3 Adjusting the Axis Positions

While adjusting the position, make sure that robot can not be run and the compressed air supply is shut off.

2.3.4 Adjusting the X-Position

The X-positions are determined by the stops A, B.

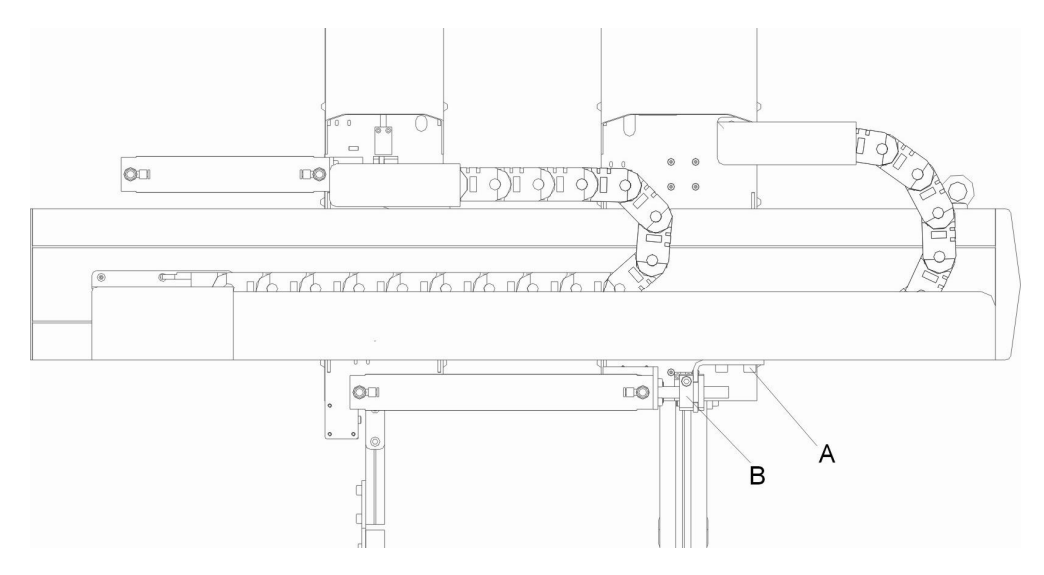

Bracket "A" on X1 axes (main arm) is for adjusting the end-position, and stop package "B" is for adjusting the stroke length and the 0-position.

Bracket "A" on axes X2 (sub-arm) is for adjusting the 0-position, and stop package "B" is for adjusting the stroke length and the end-position.

Before running in to the mold range with the Y-axis for the first time, you must check whether the X-positions can be reached without damaging the mold and the Y-axis. First, the end position of the X-axis must be adjusted.

Adjusting the End-Position of X1 Axis:

- 1) Run the X1-axis to its end position
- 2) Release bracket "A"
- 3) Push bracket "A"to shock absorber, in the compression state
- 4) Fix the stop package"A"

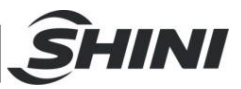

Adjusting the 0-Position of X1-Axis (the length of stroke):

- 1) Release stop package "B"
- 2) Run the X1-axis to the 0-position
- 3) Manually push cylinder piston rod to the fully extended state
- 4) Fix the stop package"B"

Adjusting the 0-Position of X2-axis:

- 1) Run the X2 -axis to its 0-position
- 2) Release bracket "A"
- 3) Manually push bracket "A" to ole-strut, in the compression state
- 4) Fix the stop package"A"

Adjusting the End-Position of X2-Axis (the length of stroke):

- 1) Release stop package"B"
- 2) Run the X2-axis to its end- position
- 3) Manually push cylinder piston rod to the fully extended state
- 4) Fix the stop package"B"
- 2.3.5 Adjusting the Y- Position

Set the end-position of Y-axis by adjusting up-going shock absorber.

Adjusting the End-Position of Y-axis:

- 1) Loosen shock absorber on the end position
- 2) Push the cylinder on Y-axis to its end position
- 3) Rotate the up-going shock absorber to the in the fully compression state
- 4) Fix the shock absorber

The withdrawal position can be set using the stop package.

Adjusting the Withdrawal Position

- 1) Run the Y-axis to its end position
- 2) Seal off the compressed air
- 3) Loosen the Y-axis stop package
- 4) Manually push Y-axis to the desired position
- 5) Push stop package to ole-strut, in the compression state
- 6) Fix the Y-stop-package

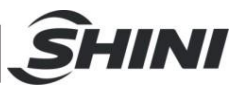

- Note: The down shock absorber completely compressed, the top position of shock absorber shall not be lower than the origin of position sensor switch, if not, when arm down, the down-block will damage the origin sensor switch.
- 2.3.6 Adjusting the Z-Position

The Z-axis position can be set using servo control system.

## 2.4 Gripper and Suction Monitoring

2.4.1 Gripper Setting

If the gripper didn't clamp parts in opened state or in the closed state, the light of the magnetic switch is off. If the gripper clamed parts, the magnetic switch is on.

Adjusting the Magnetic Switch:

- 1. Loosen the screw which is fixed on the magnetic switch.
- 2. Make the light on when gripper clamp the parts, if not make the light off.
- 3. Tighten the fixing screw after finishing adjustment.

During the robot working, if the grippers not clamp the part, the robot will stop operating and alarm.

#### 2.4.2 Suction Setting

- 1. The default setting is 4bar, it can be adjusted according to the actual needs.
- 2. Digital pressure switch marked with scale, the internal of the digital pressure switch has a red ruler, which connected with the adjustment screw, when the rotation adjustments screw, the red ruler will move too.
- 3. Need to adjust the pressure, the user can rotate red ruler to set the value by the hex key, clockwise rotation, the value increased, counter-clockwise rotation, the value decrease.

#### 2.4.3 Digital Pressure Switch Setting

The following paragraphs are the steps to adjusting digital pressure switch. For **CKD** Pressure Switch:

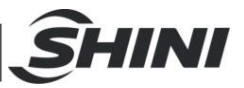

1. Hysteresis mode:

A. Press "Mode" 2 seconds in measurement mode in to "Comparative output 1 mode setting". Press up/down key till the screen display "HYS".

B. Press "Mode" once into "Comparative output 2 mode setting". Press up/down key till the screen display "OFF".

C. Press "Mode" once into "N.o./N.c. selection" (Normal open or normal close). Press up/down key till the screen display "NC".

D. Press "Mode" once into "Response time setting". Press up/down sets the response time (default setting: 2.5ms).

E. Press "Mode" once into "Displayed color of the main display selection". Press up/down key till the screen display "R-ON".

F. Press "Mode" once back to measurement mode.

G. Pressure value range setting:

The upper limit: for example "-50", press "Mode" screen display "L0-1", press up/down set the valve to "-50".

The lower limit: for example "-30", press "Mode" screen display "H1-1", press up/down set the valve to "-50".

Note: if the lower limit value smaller than the upper limit, pressure switch will display pressure "DOWN" error message.

2. Lock button:

After setting value, press "Mode" and "down" keys together till screen displays "LOCK, ON". This operation is preventing error change pressure value.

Remove lock button:

Press "Mode" and "down" keys together till screen display "LOCK, OFF".

For **SMC** Pressure Switch:

A. Press "S" for 2 seconds till screen displays "F\*\*", use up/down keys to select "F0", press "S" into "unit selection mode", use up/down keys to select "PA", press "S" complet setting and back to "function selection mode", screen displays "F0".

B. Press up/down till screen displays "F1", press "S" into "OUT1 specifition setting", and use up/down keys to select "HYS", press "S" into "out mode setting".

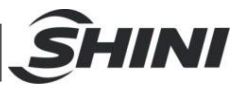

C. Use up/down keys to select "L-n", press "S" into "pressure setting".

D. Use up/down keys to set pressure to "-50" (the value can be changed according to application). Press "S" into "Hysteresis mode".E. Use up/down keys to set value to "2". Press "S" into "displayed color of the main display selection".

F. Use up/down keys to select "Sor", press "S" back to "fuction selected mode".

G. Press "S" for 2 seconds back to "measurement mode".

#### For **AirTAC** Pressure Switch:

A. Press "Set" 2 seconds into "Easy mode", use up/down keys to select "HYS".

- B. Press "Set" again, use up/down keys to select "HYS".
- C. Press "Set", use up/down keys to select "1o2o".
- D. Press "Set", use up/down keys to set the value to "2".
- E. Press "Set", use up/down keys to select "R-on".
- F. Press "Set", use up/down keys to select "KPA".
- G. Press "Set" 2 seconds back to "measurement mode".
- H. Press "Set" in "measurement mode" changes the value of "1-H" to "-30".
- I. Press "Set" changes the value of "1-H" to "-30".

### 2.5 Robot and IMM Interface

ST1-S series robots are available with 2 different interface versions to communicate with the injection molding machine:

- Euromap67
- Euromap12

Both versions are described in the following chapters.

#### 2.5.1 Euromap67Interface

Euromap67 interface defines the connection plug between the injection molding machine and the robot:

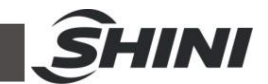

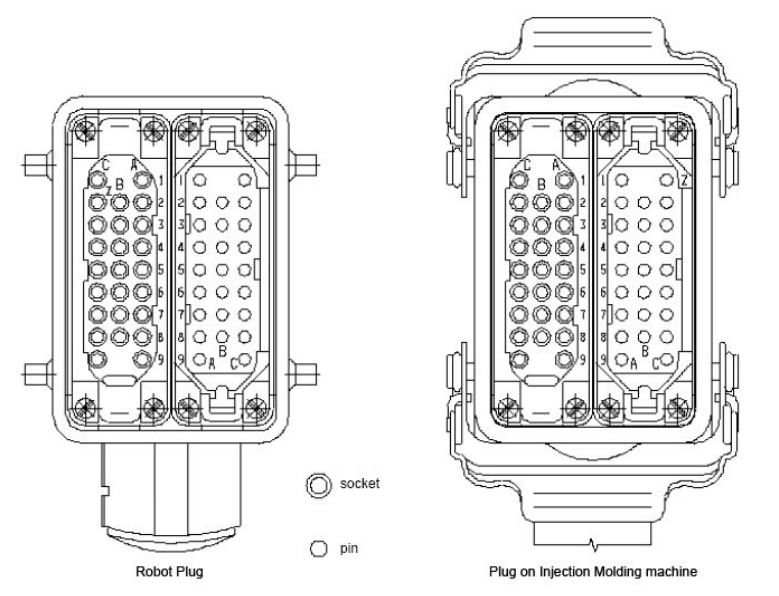

The robot-injection molding machine interface is designed according to the directives of Euromap67, which states:

Unless otherwise noted, the signals, which are maintained during the described function.

| 2.5.1.1 T | he Injection | Molding | Machine | Output | Signals |
|-----------|--------------|---------|---------|--------|---------|
|-----------|--------------|---------|---------|--------|---------|

| Contact No.     | Function                                                                                                    |
|-----------------|----------------------------------------------------------------------------------------------------|
| ZA1<br>ZC1      | <b>Emergency stop channel 1</b><br>The emergency stop switch of the injection molding machine is used to interrupt the emergency stop circuit of the robot.                                         |
| ZA2<br>ZC2      | <b>Emergency stop channel 2</b><br>The emergency stop switch of the injection molding machine is used to interrupt the emergency stop circuit of the robot.                                         |
| ZA3<br>ZC3      | Safety system active channel 1<br>For protecting against hazardous motions of the robot. The switch is closed when the<br>safety system of the injection molding machine is active.                 |
| ZA4<br>ZC4      | Safety system active channel 2<br>For protecting against hazardous motions of the robot. The switch is closed when the<br>safety system of the injection molding machine is active.                 |
| ZA5<br>Optional | <b>Reject</b><br>The signal is HIGH when the molded piece is a reject. The switch is closed when the tool is open and must remain HIGH at least until "close tool enabled" (see pin contact No.A6). |
| ZA6             | Mold closed<br>HIGH signal when tool closing has been completed, the signal "close tool enabled" is<br>no longer necessary (see pin contact No.A6).                                                 |
| ZA7             | Mold openHIGH signal if the mold opening position is equal or more than the required position.                                                                                                    |

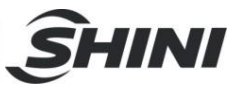

|             | Inadvertent alteration to mold opening stroke smaller than that required for the robot  |
|-------------|-----------------------------------------------------------------------------------------|
|             | to approach must be impossible.                                                         |
|             | Mold at intermediate position                                                           |
|             | HIGH signal when the mold opening has reached the specified intermediate position       |
|             | and remains HIGH until the mold is completely open. the signal may be used in           |
| 748         | two ways:                                                                               |
| Ontional    | 1) The mold stops in the intermediate position, whereupon a signal is sent to the       |
| Optional    | robot. Complete opening of the IMM takes place through the signal "complete mold        |
|             | opening enabled" (see pin A7).                                                          |
|             | 2) The IMM transmits the signal, but does not remain in the intermediate position.      |
|             | Signal is LOW when the intermediate.                                                    |
| ZA9         | Signal voltage robot 24V DC                                                             |
|             | Fully automatic mode injection molding machine                                          |
| ZB2         | HIGH signal, when operating the injection molding machine tighter with the robot is     |
|             | possible.                                                                               |
|             | Ejector back position                                                                   |
| ZB3         | HIGH signal when the ejector is back, regardless of the position of the movable tool    |
|             | plate. The signal acknowledges "ejector back enabled" (see pin contact No.B3).          |
|             | Ejector forward position                                                                |
| ZB4         | HIGH signal when the ejector is forward. The signal acknowledges "ejector forward       |
|             | enabled "(see pin contact No.B4).                                                       |
| 70-         | Core pullers 1 free for robot to approach                                               |
| ZB5         | HIGH signal when the core pullers are in position for removal of the injection moiling. |
|             | (see pin contact No.B5)                                                                 |
| 75.0        | Core pullers 1 in position to remove molding                                            |
| ZB6         | HIGH signal when the core pullers are in position for removal of the injection molding. |
|             | (see pin contact No.B6)                                                                 |
| ZB7         | Core pullers 2 free for robot to approach                                               |
| Optional    | HIGH signal when the ejector is back , regardless of the position of the movable tool   |
|             | plate, are in position for the robot to approach. (see pin contact No.B7)               |
| ZB8         | Core pullers 2 in position to remove molding                                            |
| Optional    | HIGH signal when the core pullers are in position for removal of the injection molding. |
| 705/706/707 | (see pin contact No.B8)                                                                 |
|             | Reserved for luture Euromap signal                                                      |
|             |                                                                                         |
| 269         | Signal ground robot UV                                                                  |

## 2.5.1.2 Robot Output Signals

| Contact No. | Function                                                                                                    |
|-------------|----------------------------------------------------------------------------------------------------|
| A1          | <b>Emergency stop of robot channel 1</b>                                                                                                    |
| C1          | Opening of the switch contacts of the robot must shut off the control system of the molding machine.                                                                                                    |
| A2          | <b>Emergency stop of robot channel 2</b>                                                                                                    |
| C2          | Opening of the switch contacts of the robot must shut off the control system of the molding machine.                                                                                                    |
| A3<br>C3    | <b>Mold Ares Free</b><br>Signaling is effected by the limit switch at the travel –in rail .the switch is opened<br>when the travel –in rail, in the region of the injection molding machine, leaves its<br>starting position before it is moved into the tool area. If the switch is open, neither a<br>closing nor opening motion of the tool may take place. Even when the control<br>system of the robot is shut off, the switch must work as described. |

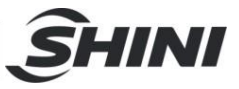

| A4<br>C4       | Reserved for future Euromap signal.                                                                                                    |
|----------------|----------------------------------------------------------------------------------------------------|
| A5             | free                                                                                                    |
| A6             | <b>Complete mold opening enabled</b><br>HIGH signal when the robot is far enough out of the tool that it can be closed and<br>when other robot control systems enable closing of the tool .the signal remains<br>HIGH signal for the duration of the tool –closing operation, in the event of a LOW<br>signal due to a disturbance, the tool-closing motion must be absorbed. Note: the<br>signal "close tool enabled" may not be linked with other or signals in any operating<br>mode.(see pin contact No.ZA47) |
| A7<br>Optional | <b>Complete mold opening enabled</b><br>HIGH signal when the robot is far enough out of the tool that it can be closed and<br>when other robot control systems enable closing of the tool .the signal remains<br>HIGH signal for the duration of the tool –closing operation, in the event of a LOW<br>signal due to a disturbance, the tool-closing motion must be aborted. Note: the<br>signal "close tool enabled" may not be linked with other or signals in any operating<br>mode.(see pin contact No.ZA47)  |
| A8             | Reserved for future Euromap signal                                                                                                    |
| A9             | Signal ground IMM 24V DC                                                                                                    |
| B2             | <b>Robot operation mode</b><br>LOW signal when the robot mode switch is "operation with injection molding<br>machine", HIGH signal when the robot mode switch is "no operation with injection<br>molding machine" HIGH signal when the robot is switched off.                                                                                                    |
| B3             | <b>Ejector back enabled</b><br>HIGH signal when the removal operation has been performed far enough for the<br>motion "ejector back "to be carried out. the signal is HIGH for the duration of the<br>motion "ejector back ".the signal must be maintained at least until the signal "ejector<br>back "from the molding machine(see pin contact No.ZB3).                                                                                                    |
| B4             | <b>Ejector forward enabled</b><br>HIGH signal when the removal operation has been performed far enough for the<br>motion "ejector back" to be carried out. the signal is HIGH for the duration of the<br>motion "ejector back ".the signal must be maintained at least until the signal "ejector<br>back "from the molding machine(see pin contact No.ZB4).                                                                                                    |
| B5<br>Optional | <b>Enable movement of core pullers 1 to position for the robot to approach freely.</b> HIGH signal when the motion of the core pullers is to the position for the robot to approach freely is enabled. (see pin contact No.ZB5)                                                                                                    |
| B6<br>Optional | <b>Enable movement of core pullers 1 to position for removal of the molding.</b><br>When the motion of the core pullers is to the position for removal of the molding is enabled.                                                                                                    |
| B7<br>Optional | <b>Enable movement of core pullers 2 to position for the robot to approach freely.</b> HIGH signal when the motion of the core pullers is to the position for the robot to approach freely is enabled. (see pin contact No.ZB7)                                                                                                    |
| B8<br>Optional | <b>Enable movement of core pullers 2 to position for removal of the molding.</b><br>When the motion of the core pullers is to the position for removal of the molding is enabled. (see pin contact No.ZB8)                                                                                                    |
| C5<br>C8       | Free                                                                                                    |
| C6<br>C7       | Reserved for future Euromap signal                                                                                                    |
| C9             | Reserved for future Euromap signal                                                                                                    |

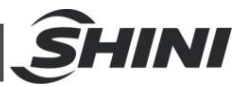

#### 2.5.2 Euromap12 Interface

The interface consists of the plug connection between the injection molding machine and the robot:

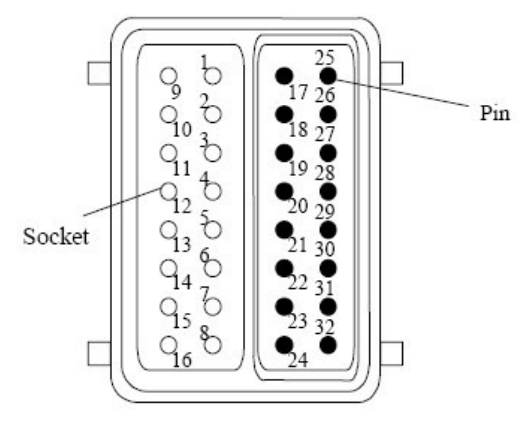

The robot-injection molding machine interface is designed according to Euromap12, which state:

Unless otherwise noted, the signals are maintained during the described function.

| 2.5.2.1 | Injection | Molding | Machine | Output | Signals |
|---------|-----------|---------|---------|--------|---------|
|         |           |         |         |        |         |

| Plug Contact No. | Function                                                                                                    |
|------------------|----------------------------------------------------------------------------------------------------|
| 1, 9             | <b>Emergency stop of machine</b><br>The emergency stop switch of the injection molding machine is used to interrupt the emergence stop circuit of the robot.                                                                                                    |
| 2                | <b>Mold open</b><br>The switch contact (pin contact 16) is closed when mould opening position is<br>equal or more than required position. Inadvertent alteration to mould opening<br>stroke smaller than that required for the handing device to approach must be<br>impossible.                                                              |
| 3, 11            | <b>Safety system active</b><br>The switch contact is closed when safety devices (e.g. safety guard, footboard safety, etc.) on the injection molding machine are operative so that dangerous movements of the handing device/robot are possible. The signal is active in any operation mode.                                                  |
| 4                | <b>Ejector back</b><br>The switch contact is closed when the ejector has been retracted regardless<br>of the moving platen position. (See pin contact No.16) acknowledgement f or<br>the "Enable ejector back" signal (see pin contact No 21), when the ejector<br>sequence is selected. (see pin contact No.16)                              |
| 5                | <b>Ejector forward</b><br>The switch contact (see pin contact No.16) is closed when the ejector has<br>been advanced. The signal is the acknowledgement signal for the "enable<br>ejector forward" (see pin contact No 22).<br>It is recommended to close the switch contact when the ejector sequence not<br>in use. (see pin contact No.16) |

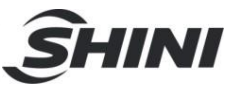

|                | Core pullers free for robot to travel in                                          |
|----------------|-----------------------------------------------------------------------------------|
| 6              | Switch (see pin contact No.16) is closed when the core pullers, regardless of     |
| Optional       | the position of the movable tool plate, are in position for free travel in of the |
|                | robot.                                                                            |
| 7              | Core pullers in position for removal of injection moldings                        |
| /<br>Ontional  | Switch (pin contact No.16) is closed when the core pullers are in position for    |
| Οριιοπαί       | removal of the injection molding.                                                 |
|                | Reject                                                                            |
| 8              | Switch (see pin contact No.16) is closed when the molded piece is a reject.       |
| Optional       | the switch must be closed when the tool is open and must remain closed at         |
|                | least until "enable mould close" (see pin contact No.17)                          |
|                | Fully automatic mode injection molding machine                                    |
| 10             | Switch (see pin contact No.16) is closed when the operating mode selector         |
|                | switch is on "semi-automatic" or "fully automatic mode".                          |
|                | Mold closed                                                                       |
| 12             | Switch (see pin contact No.16) is closed when the mould closing has been          |
| 12             | completed, the signal "enable close" is no longer necessary. (see pin contact     |
|                | No.17)                                                                            |
| 13 Optional    | Free                                                                              |
|                | Mold at intermediate position                                                     |
|                | Switch (see pin contact No.16) is closed when the IMM has reached the             |
|                | specified intermediate position and remains closed until the IMM is completely    |
|                | open .the signal may be used in two ways:                                         |
| 14             | 1) Mould opening stops on intermediate position and gives start signal to         |
| 14<br>Optional | handling device/robot. mould opening restarts with the signal "Enable full        |
| Optional       | mould opening"(see contact No.28)                                                 |
|                | 2) Mould opening doesn't stop on intermediate position, however gives the         |
|                | signal to handling device/robot. (see pin contact No.16)                          |
|                | The switch contact is open when intermediate mould opening position is not in     |
|                | use.                                                                              |
| 15 Optional    | Free                                                                              |
| 16             | Signal voltage of robot                                                           |

# 2.5.2.2 Robot Output Signals

| Contact No. | Function                                                                                                    |
|-------------|----------------------------------------------------------------------------------------------------|
| 17          | Enable mould close<br>The switch contact (see pin contact No.32) is closed when the robot is retracted<br>enough for start of mould closure. the switch contact must remain closed at least until<br>"mould closed" (see pin contact No.12)                                                                                                    |
| 18,26       | <b>Mould area free</b><br>The switch contact is closed when the robot is retracted enough for start of mould closure. If the switch contact opens as a result of a fault, mould closing must be interrupted. The switch contact must be closed if the robot is switch off.<br>It is recommended to close the switch contact when the robot is unselected. |
| 19,27       | <b>Emergency stop of robot</b><br>Opening of the switch contacts of the robot must shut off the control system of the molding machine.                                                                                                    |
| 20          | <b>Operation with robot</b><br>The switch contact (see pin contact No.32) is open when the robot mode switch is<br>"Operation with injection molding machine". The switch contact is closed when the                                                                                                    |

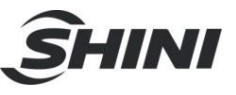

|                                        | handling device mode switch is: "No operation with injection molding machine" the switch contact (see pin contact No.32) is closed when the robot is switched off.                                                                                                    |
|----------------------------------------|----------------------------------------------------------------------------------------------------|
| 21                                     | <b>Enable ejector back</b><br>The switch contact(see pin contact No.32) is closed when the handling device<br>enables the movement for ejector back, the switch contact must remain closed at<br>least until : "Ejector back" signal is given by injection molding machine(see contact No<br>4)                                                                                                    |
| 22                                     | <b>Enable ejector forward</b><br>The switch contact (see pin contact No.32) is closed when the handing device enable<br>the movement for ejector forward. the switch contact must remain closed at least until<br>"ejector forward" signal is given by the injection molding machine(see contact No 5)                                                                                                    |
| 23<br>optional                         | Enable motion of core pullers for removal of injection moldings<br>The switch contact (contact no. 32)is closed when the enable motion of core pullers<br>for removal of injection moldings<br>It is recommended that the switch contact remains closed at least until "the core back<br>to end" signal is given by injection molding machine(see contact No 7)                                                                                                    |
| 24<br>optional                         | Enable motion of core pullers for removal of injection moldings<br>The switch contact (contact no. 32)is closed when the enable motion of core pullers<br>for removal of injection moldings                                                                                                    |
|                                        | to end" signal is given by injection molding machine(see contact No 7)                                                                                                    |
| 25                                     | to end" signal is given by injection molding machine(see contact No 7)<br>Reserved for future use by EUROMAP                                                                                                    |
| 25<br>28<br>optional                   | to end" signal is given by injection molding machine (see contact No 7)<br>Reserved for future use by EUROMAP<br>Enable full mould opening<br>The switch contact (see pin contact No.32) is closed when the handling device has<br>taken the part and allows to continue mould opening. The switch contact must remain<br>closed until "mould open" signal is give by the injection molding machine (see contact<br>No 2).<br>If the switch contact is not used it must be open.                                                      |
| 25<br>28<br>optional<br>29             | to end" signal is given by injection molding machine(see contact No 7)<br>Reserved for future use by EUROMAP<br>Enable full mould opening<br>The switch contact (see pin contact No.32) is closed when the handling device has<br>taken the part and allows to continue mould opening. The switch contact must remain<br>closed until "mould open" signal is give by the injection molding machine (see contact<br>No 2).<br>If the switch contact is not used it must be open.<br>Reserved for future Euromap signal                 |
| 25<br>28<br>optional<br>29<br>30       | to end" signal is given by injection molding machine(see contact No 7)<br>Reserved for future use by EUROMAP<br>Enable full mould opening<br>The switch contact (see pin contact No.32) is closed when the handling device has<br>taken the part and allows to continue mould opening. The switch contact must remain<br>closed until "mould open" signal is give by the injection molding machine (see contact<br>No 2).<br>If the switch contact is not used it must be open.<br>Reserved for future Euromap signal<br>Free         |
| 25<br>28<br>optional<br>29<br>30<br>31 | to end" signal is given by injection molding machine(see contact No 7)<br>Reserved for future use by EUROMAP<br>Enable full mould opening<br>The switch contact (see pin contact No.32) is closed when the handling device has<br>taken the part and allows to continue mould opening. The switch contact must remain<br>closed until "mould open" signal is give by the injection molding machine (see contact<br>No 2).<br>If the switch contact is not used it must be open.<br>Reserved for future Euromap signal<br>Free<br>Free |

# **3 General Description**

### 3.1 Features

- 1. Conveniences: I/O circuit connection using convenience plug-in design, easy to installation and maintain.
- 2. Security: With safety switches on each limited positions.
- 3. Function: With stack function.
- 4. Withdrawal: Pick out the spure quickly and accurately, place spure precision, ensure not to collision products.
- 5. Humanization: Use the humanization control system, easy to operate.
- 6. Package: Mainly used wrist packing designs, which can save room, avoid

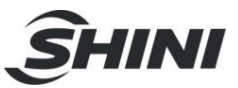

damage during transportation.

## 3.2 Functions

3.2.1 Function Description

ST1-S series robot is mainly used for injection molding product and the spure removed, all major parts of the robot are equipped with shock absorber devices and magnetic sensor switch, there is a die locking device with high security features on the arms. The main arm with quickly-pick, accurately-put function, it is not only guarantee the glove extract speed also ensure that the object is not damaged. For the convenience of users packaging, this series robot with stack function, users can achieve two-stack (the X-axis and Y-axis) and Z-axis direction of an arbitrary stack.

#### 3.2.2 Malfunction Protection

Both the origin position and end position of the robot's stroke parts are with limit sensor switch. The devices of the limit position are on the two ends of the stroke axis (Z axis) and vertical axis (X axis), prevent robot anti-falling.

#### 3.2.3 Shock Absorber

There are shock absorbers on the main arm up/down position, sub-arm up/down position, and the position of main arm forward and sub-arm backward. The main arm backward position and the forward position of sub-arm with air-cushion devices, which can reduce the impact of the robot when it is operating.

#### 3.2.4 Fuction Detection

ST1-S series robot with one magnetic reed switch and one proximity switch on vertical cylinder forward and backward, proximity switch on both up and down cylinders on arm.

#### 3.2.5 Pick and Place

The arm with quiclly-picj and accurately-put function, you can adjust the flow regulationg valve on the main arm to change the putting speed.

#### 3.2.6 Stacking Function

This series robot with the stack function, choose the stack function of X axis and

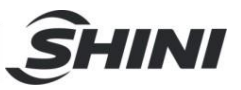

Y axis in the control system. Stack on X axis can make two layer (start-point and end-point) stacked. The end-point and middle-point can be stacked through Y-axis stack, while the middle-point can be adjusted as your needed.

#### 3.2.7 Self-protection

There is a cylinder anti-falling cylinder at below of the arm ,which can effectively prevent the personal injury or machine damage caused by arm down or lack of air pressure. If air pressure is insufficient, the pressure sensor output signal, the arm back to up-limited, the arm was locked by ejected anti-falling cylinder piston rod. If the pressure is enough, anti-fall cylinder piston rod returns back.

When the robot's arm in locked state, if need manually push arm up and down, use flat tool to move anti-falling cylinder piston rod back, avoid damage to the arm or anti-falling cylinder.

3.2.8 Emergency Stop Button

The emergency stop button is located on the hand controller.

When an emergency stop button is pressed, the power is turned off. The gripper and vacuum valves and the vacuum pump are not disconnected, to avoid dropping parts from the gripper. In addition, the controllers will remain under power to allow indication of error messages.

If robot goes out of order or need emergency stop for examinations, press the emergency stop button to ensure safety operation.

### 3.3 Default Setting

- 1. Speed of transverse: the initial setting is 85%.
- 2. Pressure sensor: the initial setting is 4bar, if air pressure is less than 4bar, the robot will stop working and alarm.
- 3. Filter regulating valve: the factory setting is 6bar.
- 4. Vacuum pressure switch: the factory setting is -50.

### 3.4 ST1-S Robot Reversing

The robot dropping side is at operation side (factory default setting). The following paragraph is the instruction for changing robot dropping side (operation side to non-operation side). For the safety purpose, please turn off electrical power and pneumatic supply before carrying on the instruction.
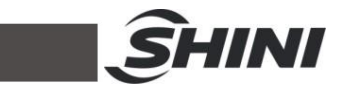

1. Unscrew the proximity sensor X103 and move it up to the same level as X102, then screw X103. Unscrew the proximity sensor X102 and move it down to the same level as where X103 was, and then screw X102. See picture 3-1, picture 3-2.

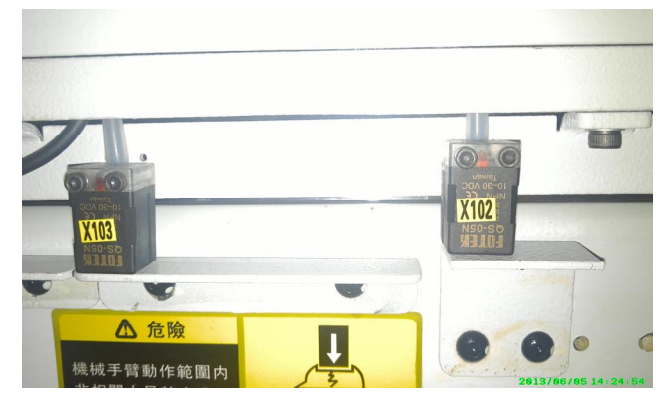

Picture 3-1: before modified

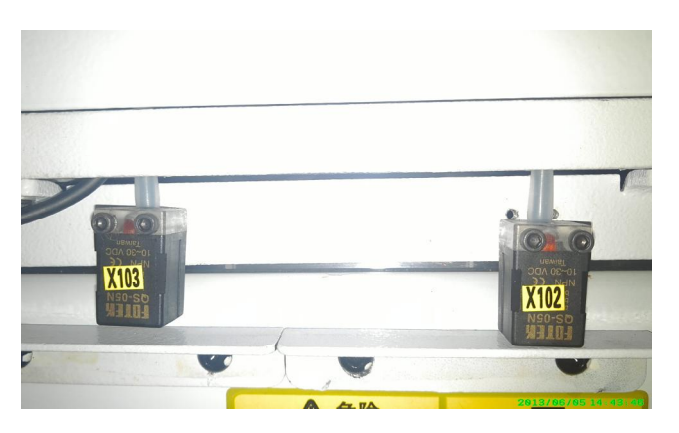

Picture 3-2: after modified

2. Move all "outside IMM safety zone blocks" to the other end of the beam. See picture 3-3, picture 3-4.

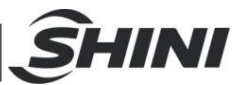

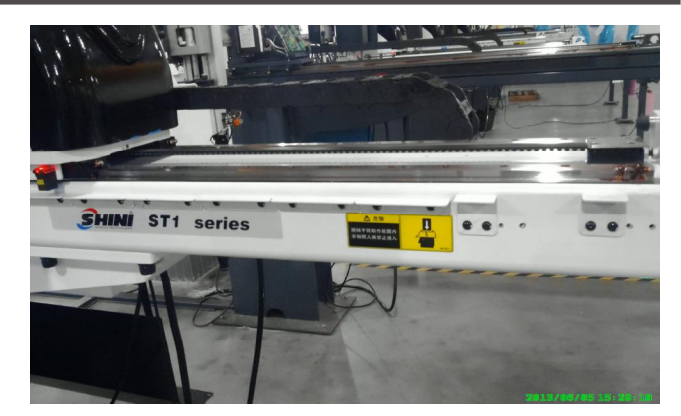

Picture 3-3: before modified

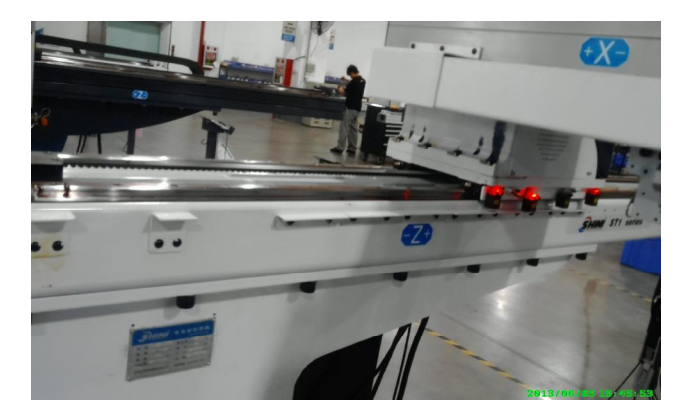

Picture 3-4: after modified

3. Move in mold sensor blocks to Z-axis belt fixed block, keep the distance about to 180mm. See picture 3-5.

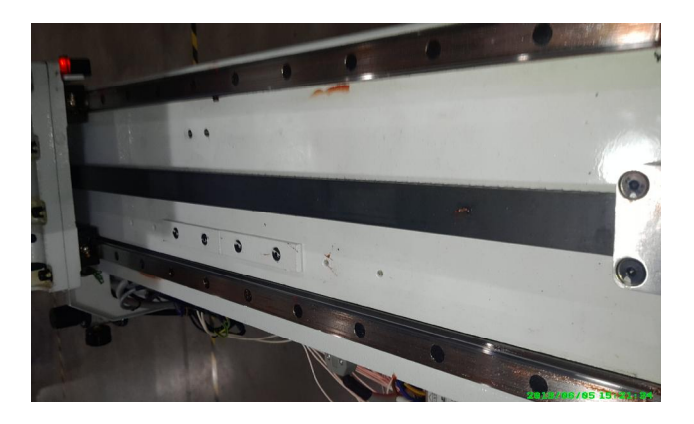

4. Open the sliding seat on the Z-axis, and then exchange the socket position of X103 and X102 on the circuit board U2. See picture 4-1, 4-2.

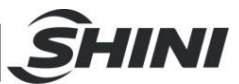

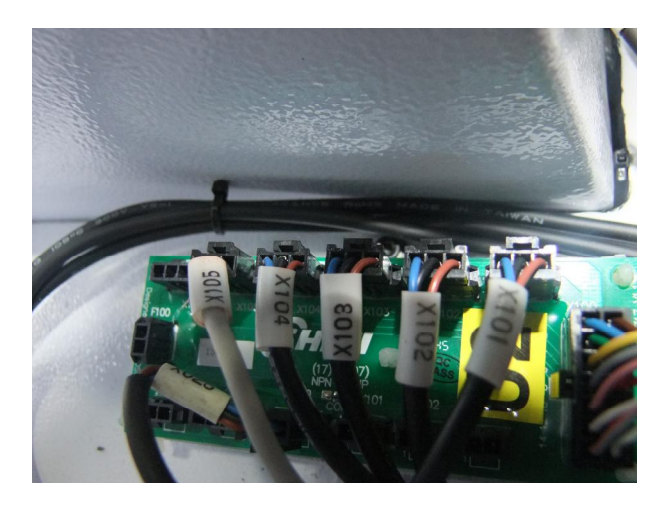

Picrure 3-5: before modified

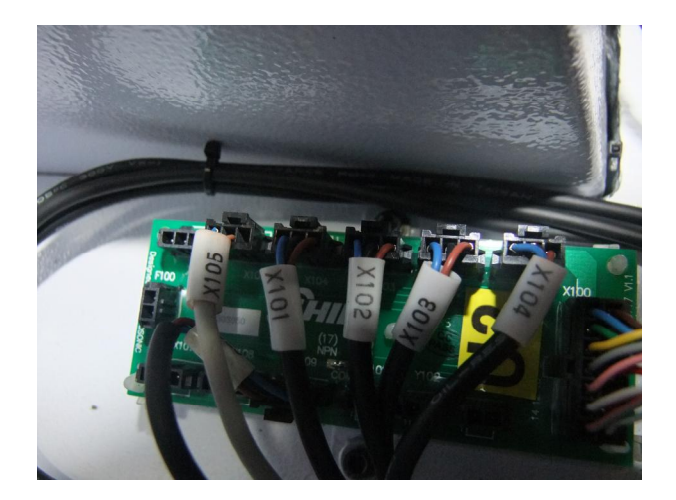

Picture 3-6: after modified

5. Change robot direction to reverse in hand controller. See picture 3-7,3-8.

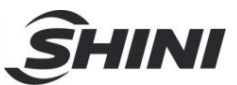

| SAFE OPTIO            | N 📃         |
|-----------------------|-------------|
| OFTION                | PARA        |
| Robot direction       | OBVERSE 🔫 🔫 |
| Servo max distance    | 1220.0      |
| Reset parameters      | HIS-ALM -   |
| Servo speed adjust    | 025%        |
| Servo accelerate time | 150ms       |
|                       |             |
|                       |             |
|                       |             |
| F1 HELP F2 RETURN     | F3 SWITCH   |

Picture 3-7: before modified

|                | SAFE OPTION |           |   |
|----------------|-------------|-----------|---|
| OPTI           | ON          | PARA      |   |
| Robot directio | on          | REVERSE   | 8 |
| Servo max dis  | tance       | 1220.0    |   |
| Reset paramete | ers         | HIS-ALM 🔽 |   |
| Servo speed a  | djust       | 025%      |   |
| Servo acceler  | ate time    | 150ms     |   |
|                |             |           |   |
|                |             |           |   |
|                |             |           |   |
|                |             | 1         |   |
| EI HELP        | F2 RETURN   | F3 SWITCH |   |

Picrue 3-8: after modified

- 6. Horizontal rotate robot base 180 degree and move to the other end of beam then tighten it.
- Robot reversing result checking. Press "home position", robot will move reverse. After robot back to home position, Z-axis home position sensor(X103) light up. When robot running, limit sensor light up.

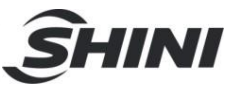

# **4 Operating Instruction**

# 4.1 Hand Controller

## 4.1.1 Operation Pannel of Hand Controller

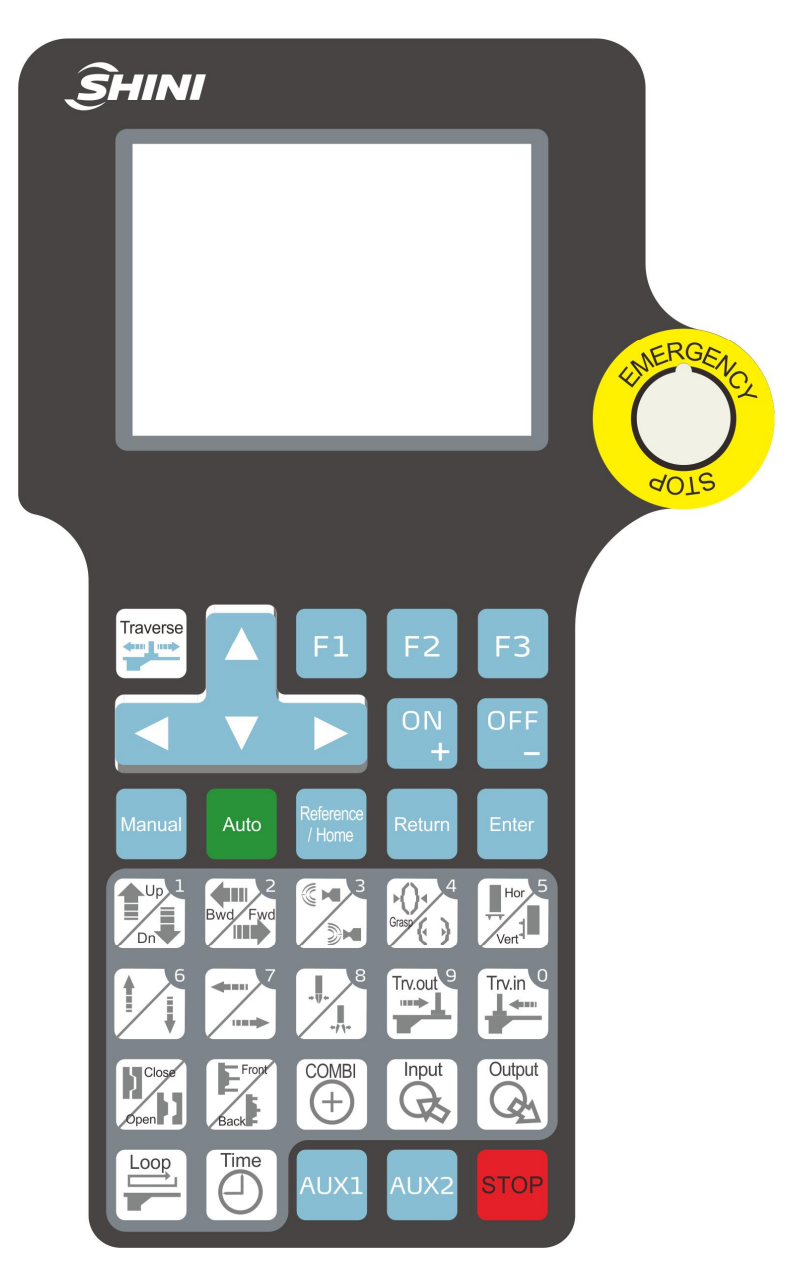

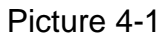

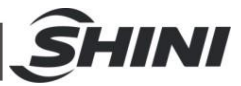

# 4.1.2 Action Marks

|                   | Main arm down       |                     | Main arm up         |                | Main arm          |
|-------------------|---------------------|---------------------|---------------------|----------------|-------------------|
| $\mathbf{\nabla}$ |                     |                     |                     | Ľ              | backward          |
| <b>4</b> m        | Main arm forward    | l                   | Sub-arm down        | <b>4</b>       | Sub-arm forward   |
|                   | Sub-arm backward    | +                   | Sub-arm up          |                | Main arm          |
| 0                 |                     | •                   |                     | Ð              | vacumm on         |
| Ŧħı               | Main arm vacumm     | 6.3                 | Main arm grasp off  | D.             | Main arm grasp    |
|                   | off                 |                     |                     | V              | on                |
| ,                 | Sub-arm grip on     | ¥                   | Sub-arm grip off    | E              | Main arm vertical |
| ₽                 | Main arm horizontal | I                   | Mold open           | Ś              | Mold close        |
| Ŀ                 | Ejector backword    | Ļ                   | Ejector forward     | 纬              | Traverse          |
| •+                | Traverse in to pick |                     | Loop 1              | <u><u></u></u> | Loop 2            |
| •                 | up position         | Ŀ                   |                     |                |                   |
| 9                 | Delay time          | Ð                   | Combination         |                |                   |
| 01<br>01          | Extend 1 input on   | •←1<br>OFF          | Extend 1 input off  |                |                   |
| •+2<br>0¥         | Extend 2 input on   | off<br>off          | Extend 2 input off  |                |                   |
| KO<br>KO          | Extend 3 input on   | •←3<br>OFF          | Extend 3 input off  |                |                   |
|                   | Extend 1 output on  | <mark>н</mark><br>Г | Extend 1 output off | <del>1</del> ۲ | Extend 1 pulse on |
| ۴Ļ                | Extend 2 output on  | ۲ŗ                  | Extend 2 output off | 0+2<br>∽       | Extend 2 pulse on |
| °°∟               | Extend 3 output on  | ۳                   | Extend 3 output off | ۳۲)            | Extend 3 pulse on |

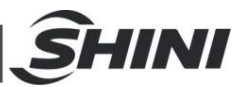

## 4.1.3 Home Position

After power on, press, robot back to home position.

#### 4.1.4 Manual Mode

Press robot stop running, then press shows the display as picture 4-2, then can manually set and adjust robot function. (Ensure robot "mold open" signal is on, and forbidden touch mold at the manual mode.)

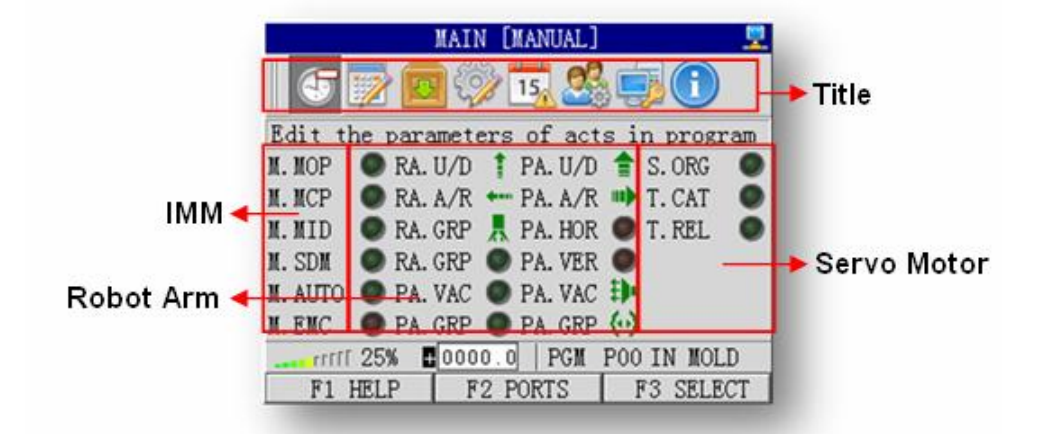

Picture 4-2

In the manual page shows the status information of servo motor, robot arm and IMM. The users can real-time monitor robot operation.

- Ø IMM status: display IMM 5 input signals (mold open, mold close, medium mold, safety door, and IMM automation) and one output signal (movable mold).
- Ø Robot arm status: real-time monitor robot main arm and sub-arm, arm going-up or going-down, arm forward or backward and so on.
- Ø Servo motor status: reactions traverse axis inside mold or outside mold or in home position. Servo motor current position and traverse axis manual speed display at bottom screen.
  - a. Servo current position: the actual position of traverse axis, the unit is mm

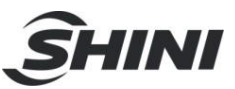

(millimeter).

b. Current action: robot present action.

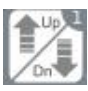

main arm up/down

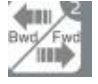

main arm forward/backward

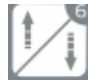

sun-arm up/down

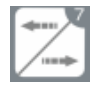

sub-arm forward/backward

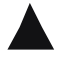

up

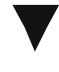

down

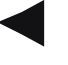

left

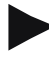

right

ON

increase value, manually increase servo speed

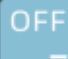

decrease value, manually decrease servo speed

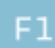

online help

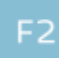

F2 function

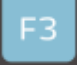

F3 function

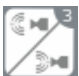

main arm vacuum on/off

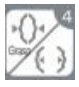

main arm grasp on/off

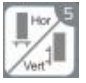

main arm vertical/horizontal

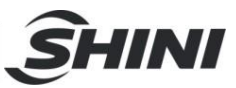

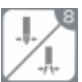

sub-arm grip on/off

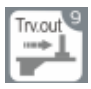

traverse out

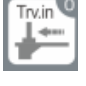

traverse in

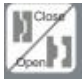

mold open/close, teach mode function

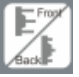

ejector forward/backward, teach mode function

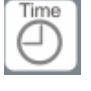

delay time, teach mode function

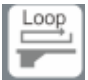

loop, teach mode function

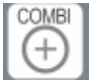

combination, teach mode function

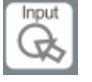

extend input, teach mode function

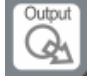

extend output, teach mode function

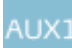

auxiliary extended 1

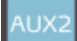

auxiliary extended 2

stop

c.Emergency stop

Any emergency please press the "emergency stop button" all movement is stopped immediately, an error screen is displayed, see as picture 4-3. The emergency stop button can be released by turning it clockwise. Press "Home" key, the system into manual mode, shows main menu page.

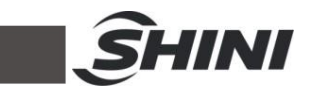

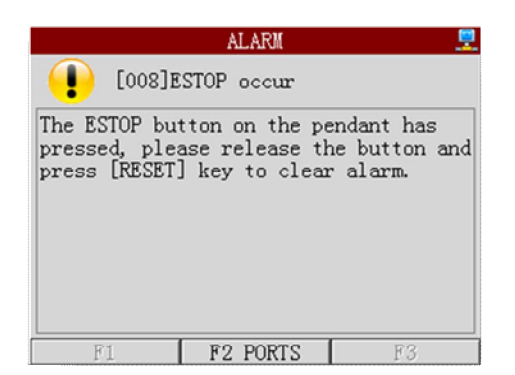

## Picture 4-3

d. Online help

Online help use to guide during operation and fast master operation. No need to look up user manual step buy step.

Any help during operation please press F1 key, system will give help guide information according to robot current action. Press F1 key, online help information will appearance on hand controller.

Press F1 again or Return to close online help and continue last operation.

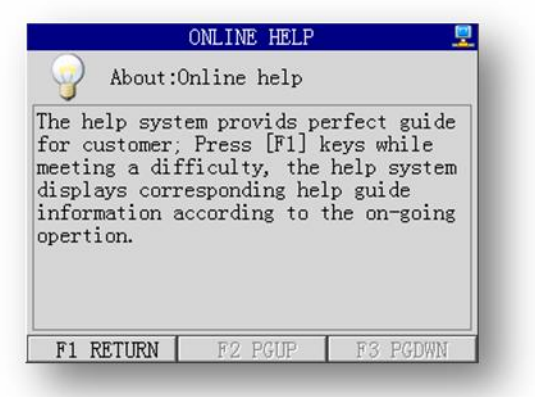

Picture 4-4

# 4.2 Function Instructions

4.2.1 Select Parameter

Select and setting parmeter, etc. System up, see picture 4-5.

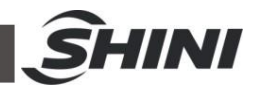

|            | SYSTEM SET                                                                   | UP 🙎                          |
|------------|------------------------------------------------------------------------------|-------------------------------|
|            | OPTION                                                                       | PARA                          |
| Ontioned + | Languare setup                                                               | English                       |
| optioned   | Max servo soft distance<br>Product catch position<br>Middle release position | +1080.0<br>+1000.0<br>+0050.0 |
|            | F1 HELP F2                                                                   | FB POO IN MOLD                |

Picture 4-5

System setup including 4 settings: language setup, max servo soft distance, product catch position and middle release position. Press C/E to select settings which will be marked with blue.

Other pages parameter settings the same as the system setup.

## 4.2.2 Modfy Parameter

After selected, the parameter can be modified. Fox example, in auto mode, press of to setup IMM safety door stop or not stop during auto running.

```
SDM Open Stop 🛛 🛛 🔽 🔀
```

Picture 4-6

## 4.2.3 Input values

Input values, etc. production schedule, see picture 4-7.

Production schedule 0010000

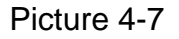

Two methods:

Ø Use number keys:

Press Å/Æ move cusor to desired position then input digit (0 to 9 on keypad).

For example, input 2008, press Å/AE move cursor to thousand place, then input 2, 0, 0, 8.

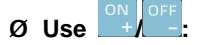

Press Å/Æ move cusor to desired position then press  $^{\circ}$  to choose desired

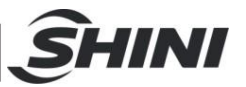

digit. For example, input 2008, press Å/Æ move cursor to thousand place, then press  $\square/\square$  to choos 2, repeat operation till input 2008.

4.2.4 Adjust Servo Position and Speed

Press following three keys to adjust servo position and speed:

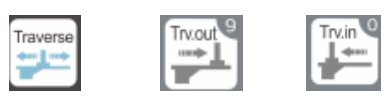

**Traverse:** change the mode of traverse axis. Total 4 modes: continue move, move 10mm, move 1mm and move 0.1mm.

Trv.in (Travese in): robot arm in traverse mode, press robot arm will traverse in. For example, in continue mode, press robot arm begin traverse in. Press again robot stop traverse in. In move 10mm mode, press robot traverse in 10mm.

Trv.out (Traverse out): operations the same as traverse in.

The servo control box is showed bellow, unit mm:

# +0000.0

The value in box stands for servo position, accurate to 0.1mm. The cursor position indicated the current servo action mode. "+" stands for traverse continue mode. Cursor at tens place stands for traverse move 10mm. Cursor at ones place for traverse move 1mm. Cursor after point stands for traverse move 0.1mm.

Press to change traverse mode (continue  $\rightarrow$  move 10mm  $\rightarrow$  move 1mm  $\rightarrow$  move 0.1mm).

System displayed the manual speed of servo on screen. In manual mode, the fastest speed is 50 % .

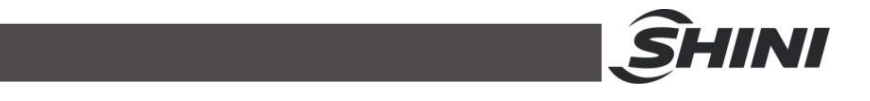

# 

Above picture shows the speed is 6%. At manual mode, press +/- key to adjust servo speed, the lowest speed is 1% and the fastest speed is 50%.

#### 4.2.5 Save Parameters

Press "Enter" to save parameters and return to main menu page.

Press "Return" to give up saving, screen shows as the following picture, press "Exit" will exit without save. Press "Return" again to back to main menu page.

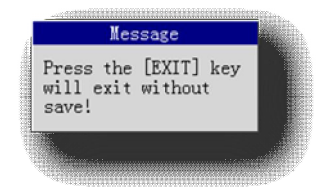

Note: system parameters reset, if press "Return" will directly give up saving.

# 4.3 Manual and Automatic Operation

## 4.3.1 Introduction

System manual and auto operation is in main page.

System has 4 run working states:

1) Manual: operate the robot via hand controller

2) Auto stand-by: system in the auto stand-by mode, be ready to auto running or single period running

- 3) Auto running: system is executing the current program
- 4) Single cycle: system executes the current program only one cycle. If the cycle
- is finished then return to auto stand-by mode

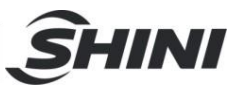

Control robot via hand controller manual keys:

|            | Main arm up/down:                                                              |
|------------|--------------------------------------------------------------------------------|
|            | If main arm going-up, press this key main arm will going-down.                 |
| Unit       | If main arm going-down, press this key main arm will going-up.                 |
| Ann 2      | Main arm forward/backward:                                                     |
| Bwd Fwd    | If main arm moving backward, press this key main arm will move forward.        |
|            | If main arm moving forward, press this key main arm will move backward.        |
| 4          | Vacuum on/off:                                                                 |
|            | If vacuum off, press this key will vacuum on (suckt parts).                    |
|            | If vacuum on, press this key will vacuum off (release parts).                  |
|            | Grasp on/off:                                                                  |
| * () + / · | If grasp off, press this key will grasp on (grasp parts).                      |
|            | If grasp on, press this key will grasp off (release parts).                    |
|            | Cylinder rotate horizontal/vertical:                                           |
| -/1        | If cylinder in horizontal state, press this key cylinder will rotate vertical. |
| Vert*      | If cylinder in vertical state, press this key cylinder will rotate horizontal. |
| 6          | Sub-arm up/down:                                                               |
| 1          | If sub-arm going-up, press this key sub-arm will going-down.                   |
|            | If sub-arm going-down, press this key sub-arm will going-up.                   |
| 7          | Sub-arm forward/backward:                                                      |
| 4.11       | If sub-arm moving backward, press this key sub-arm will move forward.          |
|            | If sub-arm moving forward, press this key sub-arm will move backward.          |
|            | Grip on/off:                                                                   |
| -          | If grip off, press this key will grip on (grip parts).                         |
| */\*       | If grip on, press this key will grip off (release parts).                      |
|            |                                                                                |

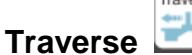

Traverse ------

In manual mode, control robot traverse operation in main menu or IO watch page.

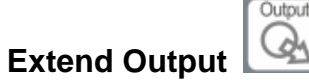

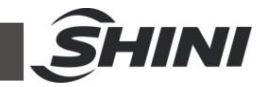

In manual mode, press "output" monitor each extend output ports in main menu, see as picture 4-8.

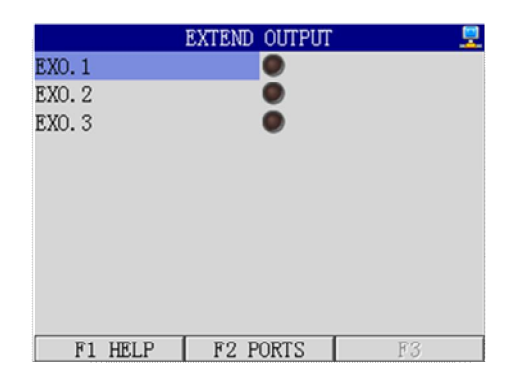

## Picture 4-8

Press C/E to move the cursor to select the output port, and press +/- key to control the selected output port status, "+" stands for output signal, "-" stands for stop output signal.

## 4.3.3 Automatic Operation

## Select auto program

In manual mode, on main page, press "Auto" into auto running. In manual mode, on main page, press F3 to select auto program. System memory saves 28 team programs (P00 to P27). The standard program (P00 to P09) can not modify but can modify the parameters, program options and position. Usually, these 10 standard programs can meet customers' needs. For some customized programs, please in teach mode to edit programs. System can saves 18 teams (P10 to P27) at most.

Select auto program, see as picture 4-9.

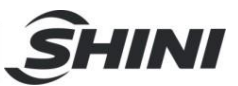

|         | MAIN      | [MANUAL] |             |
|---------|-----------|----------|-------------|
|         | 2 🗖 💮     | 15, 🙎    |             |
|         | P07 🖌     | P14 2    | P21 🖌       |
| 01 🟈    | P08       | P15×     | P22×        |
| 02      | P09🟈      | P16 🔀    | P23🔀        |
| P03🛷    | P10🔀      | P17 🔀    | P24 🔀       |
| P04🛷    | P11 🔀     | P18🔀     | P25 🔀       |
| P05🞸    | P12🔀      | P19🔀     | P26 🔀       |
| P06🛷    | P13🔀      | P20 🔀    | P27 🔀       |
| rrrrr 2 | 25% +0000 | . O PGM  | POO IN MOLD |
| F1 H    | CLP F2    | SELECT   | F3 RETURN   |

#### Picture 4-9

Select program with 
(edited program) for robot auto running program.
Stands for empty program and cannot be robot auto running program. If user not edit program, the P10 to P27 are all empty programs.

Press  $\mathbf{C}/\mathbf{E}/\mathbf{A}/\mathbf{E}$  to select program. Press "Return" or F3 key to cancel select and return to main page, press "Enter" or F2 key to affirm selected program and return to main page. Press auto key will set selected program as current program and system into auto stand-by mode.

## Enter Auto Mode

Press "Auto" to start the automation operation. Please pay attention to:

- $\boldsymbol{\emptyset}$  Do not adjust the machinery or parts while robot arm in auto operation.
- Ø Do not attempt to pick up dropped products or clean the arm while it is operation.
- Ø Ensure there are no people or obstructions in the robot arm movable range.
- Ø Any irregular problems please stop robot and contract with supervisor.
- Ø If the robot has not been used for a long period of time, clean and lubricate all contact surfaces, then operate the unit for about 30 minutes.

Auto mode including: auto stand-by and auto running statues. Press "Auto" once into auto stand-by page, system into auto stand-by mode.

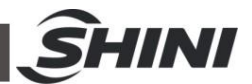

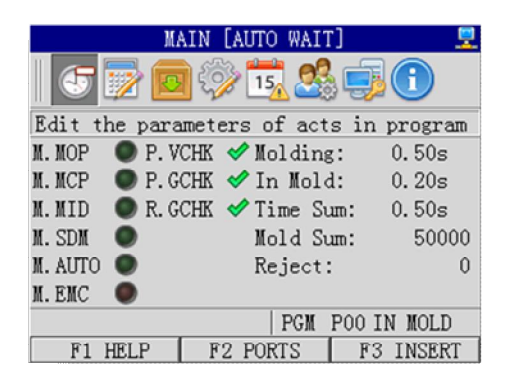

#### Picture 4-10

Press F3 to start single loop running or press "Auto" to start auto running while system in auto stand-by mode.

Single loop is one cycle robot movements. It is not affect the mold time, period time, cycle time and mold count.

System will calculate the mold time, period time and mold count and so on while system is auto running.

In auto running mode, press "Stop" robot will stop running and system back to stand-by mode. In auto running mode, press "Manual" system back to manual mode.

In auto stand-by or auto running mode, forbidden manually operate robot. Each cycle time displays at period time page.

Ø Molding (ejection time): injection molding machine one cycle production time.

Ø In mold: the duration while robot inner the mold. Reflect the time of robot to take out products from IMM.

- Ø Time sum (cycle time): the time of one cycle movement.
- Ø Mold sum: calculate the sum of good products.
- Ø **Reject:** calculate the number of reject when IMM output signal to robot.

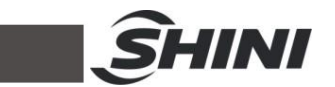

Detaile program information refer to Chapter 4.5.3.

Press F2 into IO watch page when system in auto mode.

# 4.4 Switch Manual and Auto Mode

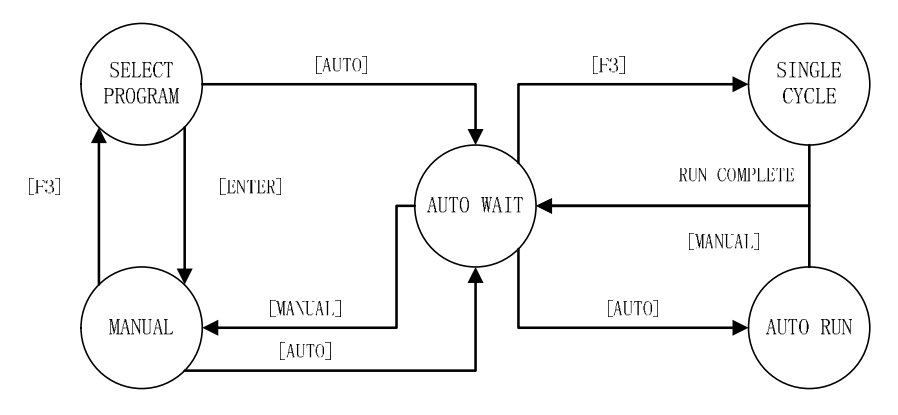

# 4.5 System Setup

## 4.5.1 Setup Page

There are total 9 options on menu bar: action parameters, program parameters, pile area setup, system parameters, IO monitor, and alarm list, customize program, safety parameters and system information. In main page, press left/right key to select option and press "Enter" to into selected setup page.

## 4.5.2 Action Setting

The action parameters setup page lists the parameters of action in current program, see picture 4-11.

| AC                 | TION PARA[1/6] 📃 🖳 |
|--------------------|--------------------|
| 00                 | 09 <b>()</b> 0.00s |
| 01 會 0.00s         | 10 (··) 0.00s      |
| 02 뤚 0. 00s        | 11 🚺 0.00s         |
| 03 4 0. 00s        | 12 🌡 0.00s         |
| 04 🕪 0. 00s        | 13 🕶 0.00s         |
| 05 <u>月</u> 0. 00s | 14 0.00s           |
| 06 🎦 0.00s         | 15 🚚 0. 00s        |
| 07 <b>)</b> 0.00s  | 16 롰 0.00s         |
| 08 🕩 0. 00s        | 17 0.00s           |
|                    | PGM POO IN MOLD    |
| F1 HELP            | E2 PGUP E3 PGDWN   |

Picture 4-11

Press up/down key to select action, F2 for page up, F3 for page down. The detail parameters modified methods as following:

| 0←        | Traverse to pick up position:                                                              |
|-----------|--------------------------------------------------------------------------------------------|
|           | The lowest servo speed is 10% and the fast is 100%. Press +/- keys to adjust the speed.    |
|           | Loop:                                                                                      |
| C.        | The loop area of servo motor, the lowest speed is 10% and the fast is 100%. Press +/- keys |
| <u>L2</u> | to adjust the speed.                                                                       |
|           |                                                                                            |
|           | Traverse:                                                                                  |
| **        | Servo traverse speed and position, please reference to Chapter 4.2.4, the lowest speed is  |
| ~~~       | 10% and the fast is 100%. Press +/- keys to adjust the speed.                              |
|           | Combination:                                                                               |
| Ð         | The combination actions from begin to end are executed at the same time. There is no       |
|           | parameter to be modified.                                                                  |

Expect above 4 actions, other actions with delay parameters. The delay time should be inner 0.00 to 9.99 second.

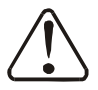

Note: the parameters setups have been limited for safety: All parameters can be setup in manual mode. System delay parameters can be setup in auto mode, action speed and position parameters only can be setup in manual mode.

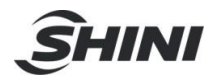

## Program Parameter:

Only in manual mode the parameters can be modified.

Program setting is including program parameter and count parameter. Press F2 to swich them.

Program parameter page see picture 4-12:

| PROGRAM OPTION<br>P. Arm vacuum sensor USED<br>P. Arm grip sensor USED<br>R. Arm grip sensor USED<br>ALARM OPTION<br>Alarm interval 02s | PROGRAM                                             | PARA      |     |   |
|----------------------------------------------------------------------------------------------------|-----------------------------------------------------|-----------|-----|---|
| P. Arm vacuum sensor USED V<br>P. Arm grip sensor USED V<br>R. Arm grip sensor USED V<br>ALARM OPTION<br>Alarm interval 02s             | PROGRAM OPTION                                      |           |     |   |
| P. Arm grip sensor USED V<br>R. Arm grip sensor USED V<br>ALARM OPTION<br>Alarm interval 02s                                            | P. Arm vacuum sensor                                | USED      | ▼ 🖋 |   |
| R.Arm grip sensor USED V<br>ALARM OPTION<br>Alarm interval 02s                                                                          | P.Arm grip sensor                                   | USED      | - 🗸 | I |
| ALARM OPTION<br>Alarm interval 02s                                                                                                    | R.Arm grip sensor                                   | USED      | ▼ 🖋 | I |
| Alarm voice times 05                                                                                                    | ALARM OPTION<br>Alarm interval<br>Alarm voice times | 02s<br>05 |     |   |
| F1 HELP F2 COUNT F3                                                                                                    | F1 HELP F2 CO                                       | UNT       | F3  |   |

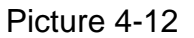

Program parameter including:

Main arm vacuum sensor: if choose "USED", the part hasn't been picked up or dropped, system will alarm. If choose "NOT USED", the part hasn't been picked up or dropped, system won't alarm.

Main arm grasp sensor: if choose "USED", the part hasn't been graspped or dropped, system will alarm. If choose "NOT USED", the part hasn't been gripped or dropped, system won't alarm."

Sub-arm grip sensor: if choose "USED", the part hasn't been gripped or dropped, system will alarm. If choose "NOT USED", the part hasn't been gripped or dropped, system won't alarm."

Alarm internal: set the alarm sound interval. The value can be set from 0 to 99 (at most). "0" stands for 0 second and alarm sound continued.

Alarm voice times: alarm times can be set form 0 to 99 (at most). "0" stands for

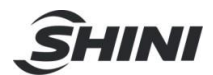

no alarm, even alarm interval has been set.

Press F2 switch to count parameter page.

## **Count Parameter:**

| COUNT PARA            |        |
|-----------------------|--------|
| Production schedule   | 010000 |
| Production sample     | 1000   |
| Reject alarm counter  | 100    |
| Experience production | 00     |
| EXO.1 interval        | 00     |
| EXO.2 interval        | 00     |
| EXO.3 interval        | 00     |
| EXI.1 interval        | 00     |
| EXI.2 interval        | 00     |
| EXI.3 interval        | 00     |
| F1 HELP F2 PROGRAM    | F3     |

## Picture 4-13

Production schedule: the option is used to set the number of the production. In auto running mode, the number will decrease one after robot takes one part. Robot will stop auto running and alarm when number is reduced to 0. Open IMM safety door will clear alarm and robot go on auto running. Set the number to 0 means no production schedule.

Production sample: the option is used to set robot when to get samples. "1000"stands for every 1000 parts get one sample. "0"stands for no samples.

Reject alarm counter: the option is used to set the numbers of reject. Robot will alarm and stop auto running when reach the setting numbers. "0" stands for without countering reject.

Experience production: the option is used to set sample numbers for testing machine before auto running. "0" stands for no testing.

EXO.1 interval: "0" stands for "extend output 1 machine" outputs move signal once for each part. "5" stands for machine outputs move signal once for each 5 products (the 6th, 12ed, 18th, 24th...part).

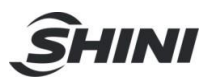

EXI.1 interval: "0" stands for "extend input 1 machine" inputs move signal once for each part. "5" stands for machine inputs move signal once for each 5 products (the 6th, 12ed, 18th, 24th...part).

Press F2 switch to program parameter page.

#### 4.5.4 Loop Parameters

The user should set loop parameters and sample position parameters if system has set cycle actions and production sample.

Each program can have two loop areas at the same time, loop 1 and loop 2.

If current program just has "loop 1 setup" or "loop 2 setup", the user just should set loop 1 or loop 2 parameters. If current program has loop 1 and loop 2 setup, the user should set both of the parameters.

Press F2 switch loop 1 and loop 2 setting page.

Loop 1 "position" setting page see picture 4-14:

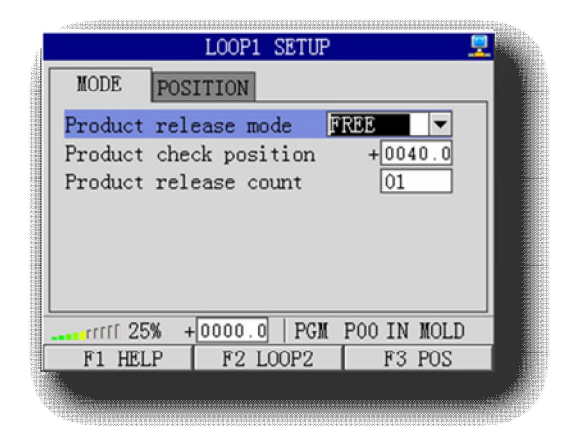

Picture 4-14

The loop 1 setup page including two areas: mode and position. Press F3 to switch mode and position page. Press C/E to select parameter.

Product release mode: set the mode of loop, regular mode or free mode.

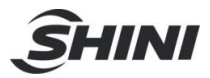

Product check position: set the position of samples and rejects.

Product release count: set the products positions in loop. In regular mode, the user can set 99 positions at most. But in free mode, the user just can set 10 positions at most.

Product release in regular mode, the first position and release interval should be setted, see picture 4-15. If product release in free mode, each product's position and release interval should be setted, see picture 4-16.

| LOOP1 SETUP 💻                  |
|--------------------------------|
| MODE POSITION                  |
| Regular first position #0000.0 |
| Regular release interval 000.0 |
|                                |
|                                |
|                                |
|                                |
| PGM POO IN MOLD                |
| F1 HELP F2 LOOP2 F3 MODE       |

| Picture | 4-15 |
|---------|------|
|         |      |

|         | LOOP1      | SETUP |             |
|---------|------------|-------|-------------|
| MODE    | POSITION   |       |             |
| 00      | +0000.0    | 05    | +0000.0     |
| 01      | +0000.0    | 06    | +0000.0     |
| 02      | +0000.0    | 07    | +0000.0     |
| 03      | +0000.0    | 08    | +0000.0     |
| 04      | +0000.0    | 09    | +0000.0     |
|         |            |       |             |
|         |            |       |             |
| rrrrr 2 | 5% 🗜0000.0 | PGM   | POO IN MOLD |
|         |            | OODO  | EO HODE     |

Picture 4-16

Regular mode:

Regular first position: the first product postion in loop.

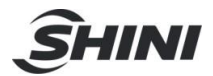

Regular release interval: the distance between two products.

Free mode:

In free mode, the user can set 10 products release positions at most. Press C/E/A/AE to select position.

#### 4.5.5 System Setup

System setup page, see picture 4-17:

| SYSTEM SET              | TUP 📃          |
|-------------------------|----------------|
| OPTION                  | PARA           |
| Languare setup          | English 🔽      |
| Max servo soft distance | +1080.0        |
| Product catch position  | +1000.0        |
| Middle release position | +0050.0        |
|                         |                |
|                         |                |
|                         |                |
|                         |                |
| rrff 25% +0000.0   P    | GM POO IN MOLD |
| F1 HELP F2              | F3             |

#### Picture 4-17

Language setup: the system supports simplified Chinese and English. Press +/keys can change the system interface language.

Max servo soft distance: the maximum travel distance for traverse axis. The value must not exceed the physical maximum distance.

Product catch position: the position of robot picks up product in mold. This position must in mold safety sensor range and less than system max stroke.

Middle release position: the max down stroke of robot out of mold.

#### 4.5.6 IO Monitor

In IO monitor page display all input and output signals. The "port monitor in"

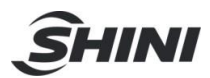

page including the statues of IMM, robot arm, servo and extend input, see picture 4-18. The "port monitor out" page including the statues if IMM, robot arm, servo and extend output, see picture 4-19. F2 for page up, F3 for page down.

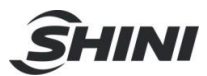

| PORT MONITOR [IN]       Image: Constraint of the second state of the second state of t |
|----------------------------------------------------------------------------------------------------|
| M. MOP PA. ASC RA. ASC S. ORG<br>M. MCP PA. DES RA. DES S. LMT<br>M. SDM PA. ADV RA. ADV T. ISPD<br>M. AUTO PA. RET RA. RET T. CAT<br>M. MID PA. VER RA. GRP T. OSPD<br>M. ESM PA. HOR EXT-2 T. REL<br>M. REJ PA. VAC EXT-3 S. RDY<br>EXT-1 PA. GRP AIR. P S. ALM<br>X00: Injector mould opened signal                                                                                                    |
| M. MCP PA. DES RA. DES S. LMT<br>M. SDM PA. ADV RA. ADV T. ISPD<br>M. AUTO PA. RET RA. RET T. CAT<br>M. MID PA. VER RA. GRP T. OSPD<br>M. ESM PA. HOR EXT-2 T. REL<br>M. REJ PA. VAC EXT-3 S. RDY<br>EXT-1 PA. GRP AIR. P S. ALM<br>X00: Injector mould opened signal                                                                                                    |
| M. SDM PA. ADV RA. ADV T. ISPD<br>M. AUTO PA. RET RA. RET T. CAT<br>M. MID PA. VER RA. GRP T. OSPD<br>M. ESM PA. HOR EXT-2 T. REL<br>M. REJ PA. VAC EXT-3 S. RDY<br>EXT-1 PA. GRP AIR. P S. ALM<br>X00: Injector mould opened signal                                                                                                    |
| M. AUTO PA. RET RA. RET T. CAT<br>M. MID PA. VER RA. GRP T. OSPD<br>M. ESM PA. HOR EXT-2 T. REL<br>M. REJ PA. VAC EXT-3 S. RDY<br>EXT-1 PA. GRP AIR. P S. ALM<br>X00: Injector mould opened signal                                                                                                    |
| M. MID PA. VER RA. GRP T. OSPD<br>M. ESM PA. HOR EXT-2 T. REL<br>M. REJ PA. VAC EXT-3 S. RDY<br>EXT-1 PA. GRP AIR. P S. ALM<br>X00: Injector mould opened signal                                                                                                    |
| M. ESM PA. HOR EXT-2 T. REL<br>M. REJ PA. VAC EXT-3 S. RDY<br>EXT-1 PA. GRP AIR. P S. ALM<br>X00: Injector mould opened signal                                                                                                    |
| M. REJ PA. VAC EXT-3 S. RDY<br>EXT-1 PA. GRP AIR. P S. ALM<br>X00:Injector mould opened signal                                                                                                    |
| EXT-1 PA. GRP AIR. P S. ALM                                                                                                    |
| X00:Injector mould opened signal                                                                                                    |
| THE PART PART PART NOLD                                                                                                    |
| rrff 25% 🖸 0000.0   PGM POUIN MOLD                                                                                                    |
| F1 HELP F2 PGUP F3 PGDWN                                                                                                    |
|                                                                                                    |

Picture 4-18

|           | PORT MONI  | TOR [OI | л]       |      |
|-----------|------------|---------|----------|------|
| M. EMC 🔎  | PA. HOR 🌑  | EXT-2   | 🔘 AM.1   |      |
| N. MAF 🔘  | PA. VAC 🔘  | T.IN    | 🔘 AM. 2  |      |
| M.EEF 🔘   | PA. GRP 🔘  | T.OUT   | 🔘 AM. 3  |      |
| M.EEB 🔘   | PA. SPD 🌑  | T. SPD  | 🔘 AM. 4  |      |
| EXT-1 🔘   | RA. U/D 🌑  | T.BRK   | 🔘 AM. 5  |      |
| PA. U/D 🌑 | RA. A/R 🌑  | ALARM   | 🔘 AM. 6  | •    |
| PA. A/R 🔘 | RA. GRP 🔘  | BUZZER  | am. di   | IR 🔘 |
| PA. VER 🔘 | RA. SPD 🌑  | EXT-3   | S.ON     | •    |
| Y00:Enabl | e mould m  | ove sig | nal      |      |
| rrff 259  | 6 🗄 0000.0 | PGM     | POO IN M | OLD  |
| F1 HEL    | P F2       | PGUP    | F3 PGI   | DWN  |
|           |            |         |          |      |

Picture 4-19

Even the system alarm, the user also can into IO monitor page to get troubleshooting.

Press C/E/A/E to select port, the port number and define will display on screen.

## 4.5.7 History Alarm

The alarm time, reasons and robot arm states will be saved in system. The last 30 alarm records can be keep in system.

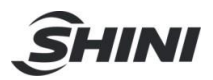

In "history alarm" page to look up records, see picture 4-20. Press F2 and F3 to page up and down.

|         | HISTORY ALARM [1/4] 🛛 🖳      |
|---------|------------------------------|
| Alm Nu  | Alarm Title                  |
| [000] N | o error                      |
| [000] N | o error                      |
| [000] N | o error                      |
| [000] N | lo error                     |
| [000] N | o error                      |
| [000] N | o error                      |
| [000] N | o error                      |
| [000] N | o error                      |
| rrff 2  | 5% +0000.0   PGM POO IN MOLD |
| F1 HE   | LP F2 PGUP F3 PGDWN          |
|         |                              |

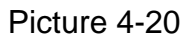

Select one alarm number, press F1, the detail message will display on the screen, see picture 4-21.

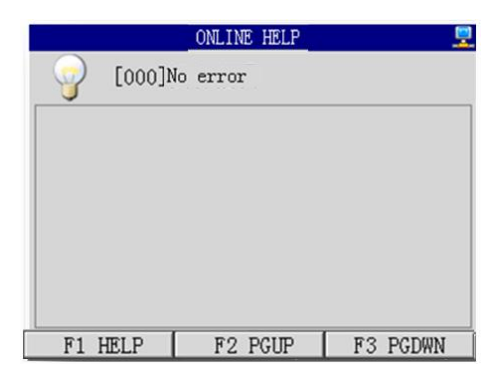

Picture 4-21

#### 4.5.8 Teach Program

The 10 standard programs (P00 to P09) can be used. System can save 18 customized programs (P10 to P27) at most. Edit any programs only in teach program page, see picture 4-22.

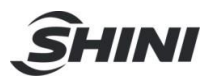

|       |         | TECH PI | ROGRAM |        |       |
|-------|---------|---------|--------|--------|-------|
|       | Sele    | ct PGM  | NU To  | Read   |       |
| PGM 1 | NU PO   | GM NU   | PGM 1  | NU PO  | GM NU |
| P00🟈  | P07     | 🖌 🔰     | P14🔀   | P21    | ×     |
| P01 🟈 | P08     | 🖌 🔰     | P15🔀   | P22    | ×     |
| P02🟈  | P09     | 🖋 – I   | P16🔀   | P23    | ×     |
| P03🟈  | P10     | 🗙 I     | P17 🔀  | P24    | ×     |
| P04🟈  | P11     | 🗙 I     | P18🔀   | P25    | ×     |
| P05🟈  | P12     | 🗙 I     | P19🔀   | P26    | ×     |
| P06🟈  | P13     | 🗙 I     | P20 🔀  | P27    | ×     |
| 1111  | r 25% + | 0000.0  | PGM    | POO IN | MOLD  |
| F1    | HELP    | F2 DI   | ELETE  | F3     | TECH  |

#### Picture 4-22

Stands for teached programs, Kands for empty program. F2 for deleting, F3 to begin teach program.

The empty and current program can not be deleted.

# **Teach Operation:**

Press F3 into teach program page. One program can teach 100 actions at most, and one screen shows 18 actions. If the selected program is not empty, the user can select program numbers and modify them.

Each program has 3 areas: number, action, and parameter.

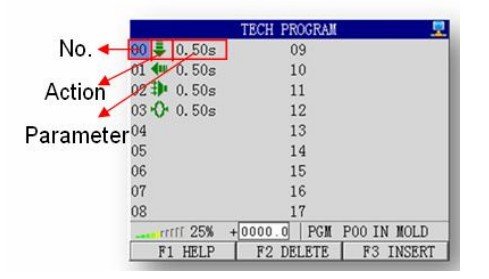

Picture 4-23

Number:

The action numbers of one program, from 0 to 99.

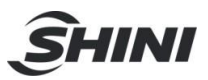

#### Action:

Different icons show different actions. See following table for more actions information. No icon stands for no action.

Parameters:

Shows teach motions parameter, the parameter section displays the content vary with different motions, can be generally divided into three types: "position speed parameter", "time parameter", "speed parameter".

| 11       | Travese:                                                       |
|----------|----------------------------------------------------------------|
| Ŀ        | The action has two parameters: servo speed and servo position. |
| L        | Loop:                                                          |
|          | Servo speed parameters.                                        |
| Ŭ.       |                                                                |
| (t)      | Combination:                                                   |
| <b>U</b> | It is not an actual robot action, no parameters.               |

Note:The other actions have delay time parameters.

## Cursor in number area:

stands for cursor in number area and teaching No.0 action. System is not excute action and waiting the user to input action.

## Cursor in action area:

stands for cursor in action area and teached action. For example, when cursor in number area pressing "main arm forward" key, then input "main arm forward" action and cursor moves to action area.

• +1150.0 050% stands for cursor in number area and system had one action (traverse). If press other actions keys, for example "main arm forward/backward" key, "main arm forward" will replace "traverse" action, cursor moves to action area.

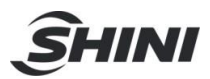

If no need to replace action, press  $\dot{E}$  to save action and move cursor to next number area, see following pictures. If press C will delete No.4 action and move cursor to last number area.

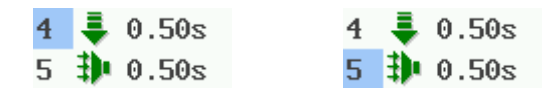

#### Cursor in action area:

When cursor in action area, the user can replace and mover actions. For example, the actural action is "main arm forward", press "main arm forward/backward" key replace action to "main arm backard", see the following picture.

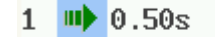

After choosed action, press E move cursor to parameter area and modify parameter, see following picture:

1 🐠 🖸.50s

If no need to modify parameter, press  $\dot{E}$  move cursor to next number area, see following pictures. Press C to delete modify parameter and move cursor to last number area.

| 4 | - | 0.50s | 4 | -        | 0.50s |
|---|---|-------|---|----------|-------|
| 5 | Ð | 0.50s | 5 | <b>3</b> | 0.50s |

But if action is delay action, combination or traverse, cursor will directly move to parameter area.

#### Cursor in parameter area:

Total three kinds of parameters:

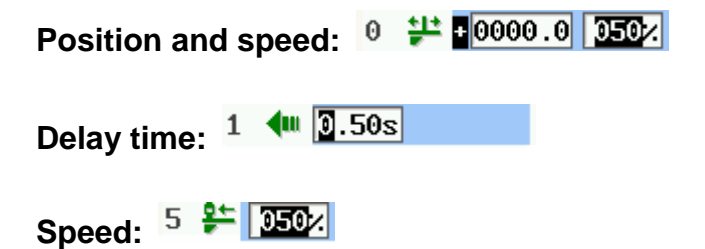

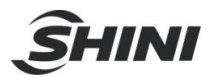

# Keys in Teach Mode:

|                     | main arm up/down                                                                                                    |
|---------------------|----------------------------------------------------------------------------------------------------|
|                     | Cursor at number area: press this key to input main arm up or down action. Note: if can not                                                                                                    |
| <b>▲</b> Up         | insert main arm up/down action, system will alarm and display reasons, like robot arm in                                                                                                    |
| Dn                  | mold and hasn't got "mold open" signal.                                                                                                    |
|                     | Cursor at action area: if robot main arm in down state, press this key will change to up.                                                                                                    |
|                     | <b>Note:</b> if can not input main arm up/down action, system will alarm and display reasons.                                                                                                    |
|                     | Cursor at parameter area: this key is used as digit 1.                                                                                                    |
|                     | main arm forward/backward                                                                                                    |
|                     | Cursor at number area: press this key to input main arm forward or backward action. Note:                                                                                                    |
| 4                   | if can not input main arm forward/backward action, system will alarm and display reasons.                                                                                                    |
| Bwd/Fwd             | Cursor at action area: if robot in main arm forward state, press this key will change to                                                                                                    |
|                     | backward. Note: if cannot input main arm forward/backward action, system will alarm and                                                                                                    |
|                     | display reasons.                                                                                                    |
|                     | Cursor at parameter area: this key is used as digit 2.                                                                                                    |
|                     | vacuum on/off                                                                                                    |
|                     | Cursor at number area: press this key to input vacuum on or off.                                                                                                    |
|                     | Cursor at action area: if robot in vacuum on state, press this key will change to off.                                                                                                    |
|                     | Cursor at parameter area: this key is used as digit 3.                                                                                                    |
|                     | main arm grasp on/off                                                                                                    |
| *() + ()<br>() * () | Cursor at number area: press this key to input main arm grasp on or off action.                                                                                                    |
|                     | Cursor at action area: if robot in main arm grasp on state, press this key will change to off.                                                                                                    |
|                     | Cursor at parameter area: this key is used as digit 4.                                                                                                    |
|                     | main arm cylinder horizontal/vertical                                                                                                    |
|                     | -                                                                                                    |
| Har S               | Cursor at number area: press this key to input cylinder horizontal or vertical action. Note: if                                                                                                    |
| Her S               | Cursor at number area: press this key to input cylinder horizontal or vertical action. Note: if main arm down in mold, cylinder cannot horizontal or vertical, system will alarm and display                |
| Vent 1              | Cursor at number area: press this key to input cylinder horizontal or vertical action. Note: if main arm down in mold, cylinder cannot horizontal or vertical, system will alarm and display error message. |

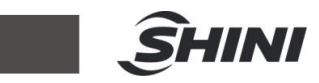

|                                                                                 | Cursor at action area: if cylinder in horizontal state, press this key will change to vertical.                                                                                                    |
|---------------------------------------------------------------------------------|----------------------------------------------------------------------------------------------------|
|                                                                                 | Cursor at parameter area: this key is used as digit 5.                                                                                                    |
|                                                                                 | sub-arm up/down<br>Cursor at number area: press this key to input sub-arm up or down key. Note: if robot hasn't                                                                                                    |
| ()<br>()<br>()<br>()<br>()<br>()<br>()<br>()<br>()<br>()<br>()<br>()<br>()<br>( | got "mold open" signal, sub-arm cannot move up/down, system will alarm and display error message.                                                                                                    |
|                                                                                 | Cursor at action area: if sub-arm in down state, press this key will change to up. Note: if can<br>not input sub-arm up/down action, system will alarm and display error message.<br>Cursor at parameter area: this key is used as digit 6. |
|                                                                                 | sub-arm forward/backward                                                                                                    |
| 4                                                                               | Cursor at number area: press this key to input sub-arm forward or backward action. Note: if cannot input sub-arm forward/backward action, system will alarm and display error message.                                                      |
|                                                                                 | Cursor at action area: if robot in sub-arm forward state, press this key will change to backward.                                                                                                    |
|                                                                                 | Cursor at parameter area: this key is used as digit 7.                                                                                                    |
|                                                                                 | sub-arm grip on/off                                                                                                    |
|                                                                                 | Cursor at number area: press this key to input sub-arm grip on or off action.                                                                                                    |
| */1*                                                                            | Cursor at action: if robot in sub-arm grip on state, press this key will change to off state.                                                                                                    |
|                                                                                 | Cursor al parameter area. This key is used as digit o.                                                                                                    |
|                                                                                 | Traverse out:                                                                                                    |
| Try.out                                                                         | Cursor at number area: this key is unused.                                                                                                    |
|                                                                                 | Cursor at action area: this key is unused.                                                                                                    |
|                                                                                 | Cursor at parameter area: if in position speed, press this key to modify position parameter, refer to <b>chapter 4.2.4</b> . If in delay time parameter, this key is used as digit 9.                                                       |

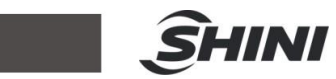

|          | traverse in:                                                                                                    |
|----------|----------------------------------------------------------------------------------------------------|
| Trv.in O | Cursor at number area: this key is unused.                                                                                          |
| -        | Cursor at action area: this key is unused.                                                                                          |
|          | Cursor at parameter area: if in position speed, press this key to modify position parameter,                                        |
|          | refer to <b>chapter 4.2.4</b> . If in delay time parameter, this key is used as digit 0.                                            |
|          | travese:                                                                                                    |
|          | Cursor at number area: press this key to input robot traverse action. Note: if cannot input                                         |
| Traverse | traverse action, system will alarm and display error message.                                                                       |
|          | Cursor will directly move to parameter area.                                                                                        |
|          | Cursor at parameter area: press this key to change servo traverse mode.                                                             |
|          | mold open/close:                                                                                                    |
| N°.      | Cursor at number area: press this key to input mold open or mold close action.                                                      |
| Openal a | Cursor at action area: if in mold open state, press this key will change to mold close.                                             |
|          | Cursor at parameter area: this key is unused.                                                                                       |
|          | ejector forward/backward                                                                                                    |
| Frost    | Cursor at number area: press this key to enable ejector forward or backward.                                                        |
| Back     | Cursor at action area: if ejector in forward state, press this key ejector will change to                                           |
|          | backward.                                                                                                    |
|          | Cursor at parameter area: this key is unused.                                                                                       |
|          | loop:                                                                                                    |
|          | Cursor at number area: press this key to input loop 1 or loop 2 action. Note: if program had                                        |
| Loop     | with loop 1 and loop 2 action, press this key, system will alarm and display error message. If                                      |
|          | robot arm down outside mole cannot input loop, system will alarm and display error message.                                         |
|          | Current at action areas if in loop 2 action, prove this key will change to loop 4. Prove $\tilde{\mathbf{E}}/\tilde{\mathbf{A}}$ to |
|          | set loop parameters.                                                                                                    |

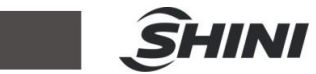

|                   | Cursor at parameter area: this key is unused.                                                                                                    |
|-------------------|----------------------------------------------------------------------------------------------------|
|                   | combination:                                                                                                    |
|                   | Cursor at number area: press this key to begin combination or end combination. <b>Note:</b> if last action is beginning combination, press this key will end combination.                                                                                                    |
|                   | Cursor at action area: this key is unused.                                                                                                    |
|                   | Cursor at parameter area: this key is unused.                                                                                                    |
|                   | time:                                                                                                    |
| Time              | Cursor at number area: press this key to input delay action.                                                                                                    |
|                   | Cursor at action area: after inputting combination, cursor will not stop here.                                                                                                    |
|                   | Cursor at parameter area: this key is unused.                                                                                                    |
|                   | extend input:                                                                                                    |
| Input             | Cursor at number area: press this key, screen will toggle to extend input signal page.<br>Choose one input signal, testing or not testing signal.                                                                                                    |
|                   |                                                                                                    |
|                   | extend output:                                                                                                    |
| Output            | extend output:<br>Cursor at number area: press this key, screen will toggle to extend output signal page.<br>Choose one output signal, testing or not testing signal.                                                                                                    |
| Output            | <ul> <li>extend output:</li> <li>Cursor at number area: press this key, screen will toggle to extend output signal page.</li> <li>Choose one output signal, testing or not testing signal.</li> <li>+:</li> </ul>                                                                                                    |
| Output            | <ul> <li>extend output:</li> <li>Cursor at number area: press this key, screen will toggle to extend output signal page.</li> <li>Choose one output signal, testing or not testing signal.</li> <li>+:</li> <li>Cursor at number area: this key is unused.</li> </ul>                                                                                                    |
| Output<br>ON<br>+ | <ul> <li>extend output:</li> <li>Cursor at number area: press this key, screen will toggle to extend output signal page.</li> <li>Choose one output signal, testing or not testing signal.</li> <li>+:</li> <li>Cursor at number area: this key is unused.</li> <li>Cursor at action area: this key is unused.</li> </ul>                                                                                                    |
| Output<br>ON<br>+ | <ul> <li>extend output:</li> <li>Cursor at number area: press this key, screen will toggle to extend output signal page.</li> <li>Choose one output signal, testing or not testing signal.</li> <li>+:</li> <li>Cursor at number area: this key is unused.</li> <li>Cursor at action area: this key is unused.</li> <li>Cursor at parameter area: if in position speed, press this key to adjust speed. If in delay</li> </ul>                                                                                                    |
| Output<br>ON<br>+ | <ul> <li>extend output:</li> <li>Cursor at number area: press this key, screen will toggle to extend output signal page.</li> <li>Choose one output signal, testing or not testing signal.</li> <li>+:</li> <li>Cursor at number area: this key is unused.</li> <li>Cursor at action area: this key is unused.</li> <li>Cursor at parameter area: if in position speed, press this key to adjust speed. If in delay time parameter, press this key to add value.</li> </ul>                                                                                                    |
| Output<br>ON<br>+ | <ul> <li>extend output:</li> <li>Cursor at number area: press this key, screen will toggle to extend output signal page.</li> <li>Choose one output signal, testing or not testing signal.</li> <li>+:</li> <li>Cursor at number area: this key is unused.</li> <li>Cursor at action area: this key is unused.</li> <li>Cursor at parameter area: if in position speed, press this key to adjust speed. If in delay time parameter, press this key to add value.</li> <li>-:</li> </ul>                                                                                                    |
| Output<br>ON<br>+ | extend output:         Cursor at number area: press this key, screen will toggle to extend output signal page.         Choose one output signal, testing or not testing signal.         +:         Cursor at number area: this key is unused.         Cursor at action area: this key is unused.         Cursor at parameter area: if in position speed, press this key to adjust speed. If in delay time parameter, press this key to add value.         -:         Cursor at number area: this key is unused.                                                                                                    |
| Output<br>ON<br>+ | <ul> <li>extend output:</li> <li>Cursor at number area: press this key, screen will toggle to extend output signal page.</li> <li>Choose one output signal, testing or not testing signal.</li> <li>+:</li> <li>Cursor at number area: this key is unused.</li> <li>Cursor at action area: this key is unused.</li> <li>Cursor at parameter area: if in position speed, press this key to adjust speed. If in delay time parameter, press this key to add value.</li> <li>-:</li> <li>Cursor at number area: this key is unused.</li> <li>Cursor at number area: this key is unused.</li> <li>cursor at number area: this key to add value.</li> </ul>                                                                                                    |
| ON<br>+           | <ul> <li>extend output:</li> <li>Cursor at number area: press this key, screen will toggle to extend output signal page.</li> <li>Choose one output signal, testing or not testing signal.</li> <li>+:</li> <li>Cursor at number area: this key is unused.</li> <li>Cursor at action area: this key is unused.</li> <li>Cursor at parameter area: if in position speed, press this key to adjust speed. If in delay time parameter, press this key to add value.</li> <li>-:</li> <li>Cursor at number area: this key is unused.</li> <li>Cursor at number area: this key is unused.</li> <li>Cursor at number area: this key is unused.</li> <li>Cursor at number area: this key is unused.</li> <li>Cursor at number area: this key is unused.</li> <li>Cursor at action area: this key is unused.</li> <li>Cursor at action area: this key is unused.</li> <li>Cursor at action area: this key is unused.</li> <li>Cursor at parameter area: if in position speed, press this key to adjust speed. If in delay</li> </ul> |
| ON<br>+           | extend output:<br>Cursor at number area: press this key, screen will toggle to extend output signal page.<br>Choose one output signal, testing or not testing signal.<br>+:<br>Cursor at number area: this key is unused.<br>Cursor at action area: this key is unused.<br>Cursor at parameter area: if in position speed, press this key to adjust speed. If in delay<br>time parameter, press this key to add value.<br>-:<br>Cursor at number area: this key is unused.<br>Cursor at number area: this key is unused.<br>Cursor at number area: this key is unused.<br>Cursor at number area: this key is unused.<br>Cursor at parameter area: this key is unused.<br>Cursor at parameter area: if in position speed, press this key to adjust speed. If in delay<br>time parameter, press this key is unused.                                                                                                    |

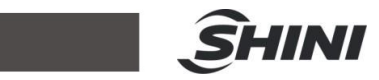

|   | up:                                                                                         |
|---|---------------------------------------------------------------------------------------------|
| • | Cursor at number area: press this key to delete action and move to last number area.        |
|   | Cursor at action area: press this key to delete actrual action, cursor will move to number  |
|   | area.                                                                                       |
|   | Cursor at parameter area: press this key to delete action, cursor will move to number area. |
|   | down:                                                                                       |
|   | Cursor at number area: press this key to save action, cursor will move to next number area. |
|   | If no action, cursor cannot move to next number area.                                       |
| • | Cursor action area: press this key to confirm and save parameter, cursor will move to next  |
|   | number area.                                                                                |
|   | Cursor parameter area: pres this key moves to number area.                                  |
|   | left:                                                                                       |
|   | Cursor at number area: this key is unused.                                                  |
|   | Cursor at action area: this key is unused.                                                  |
|   | Cursor at parameter area: if in delay time parameter, this key is used as numbers.          |
|   | right:                                                                                      |
|   | Cursor at number area: this key is unused.                                                  |
|   | Cursor at action area: press this key, cursor moves to parameter area.                      |
|   | Cursor at parameter area: if in delay time parameter, this key is used as numbers.          |

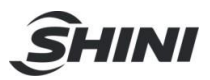

# Teach Safety Rules:

During teaching program please follow the safety rules, after teaching please save it and back to main menu page. System will check it and alarm if any programs go against the following safety rules:

1.Has one "mold open" action at least.

2.Has one "mold close" action at least.

3. About mold, the first action must be "mold open" and match with "mold close" action.

4. About mold, the last action must be "mold close".

5. Only has one "loop 1" action.

6.Only has one "loop 2" action.

7.Combination can not be "input" action.

8. Combination can not be input "mold open" and "mold close" action.

9. Combination can not be input "ejector forward" and "ejector backward" action.

10.Main arm action (main arm vacuum on, main arm vacuum off, main arm grip on, main arm grip off, main arm up, main arm down, main arm forward, main arm backward, main arm vertical, main arm horizontal ) only can teach once in program combination.

11.Sub-arm action (sub-arm grip on, sub-arm grip off, sub-arm up, sub-arm down, sub-arm forward, sub-arm backward) only can teach once in program combination.

12. Traverse axis action (loop 1, loop 2, and traverse) only can teach once in program combination.

13.Any output extended actions (output high signal, output low signal, output pulse signal) only can teach once in program combination.

14. Traverse and main arm up/down, or traverse and sub-arm up/down cannot together exist in program combination.

15.Robot must return to original position at the end of teaching program.

16.Combination begins and combination ends must be matched

# Output Signal
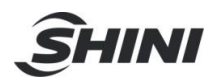

In teach mode, move cursor to number area, press system into exend in/out page, see picture 4-24.

|          | TECH [EXT               | IN]        |      |          | TECH [EX                           | T OUT]     |        |
|----------|-------------------------|------------|------|----------|------------------------------------|------------|--------|
| EXI.1 <  | ON <sup>•+1</sup><br>ON | OFF OFF    |      | EXO. 1   | ✓ ON <sup>0+1</sup> / <sub>-</sub> | OFF 👥      | PUL. 👥 |
| EXI.2    | ON ON                   | OFF OFF    |      | EXO. 2   | ON 2+2                             | OFF 🛟      | PUL. 📌 |
| EXI.3    | ON ON                   | OFF OFF    |      | EXO. 3   | ON 🚰                               | OFF 🕂      | PUL. 📬 |
|          |                         |            |      |          |                                    |            |        |
| rrff 25% | +0000.0   ]             | PGM POO IN | MOLD | rrrr 25% | +[0000.0]                          | PGM POO IN | MOLD   |
| F1 HELP  | F2 SELE                 | CT F3      | EXIT | F1 HELP  | F2 SE                              | LECT F3    | B EXIT |
|          |                         |            |      |          |                                    |            |        |

Picture 4-24

Extend in: Total 3 extend input ports. Press  $\overline{C}/E$  to choose extend port. Press A/E to choose extend port on or off. "On" stands for testing extend input port, "off" stands for not testing extend input port.

Press F2 to save operation and return to last page, press F3 to give up operation and back to main screen.

Extend out: Total 3 extend output port, each port has 3 types of signals.

High level: output one high level signal.

Low level: output one low level signal.

Pulse: output one pulse signal. Output one high level signal, a period of delay time, then output one low level signal.

Press C/E to choose port number, press A/E to choose types of signal. F2 to save operation and return to last page, F3 to give up operation and back to main screen.

#### Write Teach Program

Customized program can be saved at P10 to P25. P00 to Po9 are system standard programs, can not be changed.

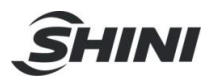

If reading one program (P00 to P09), press "Enter", system into program saving page and choose one program number (P10 to P25) to save it.

If reading one program (P10 to P25, etc.P10), press "Enter", the program will be saved as P10. If do not want saved it as P10, please press "AUX3", system into program saving page and save the program as desired name.

Press "Return" to give up teaching program and back to main page.

#### 4.5.9 System Safety Setup

Seting safety in safe option page.

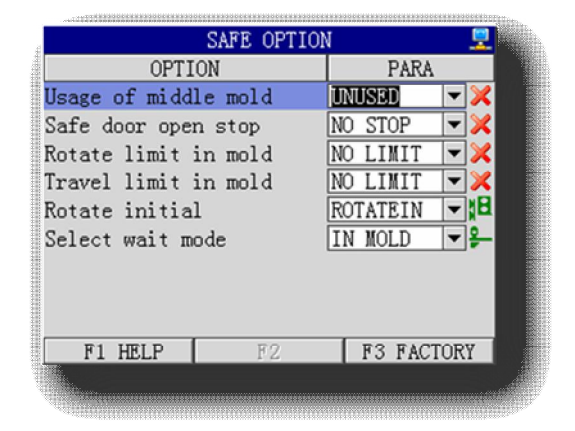

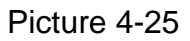

Usage of middle mold: middle mold use or unused. If select middle mold use, after IMM mold open and middle mold open, robot arm can going-down. If IMM without middle mold, set this option to unused.

Safe door open stop: the safe door option used to setup whether robot stop auto running if the safe door is opened. If set this option to stop, then robot will stop auto running if the safe door is opened, close safe door at this time robot will continue auto running.

Rotate limit in mold: product rotate in mold or not. Please select it according to requirements, otherwise will damage mold.

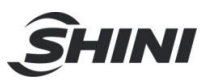

Traverse limit in mold: traverse in mold or not. Please select it according to requirements, otherwise will damage IMM and robot.

Rotate initial: the initial rotate status is used to setup the rotate status when robot at the home position. Can set to rotate vertical or horizontal.

Selection wait mode: standby mode, the option is used for select the robot standby mode when auto running; IN MOLD: Robot will wait the MOP signal (mold open signal) in the mold area; OUT MOLD: Robot will wait the MOP signal (mold open signal) out of the mold area; The wait mode selection must be match with the current program.

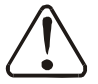

Please setup the safety parameters carefully! Incorrect setting may crause accident!

Please setup the traverse limit in mold to pretect mold and machine equipments.

Press F3 into manufactory setup page, see picture 4-26.

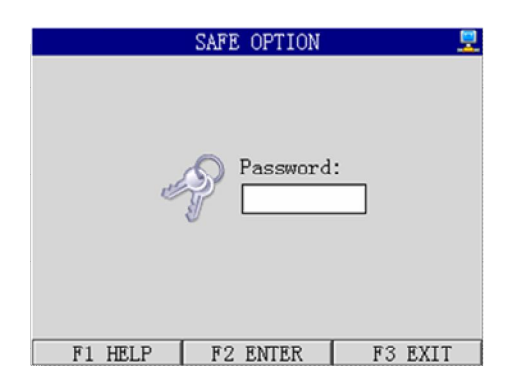

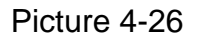

Input password: 1234, press F2 into safe option page (picture 4-27), or press F3 back to main screen.

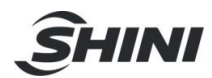

|                    |         | SAFE OPTIO | N       | <u> </u> |
|--------------------|---------|------------|---------|----------|
|                    | OPTI    | ON         | PARA    | 1        |
| Robot              | directi | on         | OBVERSE |          |
| Servo              | max dis | tance      | 1080.0  |          |
| Reset              | paramet | ers        | HIS-ALM | •        |
| Servo speed adjust |         |            | 050%    |          |
| Servo              | acceler | ate time   | 200ms   |          |
|                    |         |            |         |          |
|                    |         |            |         |          |
|                    |         |            |         |          |
| F1                 | HELP    | F2 RETURN  | F3 SW   | ITCH     |
| 1.                 |         |            |         |          |

#### Picture 4-27

Robot direction: the option is used to setup the direction of robot mounted on injection molding machine. Note: this setup must be right. After changing direction, please re-back to home position.

Max physical distance: the option is used to setup robot max traverse displacement. Note: this setup must be right, otherwise will damage machine equipments.

Reset parameters: the parameters of history alarm, product sum and system overall reset can be reset. Press F3 to reset parameter.

History alarm: reset 30 records at most.

Product sum: rest product numbers to 0.

System overall reset: including action program, max physical distance, etc.

Servo speed: min: 1%, max: 100%.

Servos accelerate time: set the accelerate time of servo start and stop. The higher speed of servo, the longer accelerate time.

Maintenance molds: "0" stands for no setting. If setting value, when system running to the setting value will stop automatic running. Reset it robot will able automatic running again.

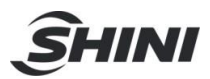

Press F3 into safte option page to select each sensor "used" or "not used", see picture 4-28.

|            |          | SAFE OPTION | 1          |    | <u>.</u> |
|------------|----------|-------------|------------|----|----------|
|            | OPTI     | ON          | PARA       | _  |          |
| P. ARM     | down set | nsor        | USED       | -  | <b>~</b> |
| P. ARM     | advance  | sensor      | USED       | -  | 1        |
| P. ARM     | vertica  | l sensor    | USED       | -  | 1        |
| R. ARM     | down set | nsor        | USED       | -  | 1        |
| R. ARM     | advance  | sensor      | USED       | -  | 1        |
| R. ARM     | return   | sensor      | USED       | -  | 1        |
| <b>F</b> 1 | IRID     | FO DETIDA   | <b>. .</b> | TO |          |
| F1         | HELP     | F2 RETURN   | 1 13 SW    | 10 | H        |

Picture 4-28

4.5.10 System Information

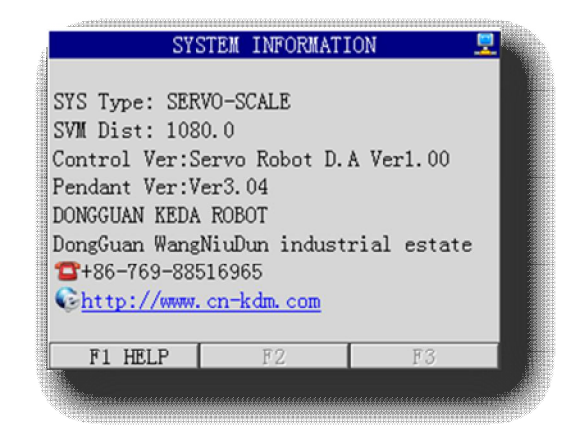

This page displays manufacturer's series umbers, max displacement, version, company name, address, telephone and website.

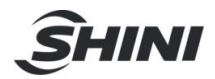

### 4.5.11 Standard Programs

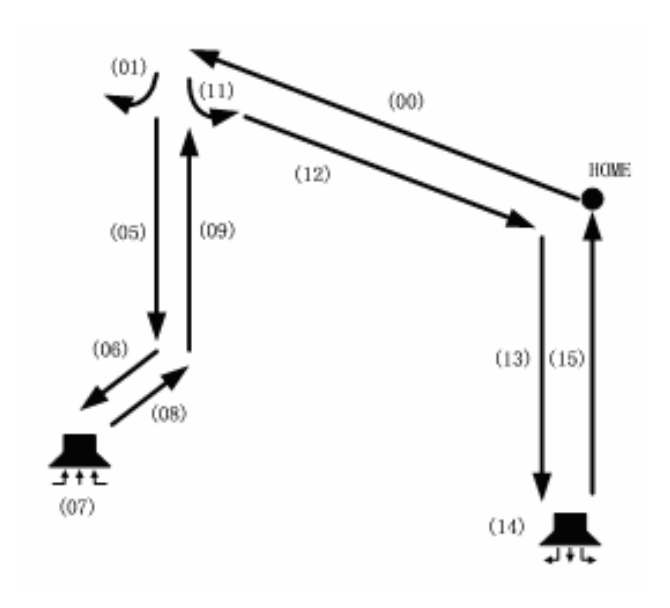

| (00) Traverse in to pick up position | SPD 050% |
|--------------------------------------|----------|
| (01) Main arm horizontal             | 0        |
| (02) Mold open                       | 0        |
| (03) Ejector forward                 | 0        |
| (04) Main arm down                   | 0.80     |
| (05) Main arm forward                | 1.00     |
| (06) Main arm vacuum on              | 0.40     |
| (07) Main arm backward               | 0        |
| (08) Main arm up                     | 0        |
| (09) Mold close                      | 0        |
| (10) Main arm vertical               | 0        |
| (11) Loop 1                          | SPD 050% |
| (12) Main arm forward                | 1.00     |
| (13) Main arm down                   | 1.60     |
| (14) Main arm vacuum off             | 0.40     |
| (15) Main arm up                     | 0        |

P01

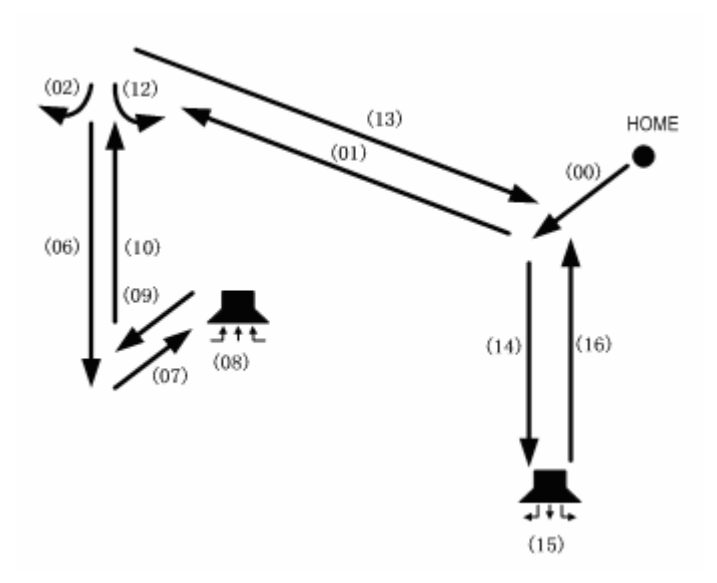

| (00) Main arm forward                | 1.00     |
|--------------------------------------|----------|
| (01) Traverse in to pick up position | SPD 050% |
| (02) Main arm horizontal             | 0        |
| (03) Mold open                       | 0        |
| (04) Ejector forward                 | 0        |
| (05) Delay                           | 0        |
| (06) Main arm down                   | 0.80     |
| (07) Main arm backward               | 0        |
| (08) Main arm vacuum on              | 0.40     |
| (09) Main arm forward                | 1.00     |
| (10) Main arm up                     | 0        |
| (11) Mold close                      | 0        |
| (12) Main arm vertical               | 1.00     |
| (13) Loop 1                          | SPD 050% |
| (14) Main arm down                   | 1.00     |
| (15) Main arm vacuum off             | 0.40     |
| (16) Main arm up                     | 0        |
|                                      |          |

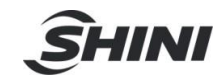

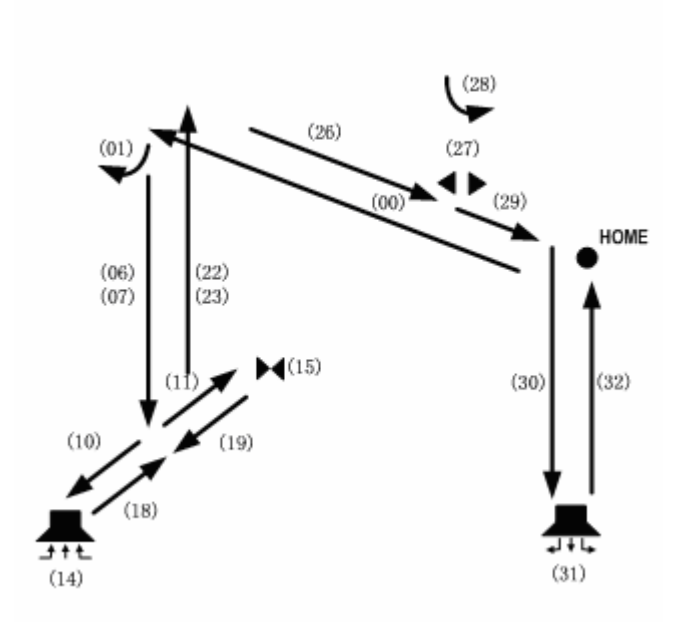

| (00) | Traverse in to pick up position | SPD 050% |
|------|---------------------------------|----------|
| (01) | Main arm horizontal             | 0        |
| (02) | Mold open                       | 0        |
| (03) | Ejector forward                 | 0        |
| (04) | Delay                           | 0        |
| (05) | Combination begin               | 0        |
| (06) | Main arm down                   | 0.80     |
| (07) | Sub-arm down                    | 0.80     |
| (08) | Combination end                 | 0        |
| (09) | Combination begin               | 0        |
| (10) | Main arm forward                | 1.00     |
| (11) | Sub-arm backward                | 1.00     |
| (12) | Combination end                 | 0        |
| (13) | Combination begin               | 0        |
| (14) | Main arm vacuum on              | 0.40     |
| (15) | Sub-arm grip on                 | 0.40     |
| (16) | Combination end                 | 0        |
| (17) | Combination begin               | 0        |
| (18) | Main arm backward               | 1.00     |
| (19) | Sub-arm forward                 | 1.00     |
| (20) | Combination end                 | 0        |
| (21) | Combination begin               | 0        |
| (22) | Main arm up                     | 0        |
| (23) | Sub-arm up                      | 0        |
| (24) | Combination end                 | 0        |
| (25) | Mold close                      | 0        |
| (26) | Traverse to sprue position      | SPD 050% |
| (27) | Sub-arm grip off                | 0        |
| (28) | Main arm vertical               | 0        |
| (29) | Loop 1                          | SPD 050% |
| (30) | Main arm down                   | 0.80     |
| (31) | Main arm vacuum off             | 0.4      |
| (32) | Main arm up                     | 0        |

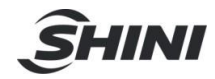

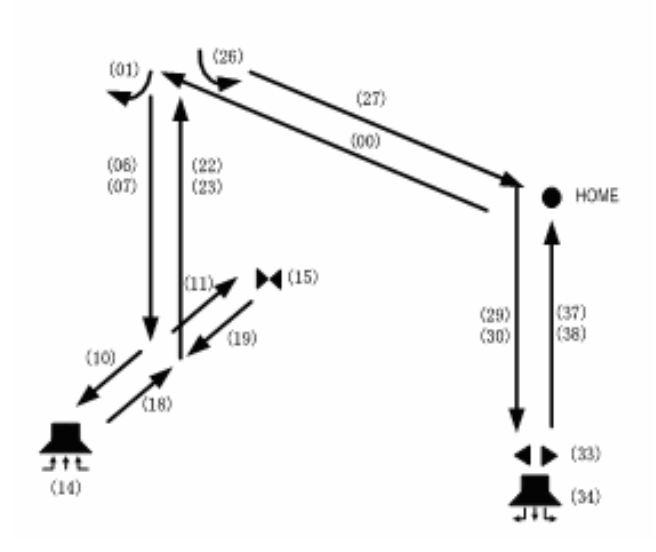

| (00) Traverse in to pick up position | SPD 050% |
|--------------------------------------|----------|
| (01) Main arm horizontal             | 0        |
| (02) Mold open                       | 0        |
| (03) Ejector forward                 | 0        |
| (04) Delay                           | 0        |
| (05) Combination begin               | 0        |
| (06) Main arm down                   | 0.80     |
| (07) Sub-arm down                    | 0.80     |
| (08) Combination end                 | 0        |
| (09) Combination begin               | 0        |
| (10) Main arm backward               | 1.00     |
| (11) Sub-arm backward                | 1.00     |
| (12) Combination end                 | 0        |
| (13) Combination begin               | 0        |
| (14) Main arm vacuum on              | 0.40     |
| (15) Sub-arm vacuum on               | 0.40     |
| (16) Combination end                 | 0        |
| (17) Combination begin               | 0        |
| (18) Main arm forward                | 1.00     |
| (19) Sub-arm forward                 | 1.00     |
| (20) Combination end                 | 0        |
| (21) Combination begin               | 0        |
| (22) Main arm up                     | 0        |
| (23) Sub-arm up                      | 0        |
| (24) Combination end                 | 0        |
| (25) Mold close                      | 0        |
| (26) Main arm vertical               | 1.00     |
| (27) Loop 1                          | SPD 050% |
| (28) Combination begin               | 0        |
| (29) Main arm down                   | 0.80     |
| (30) Sub-arm down                    | 0.80     |
| (31) Combination end                 | 0        |
| (32) Combination begin               | 0        |
| (33) Sub-arm grip off                | 0        |
| (34) Main arm vacuum off             | 0        |
| (35) Combination end                 | 0        |
| (36) Combination begin               | 0        |
| (37) Main arm up                     | 0        |
| (38) Sub-arm up                      | 0        |
| (39) Combination end                 | 0        |

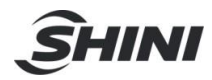

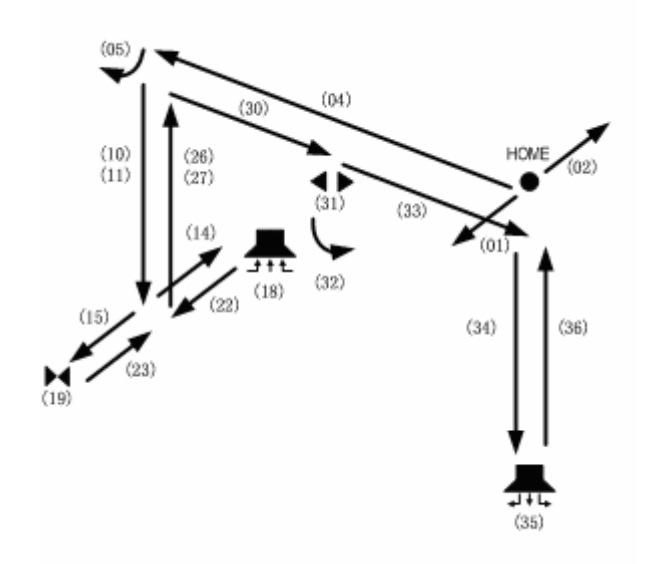

| (00) Combination begin               | 0        |
|--------------------------------------|----------|
| (01) Main arm forward                | 1.00     |
| (02) Sub-arm backward                | 1.00     |
| (03) Combination end                 | 0        |
| (04) Traverse in to pick up position | SPD 050% |
| (05) Main arm horizontal             | 0        |
| (06) Mold open                       | 0        |
| (07) Ejector forward                 | 0        |
| (08) Delay                           | 0        |
| (09) Combination begin               | 0        |
| (10) Main arm down                   | 0.80     |
| (11) Sub-arm down                    | 0.80     |
| (12) Combination begin               | 0        |
| (13) Combination end                 | 0        |
| (14) Main arm backward               | 1.00     |
| (15) Sub-arm forward                 | 1.00     |
| (16) Combination end                 | 0        |
| (17) Combination begin               | 0        |
| (18) Main arm vacuum on              | 0.40     |
| (19) Sub-arm grip                    | 0.40     |
| (20) Combination end                 | 0        |
| (21) Combination begin               | 0        |
| (22) Main arm forward                | 1.00     |
| (23) Sub-arm backward                | 1.00     |
| (24) Combination end                 | 0        |
| (25) Combination begin               | 0        |
| (26) Main arm up                     | 0        |
| (27) Sub-arm up                      | 0        |
| (28) Combination end                 | 0        |
| (29) Mold close                      | 0        |
| (30) Traverse to cut sprue           | SPD 050% |
| (31) Sub-arm grip off                | 0        |
| (32) Main arm vertical               | 0.40     |
| (33) Loop 1                          | SPD 050% |
| (34) Main arm up                     | 1.60     |
| (35) Main arm vacuum off             | 0.40     |
| (36) Main arm up                     | 0        |

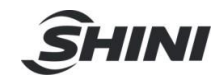

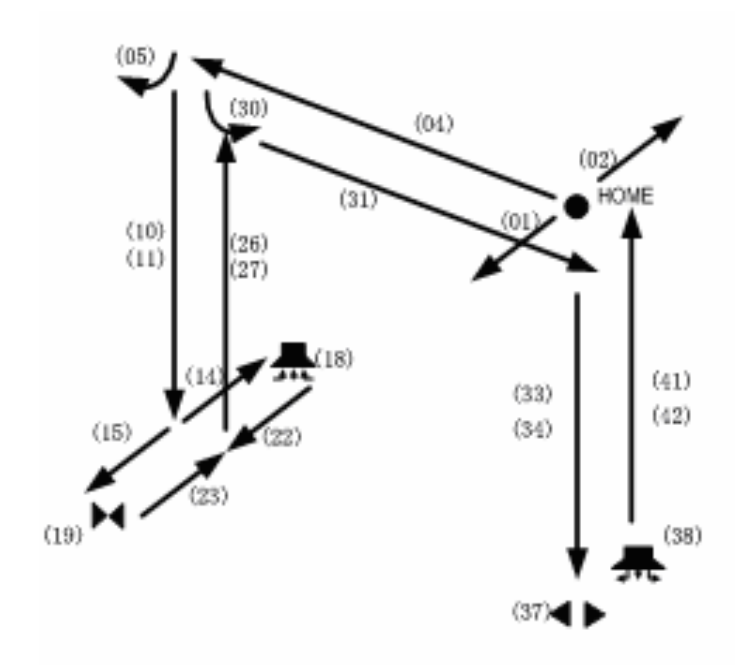

| (00) Combination begin               | 0        |
|--------------------------------------|----------|
| (01) Main arm forward                | 1.00     |
| (02) Sub-arm backward                | 1.00     |
| (03) Combination end                 | 0        |
| (04) Traverse in to pick up position | SPD 050% |
| (05) Main arm horizontal             | 0        |
| (06) Mold open                       | 0        |
| (07) Ejector forward                 | 0        |
| (08) Delay                           | 0        |
| (09) Combination begin               | 0        |
| (10) Main arm down                   | 0.80     |
| (11) Sub-arm down                    | 0.80     |
| (12) Combination begin               | 0        |
| (13) Combination end                 | 0        |
| (14) Main arm backward               | 1.00     |
| (15) Sub-arm forward                 | 1.00     |
| (16) Combination end                 | 0        |
| (17) Combination begin               | 0        |
| (18) Main arm vacuum on              | 0.40     |
| (19) Sub-arm vacuum                  | 0.40     |
| (20) Combination end                 | 0        |
| (21) Combination begin               | 0        |
| (22) Main arm forward                | 1.00     |
| (23) Sub-arm backward                | 1.00     |
| (24) Combination end                 | 0        |
| (25) Combination begin               | 0        |
| (26) Main arm up                     | 0        |
| (27) Sub-arm up                      | 0        |
| (28) Combination end                 | 0        |
| (29) Mold close                      | 0        |
| (30) Main arm vertical               | 1.00     |
| (31) Loop 1                          | SPD 050% |
| (32) Combination begin               | 0        |
| (33) Main arm down                   | 0.80     |
| (34) Sub-arm down                    | 0.80     |
| (35) Combination end                 | 0        |
| (36) Combination begin               | 0        |
| (37) Sub-arm grip off                | 0        |
| (38) Main arm vacuum off             | 0        |
| (39) Combination end                 | 0        |
| (40) Combination begin               | 0        |
| (41) Main arm up                     | 0        |
| (42) Sub-arm up                      | 0        |
| (43) Combination end                 | 0        |
|                                      |          |

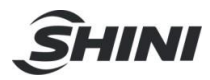

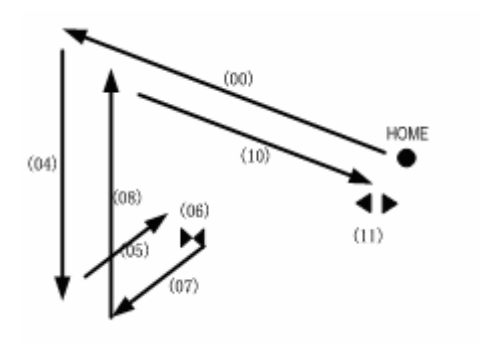

| (00) Traverse in to pick up position | SPD 050% |
|--------------------------------------|----------|
| (01) Mold open                       | 0        |
| (02) Ejector forward                 | 0        |
| (03) Delay                           | 0        |
| (04) Sub-arm down                    | 0.80     |
| (05) Sub-arm backward                | 1.00     |
| (06) Sub-arm grip on                 | 0.40     |
| (07) Sub-arm forward                 | 0        |
| (08) Sub-arm up                      | 0        |
| (09) Mold close                      | 0        |
| (10) Traverse out                    | SPD 050% |
| (11) Sub-arm grip off                | 0        |

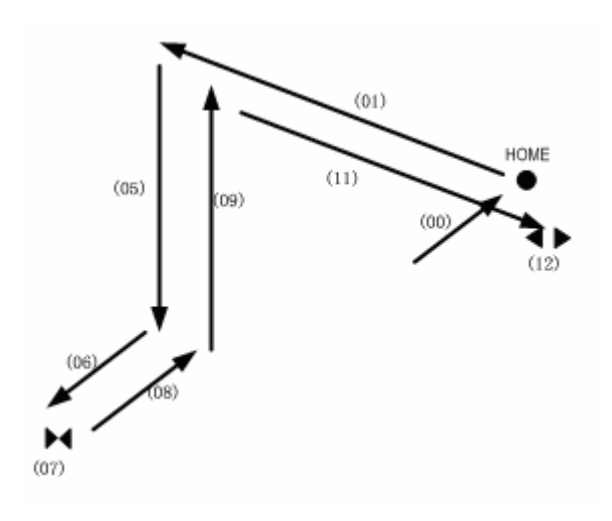

| (00) Sub-arm backward                | 1.00     |
|--------------------------------------|----------|
| (01) Traverse in to pick up position | SPD 050% |
| (02) Mold open                       | 0        |
| (03) Ejector forward                 | 0        |
| (04) Delay                           | 0        |
| (05) Sub-arm down                    | 0.80     |
| (06) Sub-arm forward                 | 1.00     |
| (07) Sub-arm grip on                 | 0.40     |
| (08) Sub-arm backward                | 0        |
| (09) Sub-arm up                      | 0        |
| (10) Mold close                      | 0        |
| (11) Traverse out                    | SPD 050% |
| (12) Sub-arm grip off                | 0        |
|                                      |          |

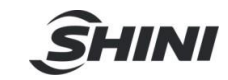

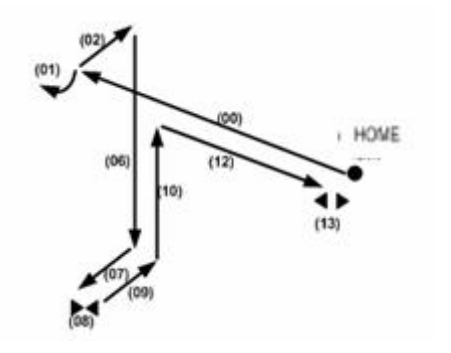

| (00) Traverse in to pick up position | SPD 050% |
|--------------------------------------|----------|
| (01) Main arm horizontal             | 0        |
| (02) Sub-arm backward                | 1.00     |
| (03) Mold open                       | 0        |
| (04) Ejector forward                 | 0        |
| (05) Delay                           | 0        |
| (06) Sub-arm down                    | 0.80     |
| (07) Sub-arm forward                 | 1.00     |
| (08) Sub-arm grip on                 | 0.40     |
| (09) Sub-arm backward                | 1.00     |
| (10) Sub-arm up                      | 0        |
| (11) Mold close                      | 0        |
| (12) Loop 1                          | SPD 050% |
| (13 Sub-arm grip off                 | 0.40     |

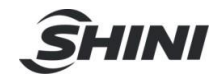

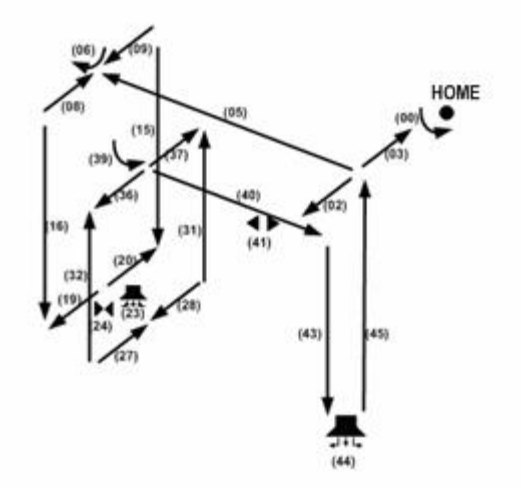

| (00) Main arm vertical            | 1.00     |
|-----------------------------------|----------|
| (01) Combination begin            | 0        |
| (02) Main arm forward             | 1.00     |
| (03) Sub-arm backward             | 1.00     |
| (04) Combination end              | 0        |
| (05) Traverse to pick up position | SPD 050% |
| (06) Main arm horizontal          | 0        |
| (07) Combination begin            | 0        |
| (08) Main arm backward            | 1.00     |
| (09) Sub-arm forward              | 1.00     |
| (10) Combination end              | 0        |
| (11) Mold open                    | 0        |
| (12) Ejector forward              | 0        |
| (13) Delay                        | 0        |
| (14) Combination begin            | 0        |
| (15) Main arm down                | 0.80     |
| (16) Sub-arm down                 | 0.80     |
| (17) Combination end              | 0        |
| (18) Combination begin            | 0        |
| (19) Main arm forward             | 1.00     |
| (20) Sub-arm backward             | 1.00     |
| (21) Combination end              | 0        |
| (22) Combination begin            | 0        |
| (23) Main arm vacuum on           | 0.40     |
| (24) Sub-arm grip on              | 0.40     |
| (25) Combination end              | 0        |
| (26) Combination begin            | 0        |
| (27) Main arm backward            | 1.00     |
| (28) Sub-arm forward              | 1.00     |
| (29) Combination end              | 0        |
| (30) Combination begin            | 0        |
| (31) Main arm up                  | 0        |
| (32) Sub-arm up                   | 0        |
| (33) Combination end              | 0        |
| (34) Mold close                   | 0        |
| (35) Combination end              | 0        |
| (36) Main arm forward             | 0        |
| (37) Sub-arm backward             | 0        |
| (38) Combination end              | 0        |
| (39) Main arm vertical            | 1.00     |
| (40) traverse out                 | SPD 050% |
| (41) Sub-arm grip off             | 0        |
| (42) Loop 1                       | SPD 050% |
| (43) Main arm down                | 1.60     |
| (44) Main arm vacuum off          | 0.40     |
| (45) Main arm up                  | 0        |
|                                   |          |

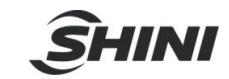

# 5 Error Connection

| Error                      | Caused                      | Troubleshooting                           |
|----------------------------|-----------------------------|-------------------------------------------|
| Alarm No. E001             | Main control action error.  | Please turn off the power supply and      |
| The main control board     |                             | restart system. If still alarming, please |
| error.                     |                             | contact with manufacture.                 |
| Alarm No. E002             | System memory access        | Please turn off the power supply and      |
| Data access error.         | error.                      | restart system. If still alarming, please |
|                            |                             | contact with manufacture.                 |
| Alarm No. E003             | Robot air low pressure.     | Robot working in low air pressure is not  |
| Low air pressure.          |                             | safety. Please check air pressure, press  |
| ·                          |                             | "Reference" key to resume normal value    |
|                            |                             | (4-5kg).                                  |
| Alarm No. E004             | Servo driver error.         | Robot servo driver not ready. Please      |
| Servo not ready.           |                             | check and restart it.                     |
| Alarm No. E005             | Robot servo driver alarm.   | Please check servo driver. After          |
| Servo alarm.               |                             | troubleshooting, please restart servo     |
|                            |                             | driver.                                   |
| Alarm No. E006             | Robot arm moves to          | Turn off system and check servo driver.   |
| Robot traverse limit.      | traveser limit position.    | Move robot arm out of limit position and  |
|                            |                             | restart system.                           |
| Alarm No. E007             | Servo alarm, mold safety    | Please check the servo motor and mold     |
| Servo position not safety  | signal off.                 | safety signal.                            |
| when robot arm down.       |                             |                                           |
| Alarm No. E008             | The emergency stop button   | Release emergency stop button and         |
| Hand controller emergency  | on hand controller is       | press "Reference" key.                    |
| stop.                      | pressed.                    |                                           |
| Alarm No. E009             | The emergency stop button   | Release emergency stop button and         |
| IMM emergency stop.        | of IMM is pressed.          | press "Reference" key on hand             |
|                            |                             | controller, check the wirings connection. |
| Alarm No. E010             | Robot in auto mode, the     | Please press "Reference" key into         |
| Production plan finished.  | picked up products reached  | manual mode to continue running.          |
|                            | the setting numbers.        |                                           |
| Alarm No. E011             | Robot in auto mode, the     | Please press "Reference" key into         |
| Reject exceeded.           | reject exceeded the setting | manual mode and check IMIM                |
|                            | numbers.                    | production.                               |
| Alarm No. E012             | Undefined                   |                                           |
| Alarm No. E013             | When robot main arm         | Please check the cylinder, valve and      |
| Main arm forward error.    | forward with backward       | sensor. After troubleshooting, press      |
|                            | signal.                     | Reference key.                            |
| Alarm No. E014             | When robot main arm         | Please check the cylinder, valve and      |
| Main arm backward error.   | backward with forward       | sensor. After troubleshooting, press      |
|                            | signal.                     | Reference key.                            |
| Alarm No. E015             | When robot main arm         | Please check the cylinder, valve and      |
| Main arm horizontal error. | horizontal with vertical    | sensor. After troublesnooting, press      |
|                            | signai.                     | Reference key.                            |
| Alarm No. E016             | When robot main arm         | Please check the flip cylinder, valve and |
| Main arm vertical error.   | vertical with norizontal    | sensor. After troubleshooting, press      |
|                            | signai.                     | Reference key.                            |

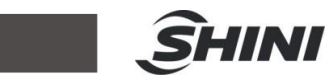

|                            |                                 | Discourse the set of the day whether and a surgery |
|----------------------------|---------------------------------|----------------------------------------------------|
| Alarm NO. EU17             | When robot sub-arm up with      | Please check cylinder, valve and sensor.           |
| Sub-arm up error.          | down signal.                    | After troubleshooting, press "Reference"           |
|                            |                                 | key.                                               |
| Alarm No. E018             | When robot sub-arm down         | Please check cylinder, valve and sensor.           |
| Sub-arm down error.        | with up signal.                 | After troubleshooting, press "Reference"           |
|                            |                                 | kev.                                               |
| Alarm No. E019             | When robot main arm up          | Please check cylinder, valve and sensor.           |
| Main arm up error.         | with down signal.               | After troubleshooting, press "Reference"           |
| main an ap c. c.           |                                 | kov                                                |
| Alarm No. F020             | When robot main arm down        | Please check cylinder valve and sensor             |
| Main arm no down finished  | without finished down signal    | After troublochooting, prace "Pafarance"           |
|                            | Williout iniisneu uown signai.  | Aller troubleshootling, press Reference            |
| signai.                    |                                 |                                                    |
| Alarm No. E021             | When robot main arm up          | Please check cylinder, valve and sensor.           |
| Main arm no up finished    | without up finished signal.     | After troubleshooting, press "Reference"           |
| signal.                    |                                 | key.                                               |
| Alarm No. E022             | When robot main arm down        | Please check cylinder, valve and sensor.           |
| Main arm no down finished  | without down finished signal.   | After troubleshooting, press "Reference"           |
| signal.                    | -                               | kev.                                               |
| Alarm No. E023             | When robot sub-arm up           | Please check cylinder, valve and sensor.           |
| Sub-arm no un signal       | without up signal               | After troubleshooting press "Reference"            |
| Sub-ann no up signal.      | Without up signal.              | Alter troubleshooting, pross incremente            |
|                            |                                 | Key.                                               |
| Alarm No. EU24             | When robot sub-arm down         | Please check cylinder, valve and sensor.           |
| Sub-arm down with up       | with up finished signal.        | After troubleshooting, press "Reference"           |
| finished signal.           |                                 | key.                                               |
| Alarm No. E025             | Robot arm with rotate           | Please check sensor. After                         |
| Main arm rotate error.     | horizontal and vertical         | troubleshooting, press "Reference" key.            |
|                            | signal.                         | -                                                  |
| Alarm No. E026             | Robot main arm in horizontal    | Please check cylinder, valve and sensor.           |
| Main arm rotate horizontal | state. but without horizontal   | After troubleshooting, press "Reference"           |
| error                      | finished signal.                | kev                                                |
| Alarm No. F027             | Robot main arm in vertical      | Please check cylinder valve and sensor             |
| Main arm rotate vertical   | state but without vertical      | After troublochooting press "Reference"            |
|                            | State, but without vertical     | Aller troubleshootling, press reference            |
| error.                     | finished of with honzontai      | кеу.                                               |
|                            | finisned signal.                |                                                    |
| Alarm No. E028             | Robot aim arm in grasp          | Product dropped or sensor damaged.                 |
| Main arm grasp error.      | state, but without grasp        | Please check cylinder, valve and sensor.           |
|                            | signal.                         | After troubleshooting, press "Reference"           |
|                            |                                 | key.                                               |
| Alarm No. E029             | Robot main arm in vacuum        | Product dropped or sensor damaged.                 |
| Main arm vacuum error.     | state, but without vacuum       | Please check vacuum generators. After              |
|                            | signal.                         | troubleshooting, press "Reference" key.            |
| Alarm No. E030             | When robot arm forward          | Please check cylinder, valve and sensor.           |
| Main arm forward error     | without forward finished        | After troubleshooting press "Reference"            |
|                            | einnal                          | kov                                                |
| Alarm No. E021             | When rebet arm backward         | Reason shock sylinder value and sensor             |
|                            |                                 | Please check cylinder, valve and sensor.           |
| Main arm backward error.   |                                 | After troubleshooting, press Reference             |
|                            | signal.                         | key.                                               |
| Alarm No. E032             | When robot sub-arm in grip      | Please check cylinder, valve and sensor.           |
| Sub-arm grip error.        | state, but without grip signal. | After troubleshooting,                             |
|                            | Product dropped or sensor       | press"Reference"key                                |

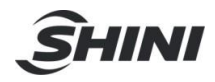

|                             | damaged.                      |                                          |  |
|-----------------------------|-------------------------------|------------------------------------------|--|
| Alarm No. E033              | Robot sub-am in forward       | Please check cylinder, valve and sensor. |  |
| Sub-arm no forward finished | state, but without forward    | After troubleshooting,                   |  |
| signal.                     | finished signal.              | press"Reference"key.                     |  |
| Alarm No. E034              | Robot sub-am in backward      | Please check cylinder, valve and sensor. |  |
| Sub-arm no backward         | state, but without backward   | After troubleshooting,                   |  |
| finished signal.            | finished signal.              | press"Reference"key.                     |  |
| Alarm No. E035              | For safety, when robot arm    | Please adjust main arm cyclider to       |  |
| Robot traverse error.       | at home position, if main arm | vertical.                                |  |
|                             | in vertical state, robot can  |                                          |  |
|                             | not traverse. If main arm in  |                                          |  |
|                             | horizontal state, robot can   |                                          |  |
|                             | traverse.                     |                                          |  |
| Alarm No. E036              | Robot sub-arm in forward      | Please check cylinder, valve and sensor. |  |
| Sub-arm forward error.      | state, but with backward      | After troubleshooting,                   |  |
|                             | signal.                       | press"Reference"key.                     |  |
| Alarm No. E037              | Robot sub-arm in backward     | Please check cylinder, valve and sensor. |  |
| Sub-arm backward error.     | state, but with forward       | After troubleshooting, press             |  |
|                             | signal.                       | "Reference"key.                          |  |
| Alarm No. E038              | Forbidden main arm in         | Refer to Chapter system safety.          |  |
| Main arm up in mold not     | vertical state going-up in    |                                          |  |
| safety.                     | mold.                         |                                          |  |
| Alarm No. E039              | Forbidden main arm in         | Refer to Chapter system safety.          |  |
| Main arm down in mold not   | vertical state going-down in  |                                          |  |
| safety.                     | mold.                         |                                          |  |
| Alarm No. E040              | In system safety setting, if  | Close safety door or press "Reference"   |  |
| Safety door opened.         | choose "use safety door",     | back to manual mode. Refer to Chapter    |  |
|                             | robot will alarm when safety  | system sarety.                           |  |
| Alarm No. 5044              | door opened.                  | Diseas shask IMM working state and       |  |
| Alarm NO. E041              | when robot arm down to        | Please check livin working state and     |  |
| disappeared when arm        | signal disappoared            | troubleshooting proce "Poteronee" key    |  |
| down in mold                | signal disappeared.           | tioubleshooting, pless Relefence key.    |  |
|                             | When robot arm down to        | Please check IMM working state, signal   |  |
| Middle mold signal          | nick up product middle        | wiring connection and middle mold        |  |
| disappeared when arm        | signal disappeared            | option in system safety. After           |  |
| down in mold                | olghai aloappoaloa.           | troubleshooting press "Reference" key    |  |
| Alarm No. F043              | Robot no middle mold          | If middle mold had opened, please check  |  |
| No middle mold signal       | signal arm cannot             | IMM signal wirings connection and        |  |
| i to midulo mola olghan     | going-down.                   | middle mold option in system safety.     |  |
|                             |                               | After troubleshooting. press "Reference" |  |
|                             |                               | key.                                     |  |
| Alarm No. E044              | Robot no mold open signal.    | If mold had opened, pleas check IMM      |  |
| No mold open signal.        | arm cannot going-down.        | signal wirings connection and robot I/O  |  |
|                             |                               | circuit board. After troubleshooting,    |  |
|                             |                               | press "Reference" key.                   |  |

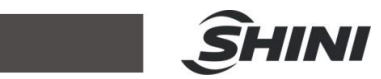

| Alarm No. E045                               | X avia in down acts or           | Please adjust report arm in safety          |  |
|----------------------------------------------|----------------------------------|---------------------------------------------|--|
| Alarm No. EU45                               | X-axis in down sale of           | Please adjust robot ann in salety           |  |
| x-axis move not salety. up-sensor no signal. |                                  | Working area. A-axis can salely move        |  |
|                                              |                                  | only at pick-up position or going-up state. |  |
| Alarm No. EU46                               | Y-axis down not at place         | Please check the sensor.                    |  |
| Y-axis move not safety.                      | positon or pick-up position.     |                                             |  |
| Alarm No. E047                               | Robot arm in mold or mold        | Please check the system setting.            |  |
| Rotating not satety.                         | safety senero not woring.        |                                             |  |
| Alarm No. E048                               | Robot arm up position            | Please check the sensors.                   |  |
| Z-axis not safety.                           | sensor not working.              |                                             |  |
| Alarm No. E049                               | Placing position over than       | Please check loop setting and sensor.       |  |
| Placing postion not safety.                  | current position and sensor      |                                             |  |
|                                              | not working.                     |                                             |  |
| Alarm No. E050                               | In setting delay time, robot     | Please check signal source.                 |  |
| Extend 4 input action                        | hasn't got extend 4 input        |                                             |  |
| overtime.                                    | signal (high level or low        |                                             |  |
|                                              | level).                          |                                             |  |
| Alarm No. E051                               | In setting delay time, robot     | Please check signal source.                 |  |
| Extend 1 input action                        | haven't got extend 1 input       |                                             |  |
| overtime.                                    | signal (high level, low level    |                                             |  |
|                                              | or pulse signal).                |                                             |  |
| Alarm No. E052                               | In setting delay time, robot     | Please check signal source.                 |  |
| Extend 2 input action                        | haven't got extend 2 input       | -                                           |  |
| overtime.                                    | signal (high level, low level    |                                             |  |
|                                              | or pulse signal).                |                                             |  |
| Alarm No. E053                               | In setting delay time, robot     | Please check signal source.                 |  |
| Extend 3 input action                        | haven't got extend 3 input       | , č                                         |  |
| overtime.                                    | signal (high level, low level    |                                             |  |
|                                              | or pulse signal).                |                                             |  |
| Alarm No. E054                               | Main arm goes up, after the      | Please check cylinder, valve, sensor and    |  |
| Main arm up overtime.                        | delay time end, robot still      | air pressure. After troubleshooting, press  |  |
| •                                            | hasn't got "up finished"         | "Reference" key.                            |  |
|                                              | signal.                          |                                             |  |
| Alarm No. E055                               | Sub-arm going-up, after the      | Please check cylinder, valve, sensor and    |  |
| Sub-arm up overtime.                         | delav time end, robot still      | air pressure. After troubleshooting, press  |  |
|                                              | has't got "up finished" signal.  | "Reference" key.                            |  |
| Alarm No. E056                               | Main arm rotate horizontal,      | Please check cylinder, valve, sensor and    |  |
| Main arm horizontal                          | after the delay time end,        | air pressure. After troubleshooting, press  |  |
| overtime.                                    | robot still hasn't got           | "Reference" kev.                            |  |
|                                              | "horizontal finished" signal.    |                                             |  |
| Alarm No. E057                               | Main arm rotate vertical.        | Please check cylinder, valve, sensor and    |  |
| Main arm vertical overtime.                  | after the delay time end.        | air pressure. After troubleshooting, press  |  |
| Wall and volucia eventue.                    | robot still hasn't got "vertical | "Reference" kev                             |  |
|                                              | finished" signal.                | Reference Rey.                              |  |
| Alarm No. F058                               | Main arm does down, after        | Please check cylinder, valve, sensor and    |  |
| Main arm down overtime.                      | the delay time end, robot still  | air pressure. After troubleshooting, press  |  |
|                                              | has not "un finished" signal     | "Reference" key                             |  |
| Alarm No. F059                               | Sub-arm does down after          | Please check cylinder valve sensor and      |  |
| Sub-arm down overtime                        | the delay time end robot still   | air pressure After troubleshooting press    |  |
| Sub-ann down overame.                        | has not "un finished" signal     | "Deference" key                             |  |
| Alarm No. 5060                               | Main arm vocuum on after         | Diseas shock yearing gaparatar valva        |  |
| Alarin NO. EUOU                              | Main ann vacuum on, allei        | Flease check vacuum generator, valve,       |  |

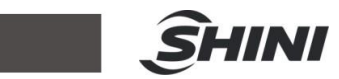

| Main arm vacuum overtime.                                               | the delay time end, robot still gets "vacuum" signal.                                                                            | sensor and air pressure. After<br>troubleshooting, press "Reference" key,                                                                                 |
|-------------------------------------------------------------------------|----------------------------------------------------------------------------------------------------|----------------------------------------------------------------------------------------------------|
| Alarm No. E061<br>Main arm vacuum off<br>overtime.                      | Main arm vacuum off, after<br>the delay time end, robot still<br>gets "vacuum" signal<br>(products haven't been<br>placed down). | Please check vacuum generator, valve,<br>sensor and air pressure. After<br>troubleshooting, press "Reference" key.                                        |
| Alarm No. E062<br>Traverse overtime.                                    | Robot traverse hasn't moved to desired position.                                                                                 | Please turn off robot power supply,<br>check servo driver and wirings. After<br>troubleshooting reboot system.                                            |
| Alarm No. E063<br>Main arm grip overtime.                               | Main arm grip on, after the<br>delay time end, robot still<br>hasn't got "grip product"<br>signal.                               | Please check cylinder, valve, sensor and<br>air pressure. After troubleshooting, press<br>"Reference" key.                                                |
| Alarm No. E064<br>Main grip off overtime.                               | Main arm grip off, after the<br>delay time end, robot still<br>grips product.                                                    | Please check cylinder, valve, sensor and<br>air pressure. After troubleshooting, press<br>"Reference" key.                                                |
| Alarm No. E065<br>Sub-arm grip overtime.                                | Sub-arm grip on, after the delay time, robot still hasn't got "grip product" signal.                                             | Please check cylinder, valve, sensor and<br>air pressure. After troubleshooting, press<br>"Reference" key.                                                |
| Alarm No. E066<br>Sub-arm grip off overtime.                            | Sub-arm grip off, after the delay time, robot still gets<br>"grip product" signal.                                               | Please check cylinder, valve, sensor and<br>air pressure. After troubleshooting, press<br>"Reference" key.                                                |
| Alarm No. E067<br>Main arm forward overtime.                            | Main arm forward, after<br>delay time end, robot still<br>gets "backward finished"<br>signal.                                    | Please check cylinder, valve, sensor and<br>air pressure. After troubleshooting, press<br>"Reference" key.                                                |
| Alarm No. E068<br>Main arm backward<br>overtime.                        | Main arm backward, after<br>delay time end, robot still<br>hasn't got "backward<br>finished" signal.                             | Please check cylinder, valve, sensor and<br>air pressure. After troubleshooting, press<br>"Reference" key.                                                |
| Alarm No. E069<br>Sub-arm forward overtime.                             | Sub-arm forward, after delay<br>time end, robot still gets<br>"backward finished" signal.                                        | Please check cylinder, valve, sensor and<br>air pressure. After troubleshooting, press<br>"Reference" key.                                                |
| Alarm No. E070<br>Sub-arm backward overtime.                            | Sub-arm backward, after<br>delay time end, robot still<br>hasn't got "backward<br>finished" signal.                              | Please check cylinder, valve, sensor and<br>air pressure. After troubleshooting, press<br>"Reference" key.                                                |
| Alarm No. E071<br>Extend 5 input action<br>overtime.                    | In setting delay time, robot<br>hasn't got extend 5 input<br>signal (high level, low level<br>or pulse signal).                  | Please check signal source.                                                                                                    |
| Alarm No. E072<br>No mold open signal,<br>forbidden traverse in.        | Robot standby outside mold,<br>only when robot gets "mold<br>open" signal, arm can<br>traverse in.                               | Please check the IMM "mold open<br>signal" and wirings connection. After<br>troubleshooting, press "Reference" key.                                       |
| Alarm No. E073<br>No middle mold open signal,<br>forbidden traverse in. | Robot standby outside mold,<br>only when robot gets "middle<br>mold open" signal, arm can<br>traverse in.                        | Please check IMM woring state, signal<br>wirngs connection and "middle mold"<br>opitin in system safety. After<br>troubleshooting, press "Reference" key. |
| Alarm No. E074                                                          | Robot standby outside mold,                                                                                                    | Please check IMM woring state, signal                                                                                                    |

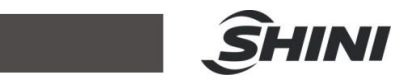

| lold open signal<br>isappeared.<br>IMM mold open, robot<br>traverse in and forbidden<br>IMM open/close mold, then<br>mold open signal<br>disappeared.                                                                                                    |  | wirngs connection. After troubleshooting, press "Reference" key.                                                                                          |
|----------------------------------------------------------------------------------------------------|--|----------------------------------------------------------------------------------------------------|
| Alarm No. E075<br>Middle mold signal<br>disappeared.<br>Middle mold signal<br>disappeared.<br>Middle mold signal<br>disappeared.<br>MM choose "use mille<br>mold" and mold open,<br>traverse in and forbide<br>IMM open/close mold,<br>middle mold signal<br>disappeared. |  | Please check IMM woring state, signal<br>wirngs connection and "middle mold"<br>opitin in system safety. After<br>troubleshooting, press "Reference" key. |

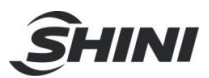

### 6 Maintenance

### 6.1 General

Please observe the prescribed maintenance intervals. Proper maintenance ensures trouble-free functioning of the robot. Proper maintenance is necessary in order that the warrantee be fully enforceable.

Maintenance should be performed by qualified personnel only.

Maintenance should responsibility for safety equipment becomes the responsibility of the system operator once he accepts the robot.

Please note, in particular, that safety instructions marked with must be observed according to regulations so that fully functionality of this equipment can be guaranteed.

Before carrying out maintenance work, and entering the safety zone of the robot, the main switch and compressed air must be disconnected and the compressed air system must be evacuated.

### 6.2 Lubrication Requirements

Remove the old grease from the guide shafts and scraper rings of the bearing using a cloth. Then apply the new grease to the guide shafts using a brush. As well as all roller bearing greases according to DIN 51825.

### 6.3 Maintenance cycle

In accordance with the maintenance cycle, make work in the best way.

| Daily Maintenance          | Monthly Maintenance             | Quarterly Maintenance     |  |
|----------------------------|---------------------------------|---------------------------|--|
| 1. Swab robot.             | 1. Use air clean filter.        | Brush oil on to the axis. |  |
| 2. Filter drainage.        | 2. Check the screws on all part |                           |  |
| 3. Check the air pressure. | whether tightened.              |                           |  |

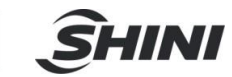

| <ul> <li>4. Check bolt connection robot<br/>and injection molding machine<br/>whether tighten.</li> <li>5. Check all block settings</li> <li>3. Confirm whether the pipe<br/>break or loose.</li> <li>4. Check and adjust the<br/>operating speed</li> </ul> | elines |
|----------------------------------------------------------------------------------------------------|--------|
| whether tightened.                                                                                                    |        |

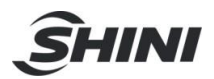

### 7 Assembly Diagram

### 7.1 Traverse Unit (ST1-S and ST1-T-S)

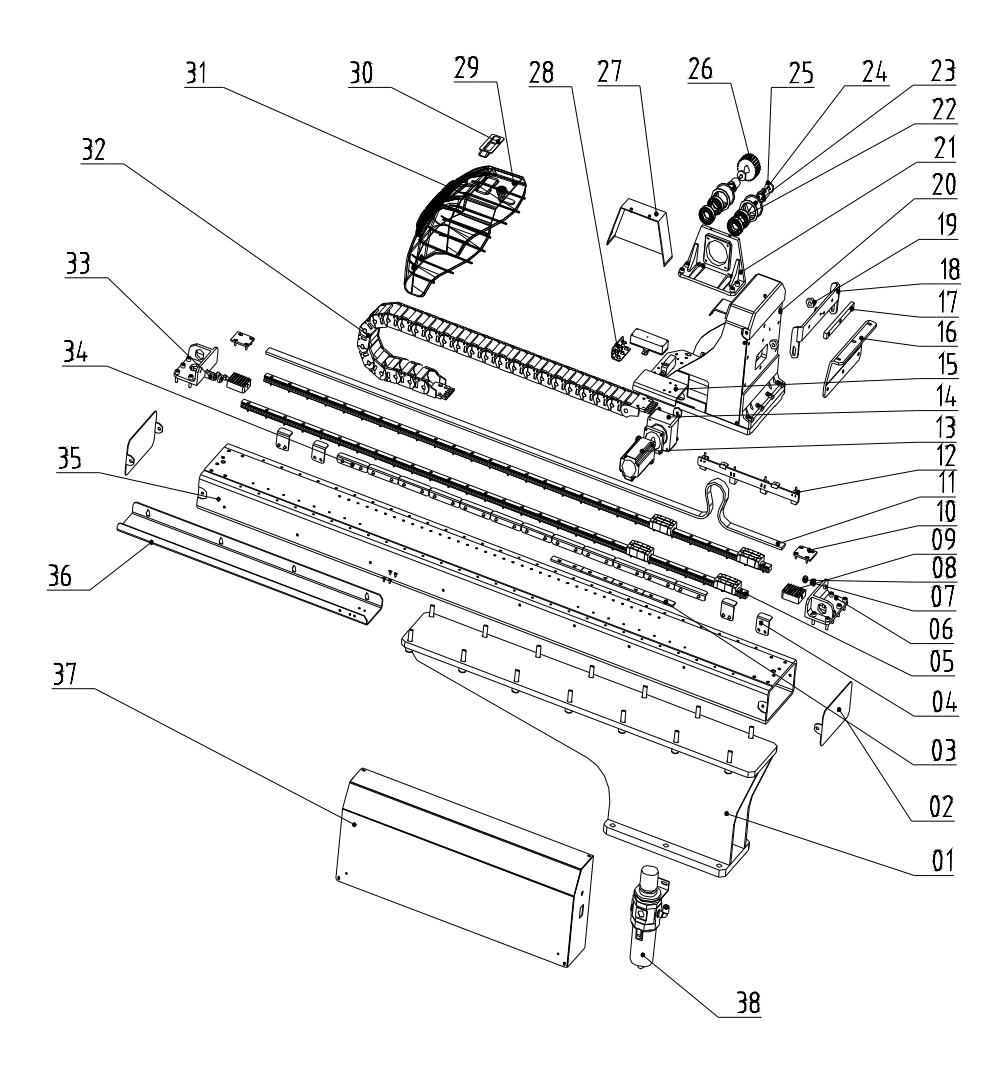

Picture 7-1

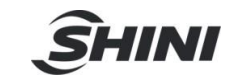

### 7.1.1 Parts List

| Table 7-1: Travese Unit Parts Lis |
|-----------------------------------|
|-----------------------------------|

| No   | Name                                | Part Number    |                 |                |                 |
|------|-------------------------------------|----------------|-----------------|----------------|-----------------|
| INO. |                                     | ST1-650-1200-S | ST1-650-1200D-S | ST1-750-1300-S | ST1-750-1300D-S |
| 1    | BASE                                | -              | -               | -              | -               |
| 2    | END COVER OF<br>BEAM                | -              | -               | -              | -               |
| 3    | IN MOLD HOME<br>POSITION PLATE      | BL71001410020  | BL71001410020   | BL71001410020  | BL71001410020   |
| 4    | LIMITED SENSOR<br>PANEL             | BL69335000020  | BL69335000020   | BL69335000020  | BL69335000020   |
| 5    | LINEAR GUIDING<br>RAIL              | -              | -               | -              | -               |
| 6    | BELT FIXING<br>FRAME                | BL71010900020  | BL71010900020   | BL71010900020  | BL71010900020   |
| 7    | BUFFER UNIT                         | BH91151200010  | BH91151200010   | BH91151200010  | BH91151200010   |
| 8    | BUFFER CAP                          | YW8020000000   | YW8020000000    | YW8020000000   | YW8020000000    |
| 9    | BELT HOLDING<br>PLATE               | YW09474000110  | YW09474000110   | YW09474000110  | YW09474000110   |
| 10   | BELT SPLINT<br>CONNECTIONG<br>PIECE | BL70110100020  | BL70110100020   | BL70110100020  | BL70110100020   |
| 11   | SYNCHRONOUS<br>BELT                 | YR00082500100  | YR00082500100   | YR00082500100  | YR00082500100   |
| 12   | PROXIMITY<br>SWITCH                 | -              | -               | -              |                 |
| 13   | SERVO MOTOR                         | -              | -               | -              | -               |
| 14   | SPEED REDUCER                       | YM5094000000   | YM5094000000    | YM5094000000   | YM5094000000    |
| 15   | TRAVERSE DRAG<br>CHAIN<br>CONNECTER | BL71555300020  | BL71555300020   | BL71555300020  | BL71555300020   |
| 16   | PACKAGE<br>SUPPORTING<br>FRAME1     | BL71555600020  | BL71555600020   | BL71555600020  | BL71555600020   |
| 17   | FLIP FIXING<br>PLATE                | BH10555800010  | BH10555800010   | BH10555800010  | BH10555800010   |
| 18   | PACKAGE<br>SUPPORTING<br>FRAME2     | BL71555700020  | BL71555700020   | BL71555700020  | BL71555700020   |
| 19   | WASHER                              | BH79051100110  | BH79051100110   | BH79051100110  | BH79051100110   |
| 20   | SLIDING SEAT                        | -              | -               | -              | -               |
| 21   | MOTOR<br>SUPPORTING<br>FRAME        | BH10155000010  | BH10155000010   | BH10155000010  | BH10155000010   |
| 23   | PULLEY BEARING                      | YW11600500000  | YW11600500000   | YW11600500000  | YW11600500000   |
| 24   | PULLEY                              | BH91030000010  | BH91030000010   | BH91030000010  | BH91030000010   |
| 22   | CONNECTION<br>SHAFT                 | BH91303900010  | BH91303900010   | BH91303900010  | BH91303900010   |

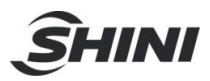

| 25 | SPECIAL<br>WASHER                             | BL70107700040 | BL70107700040 | BL70107700040 | BL70107700040 |
|----|-----------------------------------------------|---------------|---------------|---------------|---------------|
| 26 | SYNCHRONOUS<br>PULLEY                         | YW08621900100 | YW08621900100 | YW08621900100 | YW08621900100 |
| 27 | MOTOR<br>SYPPORTING<br>COVER                  | BL21000100520 | BL21000100520 | BL21000100520 | BL21000100520 |
| 28 | HINGE                                         | YW06253200000 | YW06253200000 | YW06253200000 | YW06253200000 |
| 29 | LOCK                                          | BL70112100020 | BL70112100020 | BL70112100020 | YW0000000100  |
| 30 | TRAPEZOID<br>PLASTIC HANDLE                   | YR40914040000 | YR40914040000 | YR40914040000 | YR40914040000 |
| 31 | SLIDING SEAT<br>COVER                         | BL70127000020 | BL70127000020 | BL70127000020 | BL70127000020 |
| 32 | TRAVESE DRAG<br>CHAIN                         | YE60250007500 | YE60250007500 | YE60250007500 | YE60250007500 |
| 33 | BUFFER MOUNT<br>PLATE 3                       | -             | -             | -             | -             |
| 34 | SAFETY SENSOR<br>PANEL OF MOLD                | BL69002200020 | BL69002200020 | BL69002200020 | BL69002200020 |
| 35 | ALUMINUM<br>PROFILE OF<br>TRAVERSE            | -             | -             | -             | -             |
| 36 | TRAVERSE DRAG<br>CHAIN<br>SUPPORTING<br>FRAME | -             | -             | -             | -             |
| 37 | CONTROL BOX                                   | BH72070000250 | BH72070000250 | BH72070000250 | BH72070000250 |
| 38 | FILTER<br>REGULATING<br>VALVE                 | YE30320400100 | YE30320400100 | BL71071420020 | YE30301000000 |

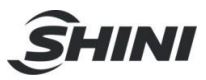

| Table 7-2: T | ravese Unit Parts List |
|--------------|------------------------|
|--------------|------------------------|

| Nia  | News                                 | Part Number    |                 |  |
|------|--------------------------------------|----------------|-----------------|--|
| INO. | Name                                 | ST1-850-1400-S | ST1-850-1600D-S |  |
| 1    | Base                                 | -              | -               |  |
| 2    | End cover of beam                    | -              | -               |  |
| 3    | In mold home position plate          | BL71001410020  | BL71001410020   |  |
| 4    | Limited sensor panel                 | BL69335000020  | BL69335000020   |  |
| 5    | Linear guiding rail                  | -              | -               |  |
| 6    | Belt fixing frame                    | BL71010900020  | BL71010900020   |  |
| 7    | Buffer unit                          | BH91151200010  | BH91151200010   |  |
| 8    | Buffer cap                           | YW8020000000   | YW8020000000    |  |
| 9    | Belt holding plate                   | YW09474000110  | YW09474000110   |  |
| 10   | Belt splint connectiong piece        | BL70110100020  | BL70110100020   |  |
| 11   | Synchronous belt                     | YR00082500100  | YR00082500100   |  |
| 12   | Proximity switch                     | -              | -               |  |
| 13   | Servo motor                          | -              | -               |  |
| 14   | Speed reducer                        | YM5094000000   | YM5094000000    |  |
| 15   | Traverse drag chain connecter        | BL71555300020  | BL71555300020   |  |
| 16   | Package supporting frame1            | BL71555600020  | BL71555600020   |  |
| 17   | Flip fixing plate                    | BH10555800010  | BH10555800010   |  |
| 18   | Package supporting frame2            | BL71555700020  | BL71555700020   |  |
| 19   | Washer                               | BH79051100110  | BH79051100110   |  |
| 20   | Sliding seat                         | -              | -               |  |
| 21   | Motor supporting frame               | BH10155000010  | BH10155000010   |  |
| 23   | Pulley bearing                       | YW11600500000  | YW11600500000   |  |
| 24   | Pulley                               | BH91030000010  | BH91030000010   |  |
| 22   | Connection shaft                     | BH91303900010  | BH91303900010   |  |
| 25   | Special washer                       | BL70107700040  | BL70107700040   |  |
| 26   | Synchronous pulley                   | YW08621900100  | YW08621900100   |  |
| 27   | Motor sypporting cover               | BL21000100520  | BL21000100520   |  |
| 28   | Hinge                                | YW06253200000  | YW06253200000   |  |
| 29   | Lock                                 | BL70112100020  | BL70112100020   |  |
| 30   | Trapezoid plastic handle             | YR40914040000  | YR40914040000   |  |
| 31   | Sliding seat cover                   | BL70127000020  | BL70127000020   |  |
| 32   | Travese drag chain                   | YE60250007500  | YE60250007500   |  |
| 33   | Buffer mount plate 3                 | -              | -               |  |
| 34   | Safety sensor panel of mold          | BL69002200020  | BL69002200020   |  |
| 35   | Aluminum profile of traverse         | -              | -               |  |
| 36   | Traverse drag chain supporting frame | -              | -               |  |
| 37   | Control box                          | BBH72070000250 | BH72070000250   |  |
| 38   | Filter regulating valve              | YE30320400100  | YE30320400100   |  |

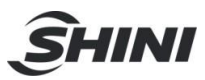

| Table 7- 3: | Travese Unit Parts List |
|-------------|-------------------------|
|-------------|-------------------------|

| NI  | Part                                    | Part Number     |                  |                 |                  |
|-----|-----------------------------------------|-----------------|------------------|-----------------|------------------|
| NO. |                                         | ST1-700-1400T-S | ST1-700-1400DT-S | ST1-900-1600T-S | ST1-900-1600DT-S |
| 1   | Base                                    | -               | -                | -               | -                |
| 2   | End cover of beam                       | -               | -                | -               | -                |
| 3   | In mold home position plate             | BL71001410020   | BL71001410020    | BL71001410020   | BL71001410020    |
| 4   | Limited sensor panel                    | BL69335000020   | BL69335000020    | BL69335000020   | BL69335000020    |
| 5   | Linear guiding rail                     | -               | -                | -               | -                |
| 6   | Belt fixing frame                       | BL71010900020   | BL71010900020    | BL71010900020   | BL71010900020    |
| 7   | Buffer unit                             | BH91151200010   | BH91151200010    | BH91151200010   | BH91151200010    |
| 8   | Buffer cap                              | YW8020000000    | YW8020000000     | YW8020000000    | YW8020000000     |
| 9   | Belt holding plate                      | YW09474000110   | YW09474000110    | YW09474000110   | YW09474000110    |
| 10  | Belt splint connectiong piece           | BL70110100020   | BL70110100020    | BL70110100020   | BL70110100020    |
| 11  | Synchronous belt                        | YR00082500100   | YR00082500100    | YR00082500100   | YR00082500100    |
| 12  | Proximity switch                        | -               | -                | -               |                  |
| 13  | Servo motor                             | -               | -                | -               | -                |
| 14  | Speed reducer                           | YM50940000000   | YM5094000000     | YM50940000000   | YM5094000000     |
| 15  | Traverse drag chain<br>connecter        | BL71555300020   | BL71555300020    | BL71555300020   | BL71555300020    |
| 16  | Package supporting frame1               | BL71555600020   | BL71555600020    | BL71555600020   | BL71555600020    |
| 17  | Flip fixing plate                       | BH10555800010   | BH10555800010    | BH10555800010   | BH10555800010    |
| 18  | Package supporting frame2               | BL71555700020   | BL71555700020    | BL71555700020   | BL71555700020    |
| 19  | Washer                                  | BH79051100110   | BH79051100110    | BH79051100110   | BH79051100110    |
| 20  | Sliding seat                            | -               | -                | -               | -                |
| 21  | Motor supporting frame                  | BH10155000010   | BH10155000010    | BH10155000010   | BH10155000010    |
| 23  | Pulley bearing                          | YW11600500000   | YW11600500000    | YW11600500000   | YW11600500000    |
| 24  | Pulley                                  | BH91030000010   | BH91030000010    | BH91030000010   | BH91030000010    |
| 22  | Connection shaft                        | BH91303900010   | BH91303900010    | BH91303900010   | BH91303900010    |
| 25  | Special washer                          | BL70107700040   | BL70107700040    | BL70107700040   | BL70107700040    |
| 26  | Synchronous pulley                      | YW08621900100   | YW08621900100    | YW08621900100   | YW08621900100    |
| 27  | Motor sypporting cover                  | BL21000100520   | BL21000100520    | BL21000100520   | BL21000100520    |
| 28  | Hinge                                   | YW06253200000   | YW06253200000    | YW06253200000   | YW06253200000    |
| 29  | Lock                                    | BL70112100020   | BL70112100020    | BL70112100020   | YW0000000100     |
| 30  | Trapezoid plastic handle                | YR40914040000   | YR40914040000    | YR40914040000   | YR40914040000    |
| 31  | Sliding seat cover                      | BL70127000020   | BL70127000020    | BL70127000020   | BL70127000020    |
| 32  | Travese drag chain                      | YE60250007500   | YE60250007500    | YE60250007500   | YE60250007500    |
| 33  | Buffer mount plate 3                    |                 |                  |                 |                  |
| 34  | Safety sensor panel of mold             | BL69002200020   | BL69002200020    | BL69002200020   | BL69002200020    |
| 35  | Aluminum profile of traverse            | -               | -                | -               | -                |
| 36  | Traverse drag chain<br>supporting frame | -               | -                | -               | -                |
| 37  | Control box                             | BBH72070000250  | BH72070000250    | BH72070000250   | BH72070000250    |
| 38  | Filter regulating valve                 | YE30320400100   | YE30320400100    | BL71071420020   | YE30301000000    |

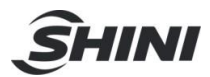

# 7.2 Vertical Unit (ST1-S)

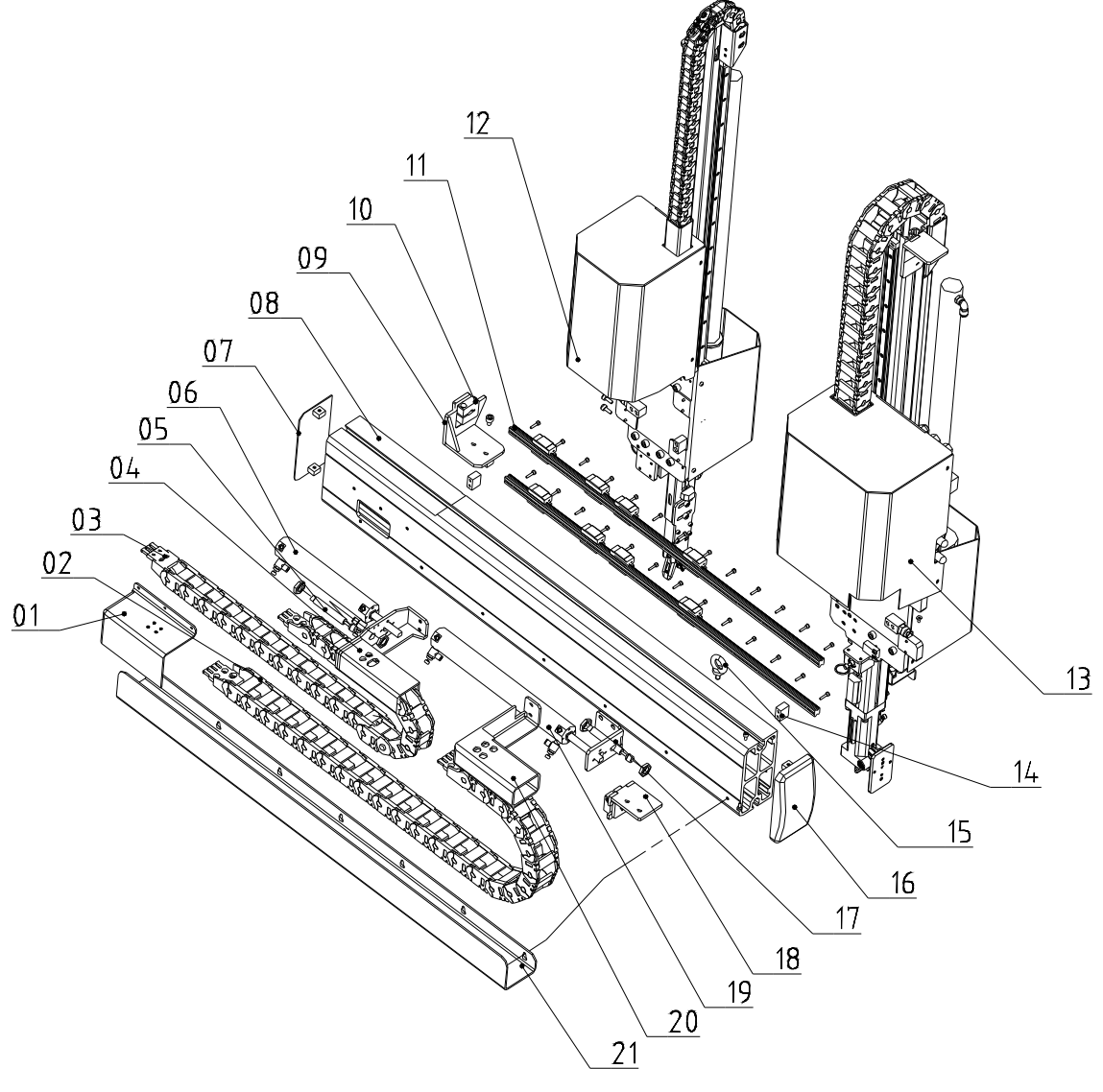

Picture 7-2

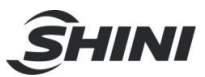

#### 7.2.1 Parts List

| Table 7-4: \$ | ST1-S | Vertical | Parts | List |
|---------------|-------|----------|-------|------|
|---------------|-------|----------|-------|------|

|     |                                                 | Part Number    |                 |                |                 |
|-----|-------------------------------------------------|----------------|-----------------|----------------|-----------------|
| No. | Name                                            | ST1-650-1200-S | ST1-650-1200D-S | ST1-750-1300-S | ST1-750-1300D-S |
| 1   | Cover of drag                                   | BL70105000020  | BL70105000020   | BL70105000020  | BL70105000020   |
| 2   | Vertical drag on<br>main arm                    | YE60250003100  | YE60250003100   | YE60250003100  | YE60250003100   |
| 3   | Vertical drag on sub-arm                        | YE60250005500  | YE60250005500   | YE60250005500  | YE60250005500   |
| 4   | Vertical drag<br>frame on sub-arm               | -              | -               | -              | -               |
| 5   | Shock absober                                   | -              | -               | -              | -               |
| 6   | Vertical cylinder<br>on sub-arm                 | YE30321000000  | YE30321000000   | YE30321000000  | YE30321000000   |
| 7   | Left cover of<br>vertical                       | BL70107000020  | BL70107000020   | BL70107000020  | BL70107000020   |
| 8   | Vertical aluminum profile                       | BH91801600010  | BH91801600010   | BH91801600010  | BH91801600010   |
| 9   | Vertical cylinder<br>holder frame of<br>sub-arm | -              | -               | -              | -               |
| 10  | Piston rod                                      | YW09055000300  | YW09055000300   | YW09055000300  | YW09055000300   |
| 11  | Linear gudiding<br>rail                         | YW31157600000  | YW31157600000   | YW31157600000  | YW31157600000   |
| 12  | Sub-arm                                         | -              | -               | -              | -               |
| 13  | Main arm                                        | -              | -               | -              | -               |
| 14  | Limit block                                     | BH91202500110  | BH91202500110   | BH91202500110  | BH91202500110   |
| 15  | Lifting rings                                   | YW09000800000  | YW09000800000   | YW09000800000  | YW09000800000   |
| 16  | Right cover of<br>vertical                      | BH91905000010  | BH91905000010   | BH91905000010  | BH91905000010   |
| 17  | Fixing frame of<br>vertical cylinder            | -              | -               | -              | -               |
| 18  | Vertical cylinder<br>on main arm                | -              | -               | -              | -               |
| 19  | Vertical cylinder<br>on main arm                | YE30321500000  | YE30321500000   | YE30321500000  | YE30321500000   |
| 20  | Vertical drag<br>frame on main arm              | BL70111000020  | BL70111000020   | BL70111000020  | BL70111000020   |
| 21  | Vertical drag<br>supporting frame               | BL70550900020  | BL70550900020   | BL70550900020  | BL70550900020   |

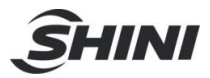

| Table 7-5: S | T1-S Vertical | Parts List |
|--------------|---------------|------------|
|--------------|---------------|------------|

| No   | Nome                                      | Part Number    |                 |  |
|------|-------------------------------------------|----------------|-----------------|--|
| INO. | Name                                      | ST1-850-1400-S | ST1-850-1400D-S |  |
| 1    | Cover of drag                             | YE60250003100  | YE60250003100   |  |
| 2    | Vertical drag on main arm                 | BL70105000020  | BL70105000020   |  |
| 3    | Vertical drag on sub-arm                  | YE60250005500  | YE60250005500   |  |
| 4    | Vertical drag frame on sub-arm            | -              | -               |  |
| 5    | Shock absober                             | -              | -               |  |
| 6    | Vertical cylinder on sub-arm              | YE30321000000  | YE30321000000   |  |
| 7    | Left cover of vertical                    | BL70107000020  | BL70107000020   |  |
| 8    | Vertical aluminum profile                 | BH91115000010  | BH91115000010   |  |
| 9    | Vertical cylinder holder frame of sub-arm | -              | -               |  |
| 10   | Piston rod                                | YW09055000300  | YW09055000300   |  |
| 11   | Linear gudiding rail                      | -              | -               |  |
| 12   | Sub-arm                                   | -              | -               |  |
| 13   | Main arm                                  | -              | -               |  |
| 14   | Limit block                               | BH91202500110  | BH91202500110   |  |
| 15   | Lifting rings                             | YW09000800000  | YW09000800000   |  |
| 16   | Right cover of vertical                   | BH91905000010  | BH91905000010   |  |
| 17   | Fixing frame of vertical cylinder         | -              | -               |  |
| 18   | Vertical cylinder on main arm             | -              | -               |  |
| 19   | Vertical cylinder on main arm             | YE31325100000  | YE31325100000   |  |
| 20   | Vertical drag frame on main arm           | BL70111000020  | BL70111000020   |  |
| 21   | Vertical drag supporting frame            | BL70190900020  | BL70190900020   |  |

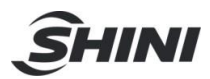

# 7.3 Main Arm Unit (ST1-S)

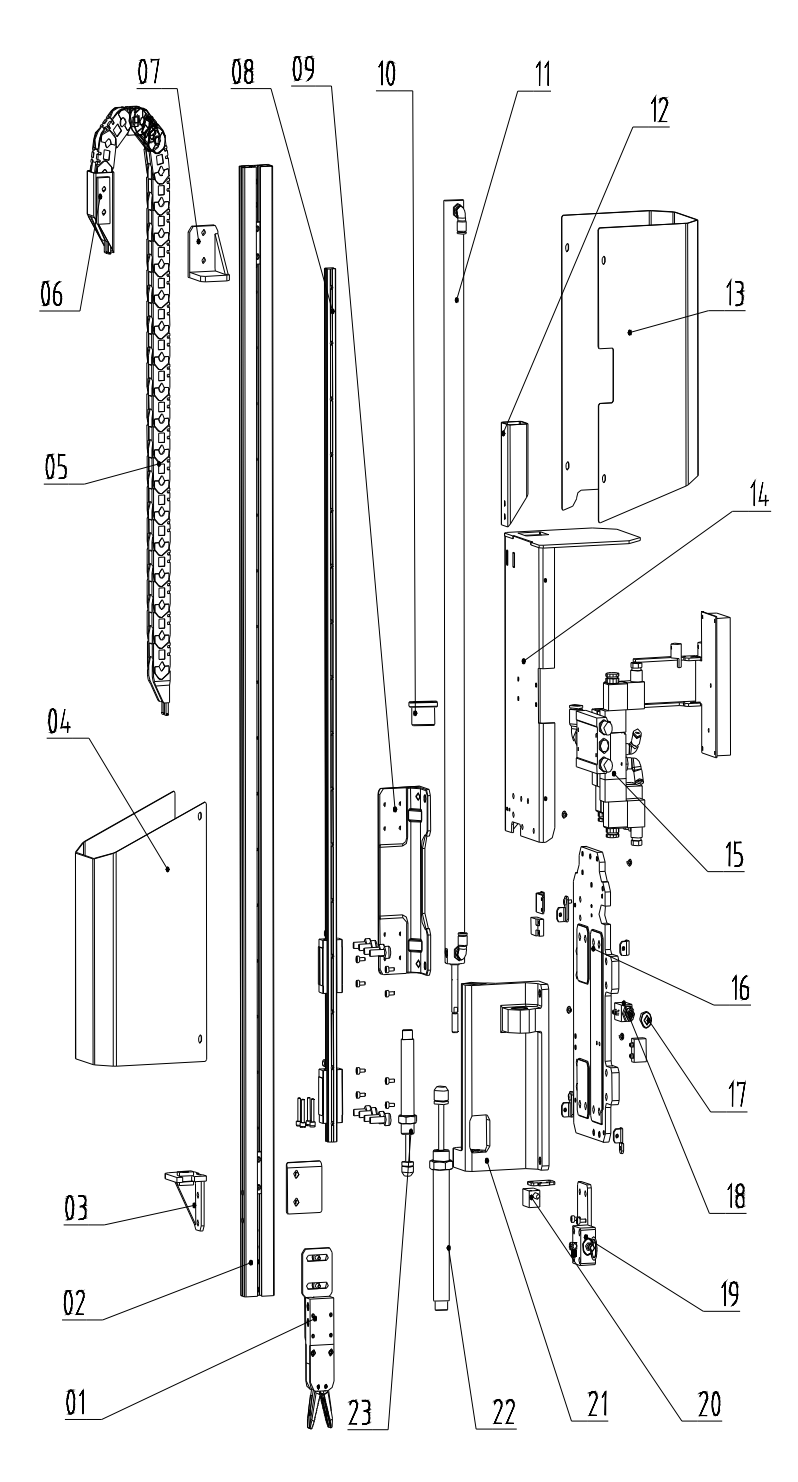

Picture 7-3

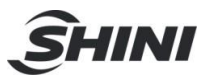

#### 7.3.1 Parts List

### Table 7-6: ST1-S Main Arm Parts List

| NIa | News                                      | Parts Number   |                 |                |                 |
|-----|-------------------------------------------|----------------|-----------------|----------------|-----------------|
| NO. | Name                                      | ST1-650-1200-S | ST1-650-1200D-S | ST1-750-1300-S | ST1-750-1300D-S |
| 1   | Rotation board                            | BH10550900020  | BH10550900020   | BH10550900020  | BH10550900020   |
| 2   | Spare frame for air pipe                  | BL70102600020  | BL70102600020   | BL70102600020  | BL70102600020   |
| 3   | Steel covers of main arm                  | -              | -               | -              | -               |
| 4   | Aluminum cover<br>of main arm             | -              | -               | -              | -               |
| 5   | Drag chain on main arm<br>(up/down)       | YE60250003700  | YE60250003700   | YE60250003700  | YE60250003700   |
| 6   | Drag chian connector on main arm          | BL70108000020  | BL70108000020   | BL70108000020  | BL70108000020   |
| 7   | Down baffle on main arm                   | -              | -               | -              | -               |
| 8   | Main arm aluminum<br>profile              | -              | -               | -              | -               |
| 9   | Linear guiding rail                       | -              | -               | -              | -               |
| 10  | Cylinder on main arm<br>(up/down)         | YE30326700000  | YE30326700000   | YE30325700000  | YE30325700000   |
| 11  | Shock absorber                            | YW10255020000  | YW10255020000   | YW10255020000  | YW10255020000   |
| 12  | Silencer sleeve 20                        | YW8020000000   | YW8020000000    | YW80200000000  | YW8020000000    |
| 13  | Air pipe connection plate<br>on main arm  | -              | -               | -              | -               |
| 14  | Connection cover of main arm              | -              | -               | -              | -               |
| 15  | Digital display pressure switch           | YW80204050000  | YW80204050000   | YW80204050000  | YW80204050000   |
| 16  | Relay mounting plate on main arm          | -              | -               | -              | -               |
| 17  | Pneumatinc distribution block on main arm | -              | -               | -              | -               |
| 18  | Magnetic valve                            | -              | -               | -              | -               |
| 19  | Main arm mounting plate                   | -              | -               | -              | -               |
| 20  | Buffer unit                               | BH91181200010  | BH91181200010   | BH91181200010  | BH91181200010   |
| 21  | Buffer cap                                | YW8020000000   | YW8020000000    | YW8020000000   | YW8020000000    |
| 22  | Falling-proof cylinder                    | YE30055000350  | YE30055000350   | YE30055000350  | YE30055000350   |
| 23  | Proximity switch                          | -              | -               | -              | -               |
| 24  | Mian arm supporting<br>frame              | -              | -               | -              | -               |
| 25  | Mian arm falling-proof<br>stop plate      | -              | -               | -              | -               |
| 26  | Cylinder holder frame on<br>main arm      | -              | -               | -              | -               |

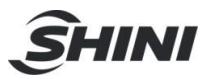

#### Table 7-7: ST1-S Main Arm Parts List

| No   | Nome                                      | Part Number    |                 |  |
|------|-------------------------------------------|----------------|-----------------|--|
| INO. | Name                                      | ST1-850-1400-S | ST1-850-1400D-S |  |
| 1    | Rotation board                            | BH10550900020  | BH10550900020   |  |
| 2    | Spare frame for air pipe                  | BL70102600020  | BL70102600020   |  |
| 3    | Steel covers of main arm                  | -              |                 |  |
| 4    | Aluminum cover of main arm                | -              |                 |  |
| 5    | Drag chain on main arm (up/down)          | YE60250003700  | YE60250003700   |  |
| 6    | Drag chian connector on main arm          | BL70108000020  | BL70108000020   |  |
| 7    | Down baffle on main arm                   | -              | -               |  |
| 8    | Main arm aluminum profile                 | -              | -               |  |
| 9    | Linear guiding rail                       | YW31118000200  | YW31118000200   |  |
| 10   | Cylinder on main arm (up/down)            | YE30128500000  | YE30128500000   |  |
| 11   | Shock absorber                            | YW10255020000  | YW10255020000   |  |
| 12   | Silencer sleeve 20                        | YW8020000000   | YW8020000000    |  |
| 13   | Air pipe connection plate on main arm     | -              |                 |  |
| 14   | Connection cover of main arm              | -              | -               |  |
| 15   | Digital display pressure switch           | YW80204050000  | YW80204050000   |  |
| 16   | Relay mounting plate on main arm          | -              | -               |  |
| 17   | Pneumatinc distribution block on main arm | -              | -               |  |
| 18   | Magnetic valve                            | -              | -               |  |
| 19   | Main arm mounting plate                   | -              | -               |  |
| 20   | Buffer unit                               | BH91181200010  | BH91181200010   |  |
| 21   | Buffer cap                                | YW8020000000   | YW8020000000    |  |
| 22   | Falling-proof cylinder                    | YE30055000350  | YE30055000350   |  |
| 23   | Proximity switch                          | -              |                 |  |
| 24   | Mian arm supporting frame                 | -              | -               |  |
| 25   | Mian arm falling-proof stop plate         | -              |                 |  |
| 26   | Cylinder holder frame on main arm         | -              |                 |  |

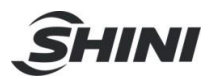

# 7.4 Sub-arm Unit (ST1-S)

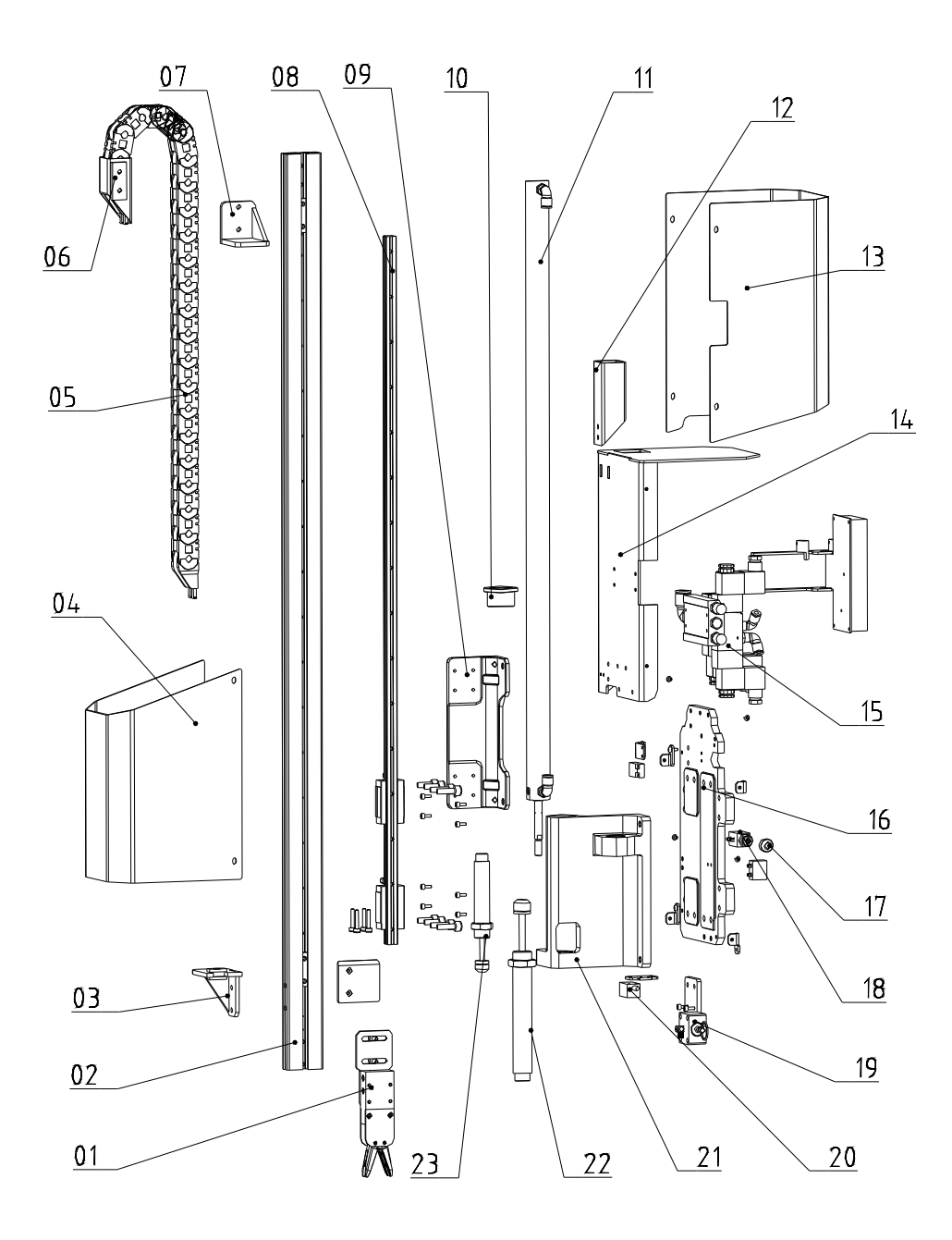

Picture 7-4

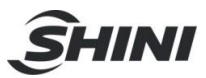

#### 7.4.1 Parts List

| Table 7-8: ST1-S Sub-arm Parts Lis |
|------------------------------------|
|------------------------------------|

| No  | Nama                                 | Part Number    |                 |                |                 |
|-----|--------------------------------------|----------------|-----------------|----------------|-----------------|
| NO. | Name                                 | ST1-650-1200-S | ST1-650-1200D-S | ST1-750-1300-S | ST1-750-1300D-S |
| 1   | Gripper                              | -              | BH70401200040   | -              | BH70401200040   |
| 2   | Aluminum profile of sub-arm          | -              | -               | -              | -               |
| 3   | Cylinder holder frame on<br>sub-arm  | -              | -               | -              | -               |
| 4   | Steel cover on sub-arm               | -              | -               | -              | -               |
| 5   | Dran chain on sub-arm<br>(up/down)   | -              | YE60154800000   | -              | YE60154800000   |
| 6   | Drag connector on sub-arm (up/down)  | -              | -               | -              |                 |
| 7   | Down baffle on sub-arm               | -              | -               | -              |                 |
| 8   | Linear guide rail                    | -              | -               | -              |                 |
| 9   | Slider mounting plate                | -              | -               | -              | -               |
| 10  | Cylinder on sub-arm<br>(up/down)     | -              | YE30257100000   | -              | YE30258200000   |
| 11  | Cylinder fixing cap                  | -              | -               | -              |                 |
| 12  | Drag chain connector on sub-arm      | -              | BL71011500020   | -              | BL71011500020   |
| 13  | Connection cover on sub-arm          | -              | -               | -              | -               |
| 14  | Air pipe connection plate on sub-arm | -              | -               | -              | -               |
| 15  | Magnetic valve                       | -              | -               | -              | -               |
| 16  | Sub-arm mounting plate               | -              | -               | -              | -               |
| 17  | Buffer unit                          |                | BH91181200010   | -              | BH91181200010   |
| 18  | Buffer cap                           | -              | YW8020000000    | -              | YW8020000000    |
| 19  | Anti-falling cylinder                | -              | YE30055000350   | -              | YE30055000350   |
| 20  | Proximity switch                     | -              | -               | -              | -               |
| 21  | Sub-arm holder frame                 |                |                 |                | -               |
| 22  | Shock absorber                       | -              | YW10255020000   | -              | YW10255020000   |
| 23  | Shock absorber                       | -              | YW10203010000   | -              | YW10203010000   |

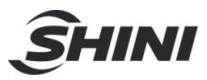

| No. | Name                                 | Part Number    |                 |
|-----|--------------------------------------|----------------|-----------------|
|     |                                      | ST1-850-1400-S | ST1-850-1400D-S |
| 1   | Gripper                              | -              | BH70401200040   |
| 2   | Aluminum profile of sub-arm          | -              |                 |
| 3   | Cylinder holder frame on sub-arm     | -              |                 |
| 4   | Steel cover on sub-arm               | -              | -               |
| 5   | Dran chain on sub-arm (up/down)      | -              | YE60154800000   |
| 6   | Drag connector on sub-arm (up/down)  | -              | -               |
| 7   | Down baffle on sub-arm               | -              | -               |
| 8   | Linear guide rail                    | -              | YW31118000200   |
| 9   | Slider mounting plate                | -              | -               |
| 10  | Cylinder on sub-arm (up/down)        | -              | YE30259600000   |
| 11  | Cylinder fixing cap                  | -              | -               |
| 12  | Drag chain connector on sub-arm      | -              | BL71011500020   |
| 13  | Connection cover on sub-arm          | -              | -               |
| 14  | Air pipe connection plate on sub-arm | -              | -               |
| 15  | Magnetic valve                       | -              | -               |
| 16  | Sub-arm mounting plate               | -              | -               |
| 17  | Buffer unit                          | -              | BH91181200010   |
| 18  | Buffer cap                           | -              | YW8020000000    |
| 19  | Anti-falling cylinder                | -              | YE30055000350   |
| 20  | Proximity switch                     | -              |                 |
| 21  | Sub-arm holder frame                 | -              | -               |
| 22  | Shock absorber                       | -              | YW10255020000   |
| 23  | Shock absorber                       | -              | YW10203010000   |

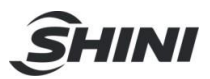

# 7.5 Main Arm (ST1-T-S)

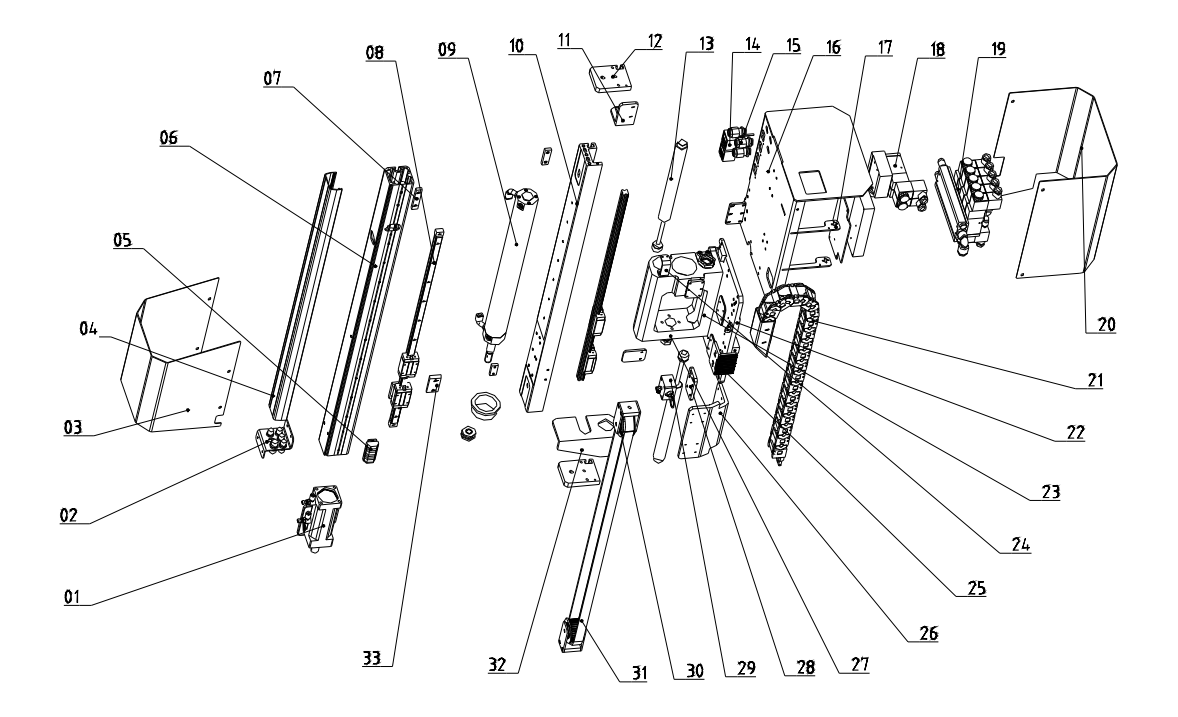

Picture 7-5
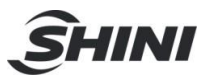

#### 7.5.1 Parts List

#### Table 7-10: ST1-T-S Main Arm Parts List

| No  | Name                                     | Part Number     |                  |                 |                  |  |
|-----|------------------------------------------|-----------------|------------------|-----------------|------------------|--|
| NO. |                                          | ST1-700-1400T-S | ST1-700-1400DT-S | ST1-900-1600T-S | ST1-900-1600DT-S |  |
| 1   | Flip cylinder                            | BH10550900020   | BH10550900020    | BH10550900020   | BH10550900020    |  |
| 2   | Spare frame for air tube                 | BH10550900020   | BH10550900020    | BH10550900020   | BL70102600020    |  |
| 3   | Steel cover of<br>main arm 2             | BL70122000020   | BL70122000020    | BL70122000020   | BL70122000020    |  |
| 4   | Aluminum cover<br>of main arm            | BH13171300010   | BH13171300010    | BH13019130010   | BH13019130010    |  |
| 5   | Air tube connection plate                | YW09601400110   |                  | YW09601400110   |                  |  |
| 6   | Aluminum profile<br>fo main arm          | BH13170300010   | BH13170300010    | BH13019160010   | BH13019160010    |  |
| 7   | Sensor fixing plate                      | YW09601400110   | YW09601400110    | YW09601400110   | YW09601400110    |  |
| 8   | Linear guide rail                        | YW31002017000   | YW31002017000    |                 |                  |  |
| 9   | Cylinder on main arm<br>(up/down)        | -               | -                | -               | -                |  |
| 10  | Aluminum profile of main arm             | BH13171400010   | BH13171400010    | BH13019120010   | BH13019120010    |  |
| 11  | Down baffer plate of<br>sub-arm          |                 |                  |                 |                  |  |
| 12  | Tooth plate 1                            | BL70019000020   | BL70019000020    | BL70019000020   | BL70019000020    |  |
| 13  | Shock absorber                           |                 |                  |                 |                  |  |
| 14  | Digit display pressure switch            | YE15300102500   | YE15300102500    | YE15300102500   | YE15300102500    |  |
| 15  | Wirings connection pipe                  |                 |                  |                 |                  |  |
| 16  | Air tube connection plate                | -               | -                | -               | -                |  |
| 17  | Terminal bottom frame 1                  | BL70110700040   | BL70110700040    | BL70110700040   | BL70110700040    |  |
| 18  | Pneumatic distribution block on main arm | BH72551100050   | BH72551100050    | BH72551100050   | BH72551100050    |  |
| 19  | Magnetic valve                           |                 |                  |                 |                  |  |
| 20  | Steel cover of main arm 1                | BL70120900020   | BL70120900020    | BL70120900020   | BL70120900020    |  |
| 21  | Drag chain on main arm<br>(up/down)      | BL70012800020   | BL70012800020    | BL70012800020   | BL70012800020    |  |
| 22  | Main arm mounting plate                  |                 |                  |                 |                  |  |
| 23  | Drag chain connector of main arm         |                 |                  |                 |                  |  |
| 24  | Proximity switch<br>mounting plate       |                 |                  |                 |                  |  |
| 25  | Belt fixing plate                        |                 |                  |                 |                  |  |
| 26  | Fixing plate of pulley 2                 | BL70102500020   | BL70102500020    | BL70102500020   | BL70102500020    |  |
| 27  | Main arm supporting<br>frame             | -               | -                | -               | -                |  |
| 28  | Cylinder holder frame of main arm        |                 |                  |                 |                  |  |
| 29  | Anti-falling cylinder on main arm        | -               | -                | -               | -                |  |
| 30  | Pulley on telescopic arm                 | BH13014130010   | BH13014130010    | BH13014130010   | BH13014130010    |  |
| 31  | Synchronous belt                         | -               | -                | -               | -                |  |
| 32  | Sensor fixing plate                      | -               |                  |                 |                  |  |

\*means possible broken parts. \*\*means easy broken part, and spare backup is suggested. Please confirm the version of manual before placing the purchase order to gurantee that the item number of the spare part is in accordance with the real object.

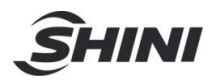

## 7.6 Sub-arm (ST1-T-S)

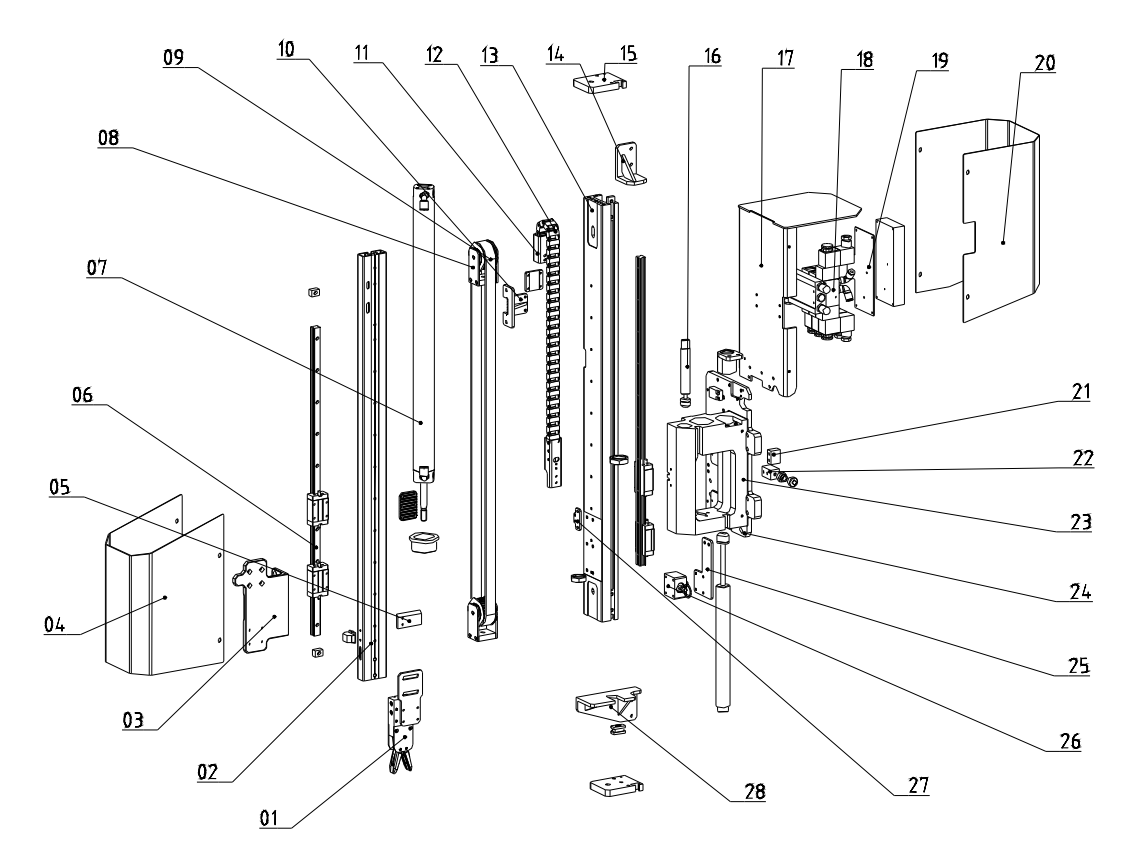

Picture 7-6

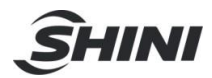

#### 7.6.1 Parts List

### Table 7-11: ST1-T-S Sub-arm Parts List

|     |                                                      | Part Number     |                  |                 |                  |  |
|-----|------------------------------------------------------|-----------------|------------------|-----------------|------------------|--|
| No. | Name                                                 | ST1-700-1400T-S | ST1-700-1400DT-S | ST1-900-1600T-S | ST1-900-1600DT-S |  |
| 1   | Gripper                                              | -               | BH70401200040    | -               | BH70401200040    |  |
| 2   | Aluminum profile<br>of sub-arm                       | -               | BH78071430110    | -               | BH79901600510    |  |
| 3   | Linear guide rail mounting plate 3                   | -               | BL70021000040    | -               | BL70021000040    |  |
| 4   | Steel cover of<br>sub-arm                            | -               | BL70503200020    | -               | BL70503200020-   |  |
| 5   | Falling blank 2 of<br>sub-arm                        | -               |                  | -               |                  |  |
| 6   | Linear guide rail                                    | -               |                  | -               |                  |  |
| 7   | Anti-falling cylinder<br>on sub-arm                  | -               | -                | -               | -                |  |
| 8   | Pulley on telescopic arm                             | -               | BH13014130010    | -               | BH13014130010    |  |
| 9   | Synchronous belt                                     | -               |                  | -               |                  |  |
| 10  | Driven tooth of sub-arm                              | -               | -                | -               | -                |  |
| 11  | Drag chian<br>connector on<br>sub-arm 2<br>(up/down) | -               |                  | -               |                  |  |
| 12  | Drag chian on<br>sub-arm (up/down)                   | -               | -                | -               | -                |  |
| 13  | Aluminum profile<br>of sub-arm                       | -               | BH78714180010    | -               | BH79901600410    |  |
| 14  | Going-down buffer stopper of sub-arm                 | -               |                  | -               |                  |  |
| 15  | Fixing blet plate 1                                  | -               | BL70019000020    | -               | BL70019000020    |  |
| 16  | Shock absorber                                       | -               |                  | -               |                  |  |
| 17  | Air tube<br>connection plate<br>on sub-arm           | -               |                  | -               |                  |  |
| 18  | Magnetic valve                                       | -               |                  | -               |                  |  |
| 19  | Relly mounting plate on sub-arm                      | -               |                  | -               |                  |  |
| 20  | Cover of sub-arm                                     | -               | BL70500600020    | -               | BL70500600020    |  |
| 21  | Limit stopper                                        | -               | BH91202500110    | -               | BH91202500110    |  |
| 22  | Limit fixed block                                    | -               |                  | -               |                  |  |
| 23  | Sub-arm<br>soupporting frame                         | -               | -                | -               | -                |  |

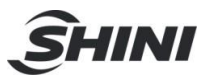

| 24 | Sub-arm mounting plate                | - |               | - |               |
|----|---------------------------------------|---|---------------|---|---------------|
| 25 | Cylinder mounting<br>plate on sub-arm | - |               | - |               |
| 26 | Anti-falling cylinder                 | - | YE30055000350 | - | YE30055000350 |
| 27 | Proximity switch mounting plate 3     | - | -             | - | -             |
| 28 | Up-going buffer<br>stopper of sub-arm | - |               | - |               |

\*means possible broken parts. \*\*means easy broken part, and spare backup is suggested. Please confirm the version of manual before placing the purchase order to gurantee that the item number of the spare part is in accordance with the real object.

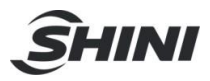

# 7.7 Vertical (ST1-T-S)

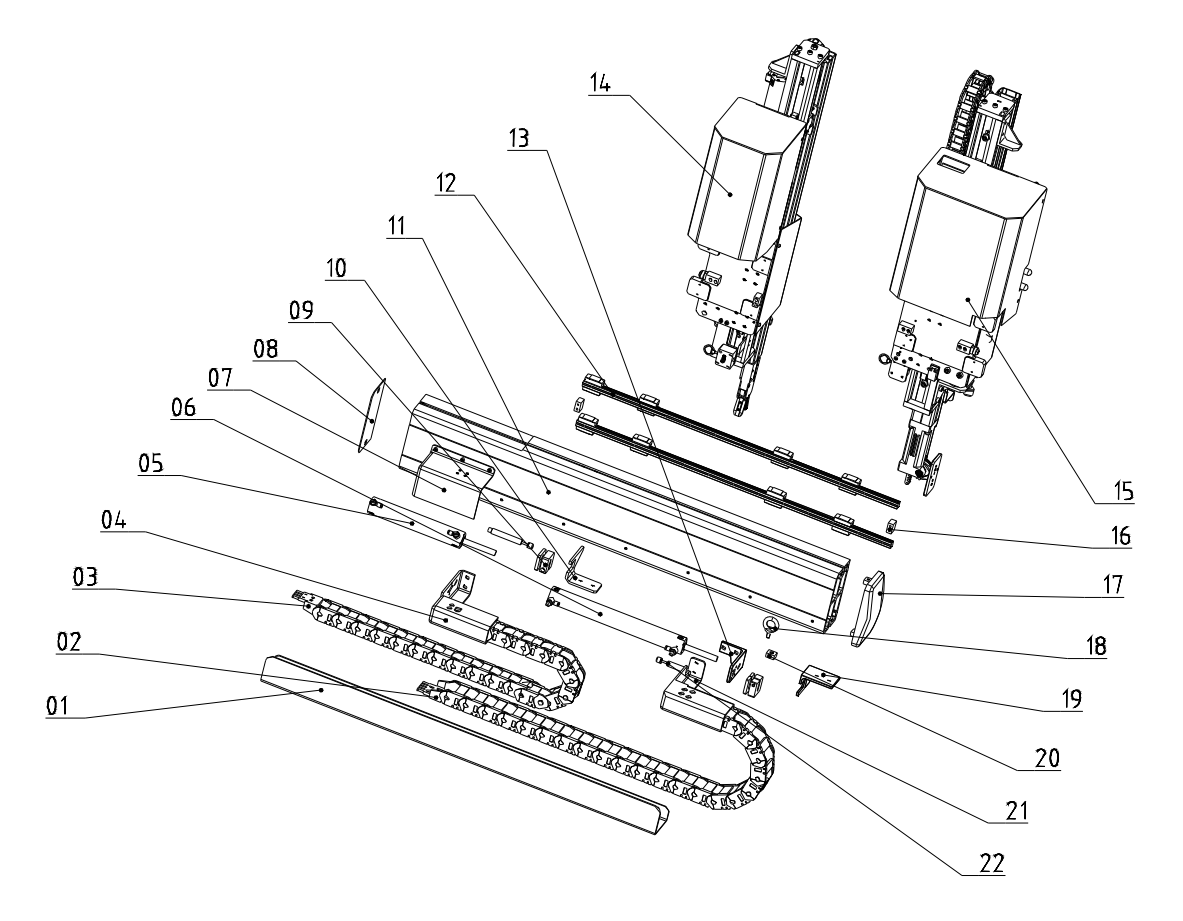

Picture 7-7

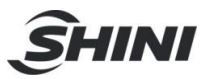

#### 7.7.1 Parts List

#### Table 7-12: ST1-T-S Vertical Parts List

|     |                                            | Part Number     |                  |                 |                  |  |
|-----|--------------------------------------------|-----------------|------------------|-----------------|------------------|--|
| No. | Name                                       | ST1-700-1400T-S | ST1-700-1400DT-S | ST1-900-1600T-S | ST1-900-1600DT-S |  |
| 1   | Drag supporing frame<br>on vertical        | BL70550900020   | BL70550900020    | BL70190900020   | BL70190900020    |  |
| 2   | Drag chain of main arm                     | -               | -                | -               | -                |  |
| 3   | Vertical drag of sub-arm                   | BL70150900020   | BL70150900020    | BL70150900020   | BL70150900020    |  |
| 4   | Vertical drag frame of<br>sub-arm          | -               | BL70101070020    | -               | BL70101070020-   |  |
| 5   | Vertical cylinder of<br>sub-arm            | -               | -                | -               | -                |  |
| 6   | Vertical cylinder of<br>main-arm           | -               | -                | -               | -                |  |
| 7   | Drag cover of vertical                     | BL70105000020   | BL70105000020    | BL70105000020   | BL70105000020    |  |
| 8   | Left cover of vertical arm                 | BL70107000020   | BL70107000020    | BL70107000020   | BL70107000020    |  |
| 9   | Piston rod                                 | YW09055000300   | YW09055000300    | YW09055000300   | YW09055000300    |  |
| 10  | Cylinder holder frame of sub-arm           | BL70150900020   | BL70102200040    | BL70150900020   | BL70102200040    |  |
| 11  | Aluminum profile of<br>vertical            | BH91801600010   | BH91801600010    | -               | -                |  |
| 12  | Linear guide rail                          | -               | -                | -               | -                |  |
| 13  | Fixing frame of vertical<br>cylinder       | BL70103000040   | BL70103000040    | BL70103000040   | BL70103000040    |  |
| 14  | Sub-arm                                    | -               | BH78701400110    | -               | BH78901600110    |  |
| 15  | Main arm                                   | BH78701400010   | BH78701400010    | BH78901600010   | BH78901600010    |  |
| 16  | Limit stopper                              | BH91202500110   | BH91202500110    | BH91202500110   | BH91202500110    |  |
| 17  | Right cover of vertical arm                | BH91905000010   | BH91905000010    | -               | BH91905000010    |  |
| 18  | Lift ring                                  | BH13014130010   | YW09000800000    | BH13014130010   | YW09000800000    |  |
| 19  | Vertical cylinder holder frame of main arm | BH91801600010   | BL70104000040    | -               | BL70104000040    |  |
| 20  | Fixng block of lift ring                   | -               | BH91101600110    | -               | BH91101600110    |  |
| 21  | Vertical drag frame of main arm            | BH91801600010   | BL70500400020    | BH91801600010   | BL70500400020    |  |
| 22  | Shock absorber                             | -               | -                | -               | -                |  |

\*means possible broken parts. \*\*means easy broken part, and spare backup is suggested. Please confirm the version of manual before placing the purchase order to gurantee that the item number of the spare part is in accordance with the real object.

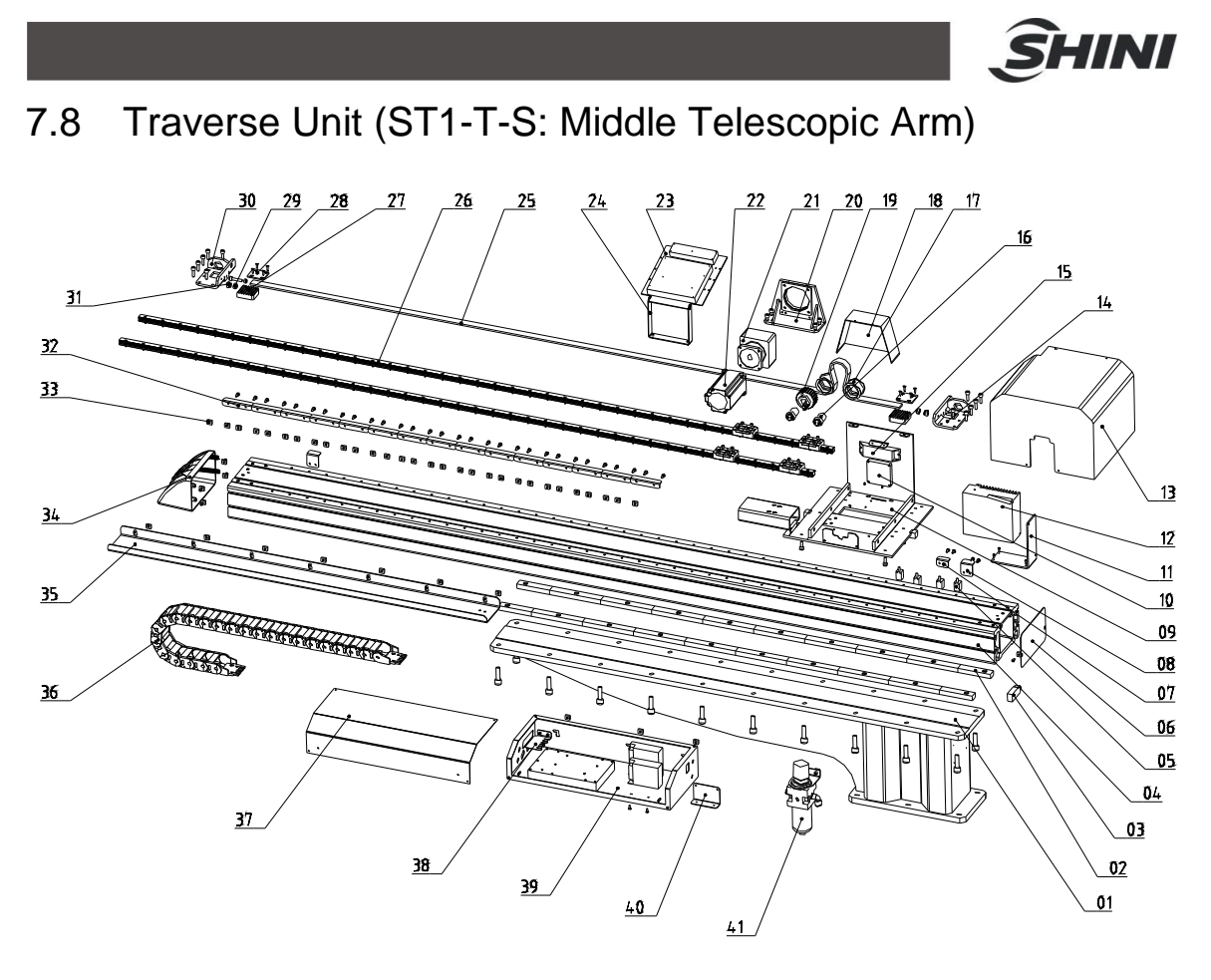

Picture 7-8

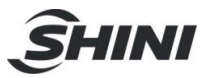

### 7.8.1 Parts List

Table 7-13: ST1-T-S (Middel Telescopic Arm) Traverse Parts List

|     | Name                                             | Part Numner    |                 |                |                |  |
|-----|--------------------------------------------------|----------------|-----------------|----------------|----------------|--|
| No. |                                                  | ST1-1100-1800T | ST1-1100-1800DT | ST1-1300-2000T | ST1-1300-2000T |  |
| 1   | Base                                             | BW21132000000  | BW21132000000   | BW21132000000  | BW21132000000  |  |
| 2   | Beams fixed block                                | -              | -               | -              | -              |  |
| 3   | Pressure switch                                  | -              | -               | -              | -              |  |
| 4   | Beam                                             | BH72111800010  | BH72111800010   | -              | -              |  |
| 5   | Proximity switch                                 | -              | -               | -              | -              |  |
| 6   | Beam's end cover                                 | BL70103300020  | BL70103300020   | BL70103300020  | BL70103300020  |  |
| 7   | Home position sensor plate                       | BL69363000020  | BL69363000020   | -              | -              |  |
| 8   | Limit sensor plate                               | BL69363000020  | BL69363000020   | BL69363000020  | BL69363000020  |  |
| 9   | Sliding base                                     | BL72118000020  | BL72118000020   | BL72118000020  | BL72118000020  |  |
| 10  | Exhaust fan                                      | YM50801502400  | YM50801502400   | YM50801502400  | YM50801502400  |  |
| 11  | Deriver mounting plate                           | -              | -               | -              | -              |  |
| 12  | Servo driver                                     | -              | -               | -              | -              |  |
| 13  | Cover of sliding base                            | BL72105000020  | BL72105000020   | BL72105000020  | BL72105000020  |  |
| 14  | Belt fixing supporting frame 2                   | -              | -               | -              | -              |  |
| 15  | Braking resistor                                 | YE20200450000  | YE20200450000   | YE20200450000  | YE20200450000  |  |
| 16  | Connectiong shaft                                | BH91304800010  | BH78111000010   | BH78111000010  | BH78111000010  |  |
| 17  | Pulley                                           | BH91030000010  | BH78112000010   | BH78112000010  | BH78112000010  |  |
| 18  | Cover of motor<br>supporting frame               | BL72108200020  | BL72108200020   | BL72108200020  | BL72108200020  |  |
| 19  | Synchronous pulley                               | YW08621900000  | -               | YW08621900000  | -              |  |
| 20  | Motor supporting frame                           | BL72109000040  | BL72109000040   | BL72109000040  | BL72109000040  |  |
| 21  | Speed reducer                                    | -              | -               | -              | -              |  |
| 22  | Servo motor                                      | -              | -               | -              | -              |  |
| 23  | Traverse terminal mounting plate                 | BL72103000020  | BL72103000020   | BL72103000020  | BL72103000020  |  |
| 24  | Tranverse terminal<br>bottom supporting<br>frame | BL72104100020  | BL72104100020   | BL72104100020  | BL72104100020  |  |
| 25  | Synchronous belt                                 | YR00082500100  | YR00082500100   | YR00082500100  | YR00082500100  |  |
| 26  | Linear guide rail                                | YW31002526000  | YW31002526000   | -              | -              |  |
| 27  | Belt pressing plate                              | YW09564900110  | YW09564900110   | YW09564900110  | YW09564900110  |  |
| 28  | Belt cleat connection parts                      | -              | -               | -              | -              |  |
| 29  | Buffer cap                                       | -              | -               | -              | -              |  |
| 30  | Belt fixing frame 1                              | -              | -               | -              | -              |  |
| 31  | Buffer                                           | BH91151200010  | BH91151200010   | BH91151200010  | BH91151200010  |  |
| 32  | Safety mold sensor plate                         | BL69002200020  | BL69002200020   | BL69002200020  | BL69002200020  |  |

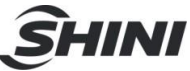

| 33 | Fixing plate                   | -             | -             | -             | -             |
|----|--------------------------------|---------------|---------------|---------------|---------------|
| 34 | End cover of traverse beam     | BH74000100010 | BH74000100010 | BH74000100010 | BH74000100010 |
| 35 | Traverse drag supporting frame | BL72110800020 | BL72110800020 | -             | -             |
| 36 | Traverse drag                  | YW06251500000 | YW06251500000 | YW06251500000 | YW06251500000 |
| 37 | Cover of control box           | BL72107000020 | BL72107000020 | BL72107000020 | BL72107000020 |
| 38 | Connecting plate of grounded   | BL70126000020 | BL70126000020 | BL70126000020 | BL70126000020 |
| 39 | Conttol box                    | BL72106000020 | BL72106000020 | BL72106000020 | BL72106000020 |
| 40 | Wave filter fixing plate       | -             | -             | -             | -             |
| 41 | Filter regulating              | YE30400015000 | YE30400015000 | YE30400015000 | YE30400015000 |

\*means possible broken parts. \*\*means easy broken part, and spare backup is suggested. Please confirm the version of manual before placing the purchase order to gurantee that the item number of the spare part is in accordance with the real object.

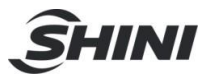

#### Table 7-14: ST1-T-S (Middel Telescopic Arm) Traverse Parts List

| Na   | Nome                             | Part Number    |                 |  |
|------|----------------------------------|----------------|-----------------|--|
| INO. | iname -                          | ST1-1500-2200T | ST1-1500-2200DT |  |
| 1    | Base                             | BL72182470020  | BL72182470020   |  |
| 2    | Beams fixed block                | -              | -               |  |
| 3    | Pressure switch                  | _              | -               |  |
| 4    | Beam                             | BH72152200010  | BH72152200010   |  |
| 5    | Proximity switch                 | -              | -               |  |
| 6    | Beam's end cover                 | BL70103300020  | BL70103300020   |  |
| 7    | Home position sensor plate       | -              | -               |  |
| 8    | Limit sensor plate               | BL69363000020  | BL69363000020   |  |
| 9    | Sliding base                     | BL72118000020  | BL72118000020   |  |
| 10   | Exhaust fan                      | YM50801502400  | YM50801502400   |  |
| 11   | Deriver mounting plate           | -              | -               |  |
| 12   | Servo driver                     | -              | -               |  |
| 13   | Cover of sliding base            | BL72105000020  | BL72105000020   |  |
| 14   | Belt fixing supporting frame 2   | -              | -               |  |
| 15   | Braking resistor                 | YE20200450000  | YE20200450000   |  |
| 16   | Connectiong shaft                | BH78111000010  | BH78111000010   |  |
| 17   | Pulley                           | BH78112000010  | BH78112000010   |  |
| 18   | Cover of motor supporting frame  | BL72108200020  | BL72108200020   |  |
| 19   | Synchronous pulley               | YW08621900000  | YW08621900000   |  |
| 20   | Motor supporting frame           | BL72109000040  | BL72109000040   |  |
| 21   | Speed reducer                    | -              | -               |  |
| 22   | Servo motor                      | -              | -               |  |
| 23   | Traverse terminal mounting plate | BL72103000020  | BL72103000020   |  |
| 24   | Tranverse terminal bottom        | BI 72104100020 | BI 72104100020  |  |
| 24   | supporting frame                 | BE72104100020  | DE72104100020   |  |
| 25   | Synchronous belt                 | YR00082500100  | YR00082500100   |  |
| 26   | Linear guide rail                | -              | -               |  |
| 27   | Belt pressing plate              | YW09564900110  | YW09564900110   |  |
| 28   | Belt cleat connection parts      | -              | -               |  |
| 29   | Buffer cap                       | -              | -               |  |
| 30   | Belt fixing frame 1              | BL71010900020  | BL71010900020   |  |
| 31   | Buffer                           | BH91151200010  | BH91151200010   |  |
| 32   | Safety mold sensor plate         | BL69002200020  | BL69002200020   |  |
| 33   | Fixing plate                     | -              | -               |  |
| 34   | End cover of traverse beam       | BH74000100010  | BH74000100010   |  |
| 35   | Traverse drag supporting frame   | -              | -               |  |
| 36   | Traverse drag                    | YW06251500000  | YW06251500000   |  |
| 37   | Cover of control box             | BL72107000020  | BL72107000020   |  |
| 38   | Connecting plate of grounded     | BL70126000020  | BL70126000020   |  |
| 39   | Conttol box                      | BL72106000020  | BL72106000020   |  |
| 40   | Wave filter fixing plate         | -              | -               |  |
| 41   | Filter regulating valve          | YE30400015000  | YE30400015000   |  |

\*means possible broken parts. \*\*means easy broken part, and spare backup is suggested. Please confirm the version of manual before placing the purchase order to gurantee that the item number of the spare part is in accordance with the real object.

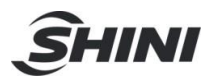

## 7.9 Main Arm ST1-T-S (Middel Telescopic Arm)

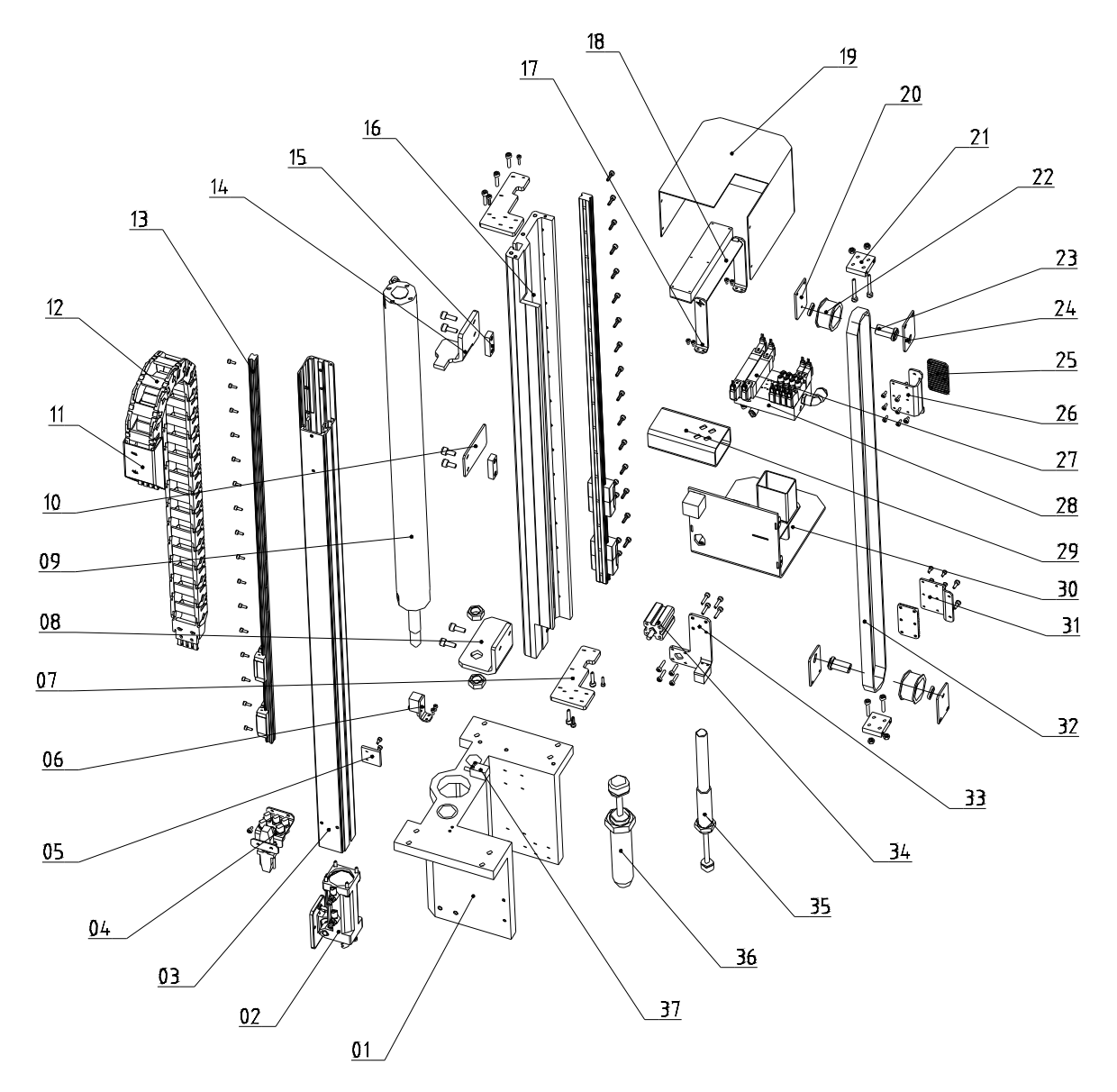

Picture 7-9

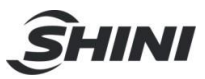

#### 7.9.1 Parts List

## Table 7-15: ST1-T-S (Middel Telescopic Arm) Main Arm

| No  | Name                                        | Part Number                    |                                |                                |                                |  |
|-----|---------------------------------------------|--------------------------------|--------------------------------|--------------------------------|--------------------------------|--|
| NO. |                                             | ST1-1100-1800T                 | ST1-1100-1800DT                | ST1-1300-2000T                 | ST1-1300-2000T                 |  |
| 1   | Main arm mounting frame                     | BH13000400010                  | BH13000400010                  | BH13000400010                  | BH13000400010                  |  |
| 2   | Rotation unit                               | BH73000100050                  | BH73000100050                  | BH73000100050                  | BH73000100050                  |  |
| 3   | Aluminum profile of main arm                | BH72111801010                  | BH72111801010                  | -                              | -                              |  |
| 4   | Spare frame for air tube                    | BL70102600020                  | BL70102600020                  | BL70102600020                  | BL70102600020                  |  |
| 5   | Up-going sensor plate                       | BL72112000020                  | BL72112000020                  | BL72112000020                  | BL72112000020                  |  |
| 6   | Mounting plate of<br>proximity switch       | BL72128000020                  | BL72128000020                  | BL72128000020                  | BL72128000020                  |  |
| 7   | Pulley tightening plate                     | BL72113000020                  | BL72113000020                  | BL72113000020                  | BL72113000020                  |  |
| 8   | Cylinder holder frame of main arm (up/down) | BL72301600040                  | BL72301600040                  | BL72301600040                  | BL72301600040                  |  |
| 9   | Cylinder on main arm<br>(up/down)           | YE31505500000                  | YE31505500000                  | -                              | -                              |  |
| 10  | Arm belt fixing plate                       | -                              | -                              | -                              | -                              |  |
| 11  | Drag connector of main arm                  | BL70108000020                  | BL70108000020                  | BL70108000020                  | BL70108000020                  |  |
| 12  | Drag chain on main arm<br>(up/down)         | YE60250003100                  | YE60250003100                  | YE60250003100                  | YE60250003100                  |  |
| 13  | Linear guide rail                           | YW31008202000                  | YW31008202000                  | -                              | -                              |  |
| 14  | Arm down-going stopper plate                | BL72112000040                  | BL72112000040                  | -                              | -                              |  |
| 15  | Sensor fixing plate                         | YW09601400110                  | YW09601400110                  | YW09601400110                  | YW09601400110                  |  |
| 16  | Aluminum profile of main arm                | BH72111803010                  | BH72111803010                  | -                              | -                              |  |
| 17  | Terminal bottom frame on main arm           | -                              | -                              | -                              | -                              |  |
| 18  | Terminal mounting plate of main arm         | -                              | -                              | -                              | -                              |  |
| 19  | Steel cover of main arm                     | BL72111000020                  | BL72111000020                  | BL72111000020                  | BL72111000020                  |  |
| 20  | Pulley fixing plate 2                       | BL72110600020                  | BL72110600020                  | BL72110600020                  | BL72110600020                  |  |
| 21  | Pulley fixing plate 3                       | BL72300500040                  | BL72300500040                  | BL72300500040                  | BL72300500040                  |  |
| 22  | Pulley on telescopic arm                    | BH78011000010                  | BH78011000010                  | BH78011000010                  | BH78011000010                  |  |
| 23  | Connecting shaft of telescopic arm          | BH78010900010                  | BH78010900010                  | BH78010900010                  | BH78010900010                  |  |
| 24  | Pulley fixing plate 1 of pulley             | BL72301700020                  | BL72301700020                  | BL72301700020                  | BL72301700020                  |  |
| 25  | Belt pressing plate                         | BL72122000040<br>BL72227000040 | BL72122000040<br>BL72227000040 | BL72122000040<br>BL72227000040 | BL72122000040<br>BL72227000040 |  |
| 26  | Belt down-going fixing plate on main arm    | BL72111900020                  | BL72111900020                  | BL72111900020                  | BL72111900020                  |  |
| 27  | Magnetic valve                              | -                              | -                              | -                              | -                              |  |

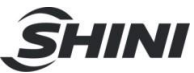

| 28 | Pneumaitc distribution block on main arm   | BH78010100050 | BH78010100050 | BH78010100050 | BH78010100050 |
|----|--------------------------------------------|---------------|---------------|---------------|---------------|
| 29 | Vertical drag connector<br>on main arm     | BL72121000020 | BL72121000020 | BL72121000020 | BL72121000020 |
| 30 | Air tube connector on main arm             | BL72111700020 | BL72111700020 | BL72111700020 | BL72111700020 |
| 31 | Main arm belt up-going<br>fixing plate     | BL72111800020 | BL72111800020 | BL72111800020 | BL72111800020 |
| 32 | Synchronous belt                           | YR00052000200 | YR00052000200 | YR00052000200 | YR00052000200 |
| 33 | Anti-falling cylinder<br>frame on main arm | BL72122000020 | BL72122000020 | BL72122000020 | BL72122000020 |
| 34 | Anti-falling                               | YE30201540000 | YE30201540000 | YE30201540000 | YE30201540000 |
| 35 | Shock absorber 1                           | YW10258020000 | YW10258020000 | YW10258020000 | YW10258020000 |
| 36 | Shock absorber 2                           | YW80366000000 | YW80366000000 | YW80366000000 | YW80366000000 |
| 37 | Proximity switch                           | -             | -             | -             | -             |

\*means possible broken parts. \*\*means easy broken part, and spare backup is suggested. Please confirm the version of manual before placing the purchase order to gurantee that the item number of the spare part is in accordance with the real object.

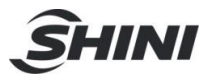

#### Table 7-16: ST1-T-S (Middel Telescopic Arm) Main Arm

| No   | Nama                                        | Part Number    |                 |  |
|------|---------------------------------------------|----------------|-----------------|--|
| INO. | INAILIE                                     | ST1-1500-2200T | ST1-1500-2200DT |  |
| 1    | Main arm mounting frame                     | BH13000400010  | BH13000400010   |  |
| 2    | Rotation unit                               | BH73000100050  | BH73000100050   |  |
| 3    | Aluminum profile of main arm                | -              | -               |  |
| 4    | Spare frame for air tube                    | BL70102600020  | BL70102600020   |  |
| 5    | Up-going sensor plate                       | BL72112000020  | BL72112000020   |  |
| 6    | Mounting plate of proximity switch          | BL72128000020  | BL72128000020   |  |
| 7    | Pulley tightening plate                     | BL72113000020  | BL72113000020   |  |
| 8    | Cylinder holder frame of main arm (up/down) | BL72301600040  | BL72301600040   |  |
| 9    | Cylinder on main arm (up/down)              | -              | -               |  |
| 10   | Arm belt fixing plate                       | -              | -               |  |
| 11   | Drag connector of main arm                  | BL70108000020  | BL70108000020   |  |
| 12   | Drag chain on main arm (up/down)            | YE60250003100  | YE60250003100   |  |
| 13   | Linear guide rail                           | -              | -               |  |
| 14   | Arm down-going stopper plate                | -              | -               |  |
| 15   | Sensor fixing plate                         | YW09601400110  | YW09601400110   |  |
| 16   | Aluminum profile of main arm                | -              | -               |  |
| 17   | Terminal bottom frame on main arm           | -              | -               |  |
| 18   | Terminal mounting plate of main arm         | -              | -               |  |
| 19   | Steel cover of main arm                     | BL72111000020  | BL72111000020   |  |
| 20   | Pulley fixing plate 2                       | BL72110600020  | BL72110600020   |  |
| 21   | Pulley fixing plate 3                       | BL72300500040  | BL72300500040   |  |
| 22   | Pulley on telescopic arm                    | BH78011000010  | BH78011000010   |  |
| 23   | Connecting shaft of telescopic arm          | BH78010900010  | BH78010900010   |  |
| 24   | Pulley fixing plate 1 of pulley             | BL72301700020  | BL72301700020   |  |
| 25   | Belt pressing plate                         | BL72122000040  | BL72122000040   |  |
| 20   |                                             | BL72227000040  | BL72227000040   |  |
| 26   | Belt down-going fixing plate on main arm    | BL72111900020  | BL72111900020   |  |
| 27   | Magnetic valve                              | -              | -               |  |
| 28   | Pneumaitc distribution block on main arm    | BH78010100050  | BH78010100050   |  |
| 29   | Vertical drag connector on main arm         | BL72121000020  | BL72121000020   |  |
| 30   | Air tube connector on main arm              | BL72111700020  | BL72111700020   |  |
| 31   | Main arm belt up-going fixing plate         | BL72111800020  | BL72111800020   |  |
| 32   | Synchronous belt                            | YR00052000200  | YR00052000200   |  |
| 33   | Anti-falling cylinder frame on main arm     | BL72122000020  | BL72122000020   |  |
| 34   | Anti-falling                                | YE30201540000  | YE30201540000   |  |
| 35   | Shock absorber 1                            | YW10258020000  | YW10258020000   |  |
| 36   | Shock absorber 2                            | YW80366000000  | YW80366000000   |  |
| 37   | Proximity switch                            | -              | -               |  |

\*means possible broken parts. \*\*means easy broken part, and spare backup is suggested. Please confirm the version of manual before placing the purchase order to gurantee that the item number of the spare part is in accordance with the real object.

## 7.10 Sub-arm (ST1-T-S: Middel Telescopic Arm )

SHINI

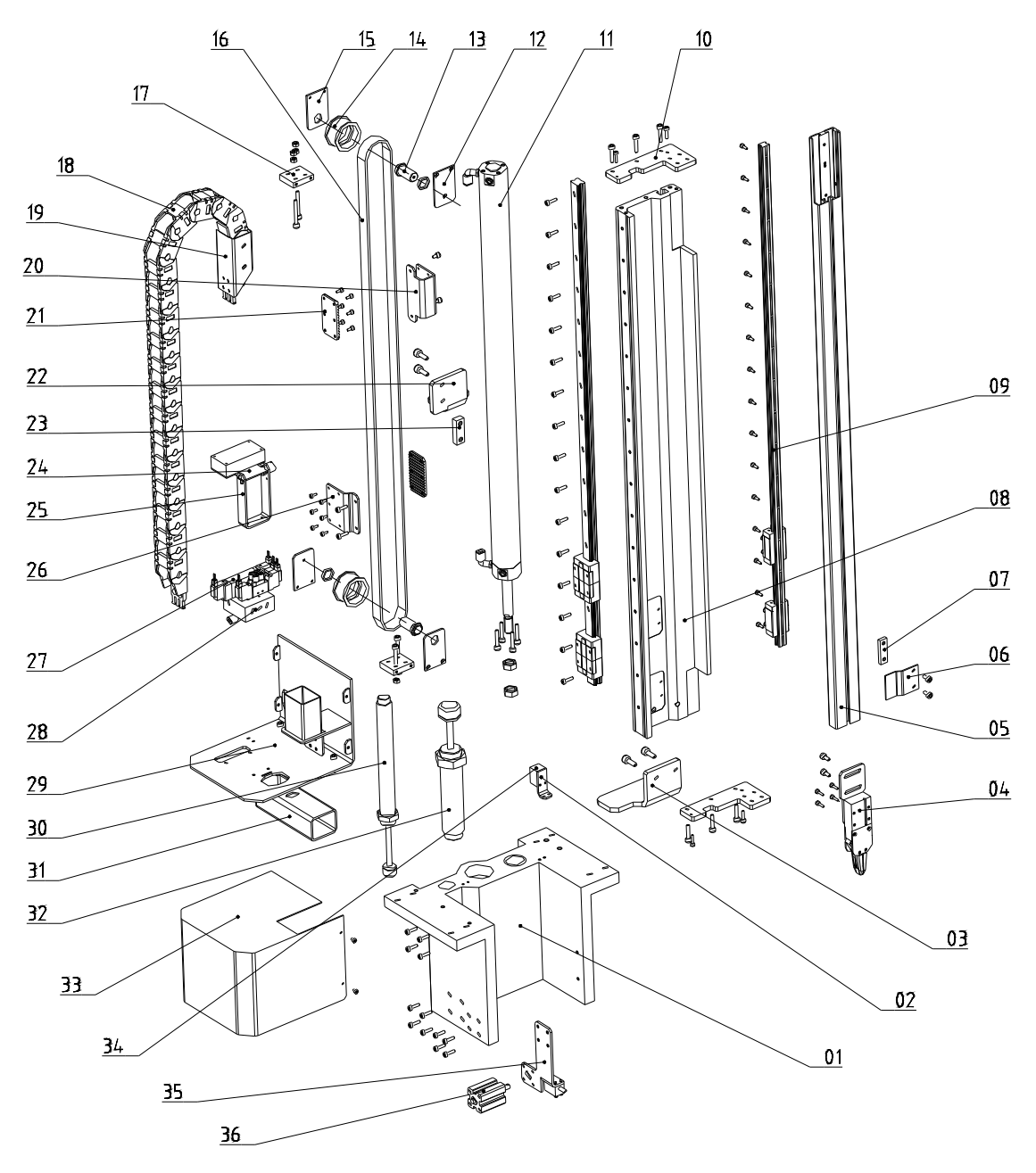

Picture 7-10

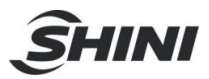

#### 7.10.1 Parts List

## Table 7-17: ST1-T-S (Middel Telescopic Arm) Sub-arm

| No  | Name                                    | Part Number    |                 |                |                |  |
|-----|-----------------------------------------|----------------|-----------------|----------------|----------------|--|
| NO. |                                         | ST1-1100-1800T | ST1-1100-1800DT | ST1-1300-2000T | ST1-1300-2000T |  |
| 1   | Sub-arm mounit plate                    | -              | BH13000303010   | -              | BH13000303010  |  |
| 2   | Fixing plate of                         | _              | BI 72001120020  | _              | BI 72001120020 |  |
| 2   | proximity switch                        | -              | BL72001120020   | -              | BL72001120020  |  |
|     | Cylinder (up/down)                      |                |                 |                |                |  |
| 3   | holder frame on                         | -              | BL72100800040   | -              | BL72100800040  |  |
|     | sub-arm                                 |                |                 |                |                |  |
| 4   | Gripper                                 | -              | BH70401200040   | -              | BH70401200040  |  |
| 5   | Aluminum profile of<br>sub-arm          | -              | BH78180020010   | -              | BH78180020010  |  |
| 6   | Stack sensor sheet                      | -              | BL72110500020   | -              | BL72110500020  |  |
| 7   | Sensor fixing plate                     | -              | YW09601400110   | -              | YW09601400110  |  |
| 8   | Connection aluminum profile of sub-arm  | -              | BH78180100040   | -              | -              |  |
| 9   | Linear guide rail                       | -              | YW31008202000   | -              | -              |  |
| 10  | Pulley tightening plate                 | -              | BL72113000020   | -              | BL72113000020  |  |
| 11  | Cylinder (up/down) on sub-arm           | -              | YE31405750000   | -              | -              |  |
| 12  | Pulley fixing plate 2                   | -              | BL72110600020   | -              | BL72110600020  |  |
| 13  | Connecting shaft of telescopic arm      | -              | BH78010900010   | -              | BH78010900010  |  |
| 14  | Pulley on telescopic arm                | -              | BH78011000010   | -              | BH78011000010  |  |
| 15  | Pulley fixing plate 1                   | -              | BL72301700020   | -              | BL72301700020  |  |
| 16  | Synchronous belt                        | -              | YR00052000200   | -              | YR00052000200  |  |
| 17  | Pulley fixing plate 3                   | -              | BL72300500040   | -              | BL72300500040  |  |
| 18  | Drag (up/down) on<br>sub-arm            | -              | YE60250005500   | -              | YE60250005500  |  |
| 19  | Drag (up/down)<br>connector on sub-arm  | -              | BL72000900020   | -              | BL72000900020  |  |
| 20  | Belt down-going fixing plate on sub-arm | -              | -               | -              | -              |  |
| 21  | Belt pressing plate                     | -              | BL72122000040   | -              | BL72122000040  |  |
| 22  | Arm down-going baffer                   | -              | BL72001100040   | -              | BL72001100040  |  |
| 23  | Cylinder fixing plate                   | -              | BH91451600110   | -              | BH91451600110  |  |
| 24  | Terminal mounting plate on sub-arm      | -              | -               | -              | -              |  |
| 25  | Terminal bottom frame on sub-arm        | -              | -               | -              | -              |  |
| 26  | Belt up-going fixing plate on sub-arm   | -              | BL72100400020   | -              | BL72100400020  |  |
| 27  | Magnetic valve                          | -              | -               | -              | -              |  |
| 28  | Penmatic distribution block on sub-arm  | -              | BH70258300040   | -              | BH70258300040  |  |

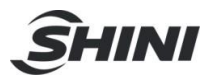

| 29 | Air tube connection plug on sub-arm                     | - | BL72100700020 | - | BL72100700020 |
|----|---------------------------------------------------------|---|---------------|---|---------------|
| 30 | Shock absorber 1                                        | - | YW10258020000 | - | YW10258020000 |
| 31 | Vertical drag connector on sub-arm                      |   | BL72000900020 |   | BL72000900020 |
| 32 | Shock absorber 2                                        | - | YW80366000000 | - | YW80366000000 |
| 33 | Steel cover of sub-arm                                  | - | BL72100600020 | - | BL72100600020 |
| 34 | Proximity switch                                        | - | -             | - | -             |
| 35 | Anti-falling cylinder<br>supporting frame of<br>sub-arm | - | BL72100500020 | - | BL72100500020 |
| 36 | Anti-falling cylinder                                   | - | YE30201540000 | - | YE30201540000 |

\*means possible broken parts. \*\*means easy broken part, and spare backup is suggested. Please confirm the version of manual before placing the purchase order to gurantee that the item number of the spare part is in accordance with the real object.

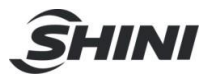

#### Table 7-18: ST1-T-S (Middel Telescopic Arm) Sub-arm

| No. | Namo                                              | Part Number    |                 |  |
|-----|---------------------------------------------------|----------------|-----------------|--|
|     | Indifie                                           | ST1-1500-2200T | ST1-1500-2200DT |  |
| 1   | Sub-arm mounit plate                              | -              | BH13000303010   |  |
| 2   | Fixing plate of proximity switch                  | -              | BL72001120020   |  |
| 3   | Cylinder (up/down) holder frame on sub-arm        | -              | BL72100800040   |  |
| 4   | Gripper                                           | -              | BH70401200040   |  |
| 5   | Aluminum profile of sub-arm                       | -              | BH78180020010   |  |
| 6   | Stack sensor sheet                                | -              | BL72110500020   |  |
| 7   | Sensor fixing plate                               | -              | YW09601400110   |  |
| 8   | Connection aluminum profile of sub-arm            | -              | -               |  |
| 9   | Linear guide rail                                 | -              | -               |  |
| 10  | Pulley tightening plate                           | -              | BL72113000020   |  |
| 11  | Cylinder (up/down) on sub-arm                     | -              | -               |  |
| 12  | Pulley fixing plate 2                             | -              | BL72110600020   |  |
| 13  | Connecting shaft of telescopic arm                | -              | BH78010900010   |  |
| 14  | Pulley on telescopic arm                          | -              | BH78011000010   |  |
| 15  | Pulley fixing plate 1                             | -              | BL72301700020   |  |
| 16  | Synchronous belt                                  | -              | YR00052000200   |  |
| 17  | Pulley fixing plate 3                             | -              | BL72300500040   |  |
| 18  | Drag (up/down) on sub-arm                         | -              | YE60250005500   |  |
| 19  | Drag (up/down) connector on sub-arm               | -              | BL72000900020   |  |
| 20  | Belt down-going fixing plate on sub-arm           | -              | -               |  |
| 21  | Belt pressing plate                               | -              | BL72122000040   |  |
| 22  | Arm down-going baffer                             | -              | BL72001100040   |  |
| 23  | Cylinder fixing plate                             | -              | BH91451600110   |  |
| 24  | Terminal mounting plate on sub-arm                | -              | -               |  |
| 25  | Terminal bottom frame on sub-arm                  | -              | -               |  |
| 26  | Belt up-going fixing plate on sub-arm             | -              | BL72100400020   |  |
| 27  | Magnetic valve                                    | -              | -               |  |
| 28  | Penmatic distribution block on sub-arm            | -              | BH70258300040   |  |
| 29  | Air tube connection plug on sub-arm               | -              | BL72100700020   |  |
| 30  | Shock absorber 1                                  | -              | YW10258020000   |  |
| 31  | Vertical drag connector on sub-arm                | -              | BL72000900020   |  |
| 32  | Shock absorber 2                                  | -              | YW80366000000   |  |
| 33  | Steel cover of sub-arm                            | -              | BL72100600020   |  |
| 34  | Proximity switch                                  | -              | -               |  |
| 35  | Anti-falling cylinder supporting frame of sub-arm | -              | BL72100500020   |  |
| 36  | Anti-falling cylinder                             | -              | YE30201540000   |  |

\*means possible broken parts. \*\*means easy broken part, and spare backup is suggested. Please confirm the version of manual before placing the purchase order to gurantee that the item number of the spare part is in accordance with the real object.

## 7.11 Crosswise Unit (ST1-T-S: Middle Telescopic Arm)

<u>S</u>HINI

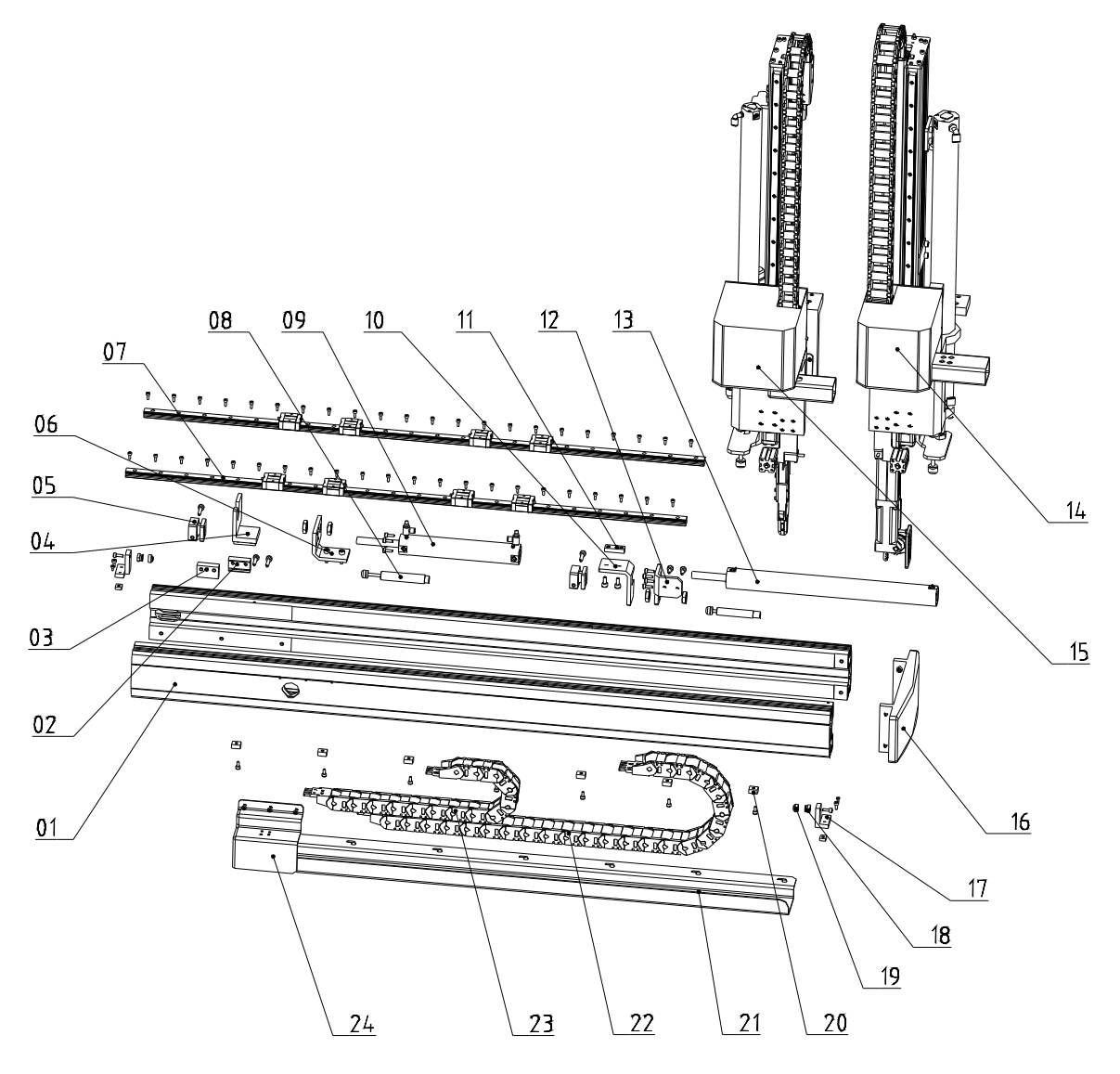

Picture 7-11

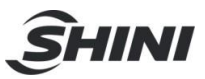

#### 7.11.1 Parts List

| Table 7- 19: | ST1-T-S | (Middle | Telescopic Arm) | Crosswise | Unit |
|--------------|---------|---------|-----------------|-----------|------|
|--------------|---------|---------|-----------------|-----------|------|

| No | Name                                              | Part Number    |                 |                |                |
|----|---------------------------------------------------|----------------|-----------------|----------------|----------------|
|    |                                                   | ST1-1100-1800T | ST1-1100-1800DT | ST1-1300-2000T | ST1-1300-2000T |
| 1  | Crosswise beam base                               | -              | -               | -              | -              |
| 2  | Buffer fixing block 6                             | BH78511300040  | BH78511300040   | BH78511300040  | BH78511300040  |
| 3  | Buffer fixing block 5                             | BH78511200040  | BH78511200040   | BH78511200040  | BH78511200040  |
| 4  | Cylinder holder<br>frame on sub-arm               | -              | -               | -              | -              |
| 5  | Crosswise cylinder<br>rod clamping device         | BH78110000040  | BH78110000040   | BH78110000040  | BH78110000040  |
| 6  | Crosswise cylinder<br>fixing frame on<br>sub-arm  | -              | BL72104000040   | -              | BL72104000040  |
| 7  | Linear guide rail                                 | -              | YW31002011000   | -              |                |
| 8  | Shock absorber                                    | -              | -               | -              | -              |
| 9  | Crosswise cylinder<br>on sub-arm                  | -              | BL72100800040   | -              | BL72100800040  |
| 10 | Crosswise cylinder<br>holder on main arm          | -              | -               | -              | -              |
| 11 | Sensor fixing sheet                               | YW09601400110  | YW09601400110   | YW09601400110  | YW09601400110  |
| 12 | Crosswise cylinder<br>fixing frame of mian<br>arm | BL72101100040  | BL72101100040   | BL72101100040  | BL72101100040  |
| 13 | Crosswise cylinder<br>on main arm                 | YE31140108400  | YE31140108400   | YE31140108400  | YE31140108400  |
| 14 | Main arm                                          | BH78111800010  | BH78111800010   | BH78111800010  | BH78111800010  |
| 15 | Sub-arm                                           | -              | BH78180021010   | -              | BH78180021010  |
| 16 | Right cover of<br>crosswise beam                  | BH91905000010  | BH91905000010   | BH91905000010  | BH91905000010  |
| 17 | Limit baffer 3                                    | -              | -               | -              | -              |
| 18 | Buffer installation<br>part                       | -              | -               | -              | -              |
| 19 | Buffer cap                                        | -              | -               | -              | -              |
| 20 | Crosswise drag<br>mounting plate                  | -              | -               | -              | -              |
| 21 | Crosswise drag<br>supporting frame                | -              | -               | -              | -              |
| 22 | Crosswise drag on main arm                        | YE60250003100  | YE60250003100   | YE60250003100  | YE60250003100  |
| 23 | Crosswise drag on sub-arm                         | -              | YE60250005500   | -              | YE60250005500  |
| 24 | Cover of crosswise                                | BL72101800020  | BL72101800020   | BL72101800020  | BL72101800020  |

\*means possible broken parts. \*\*means easy broken part, and spare backup is suggested. Please confirm the version of manual before placing the purchase order to gurantee that the item number of the spare part is in accordance with the real object.

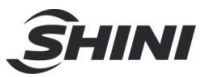

#### Table 7-20: ST1-T-S (Middle Telescopic Arm) Crosswise Unit

| No. | Name                                          | Part Number    |                 |  |
|-----|-----------------------------------------------|----------------|-----------------|--|
|     |                                               | ST1-1500-2200T | ST1-1500-2200DT |  |
| 1   | Crosswise beam base                           | -              | -               |  |
| 2   | Buffer fixing block 6                         | BH78511300040  | BH78511300040   |  |
| 3   | Buffer fixing block 5                         | BH78511200040  | BH78511200040   |  |
| 4   | Cylinder holder frame on sub-arm              | -              | -               |  |
| 5   | Crosswise cylinder rod<br>clamping device     | BH78110000040  | BH78110000040   |  |
| 6   | Crosswise cylinder fixing frame<br>on sub-arm | -              | BL72104000040   |  |
| 7   | Linear guide rail                             | -              | -               |  |
| 8   | Shock absorber                                | -              | -               |  |
| 9   | Crosswise cylinder on sub-arm                 | -              | BL72100800040   |  |
| 10  | Crosswise cylinder holder on<br>main arm      | -              | -               |  |
| 11  | Sensor fixing sheet                           | YW09601400110  | YW09601400110   |  |
| 12  | Crosswise cylinder fixing frame of mian arm   | BL72101100040  | BL72101100040   |  |
| 13  | Crosswise cylinder on main arm                | YE31140108400  | YE31140108400   |  |
| 14  | Main arm                                      | BH78111800010  | BH78111800010   |  |
| 15  | Sub-arm                                       | -              | BH78180021010   |  |
| 16  | Right cover of crosswise beam                 | BH91905000010  | BH91905000010   |  |
| 17  | Limit baffer 3                                | -              | -               |  |
| 18  | Buffer installation part                      | -              | -               |  |
| 19  | Buffer cap                                    | -              | -               |  |
| 20  | Crosswise drag mounting plate                 | -              | -               |  |
| 21  | Crosswise drag supporting frame               | -              | -               |  |
| 22  | Crosswise drag on main arm                    | YE60250003100  | YE60250003100   |  |
| 23  | Crosswise drag on sub-arm                     | -              | YE60250005500   |  |
| 24  | Cover of crosswise                            | BL72101800020  | BL72101800020   |  |

\*means possible broken parts. \*\*means easy broken part, and spare backup is suggested. Please confirm the version of manual before placing the purchase order to gurantee that the item number of the spare part is in accordance with the real object.

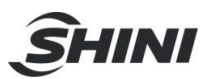

## 8 Electric Control Chart

## 8.1 Non-euromap Electric Control Chart

8.1.1 The Power Input Wiring Diagram

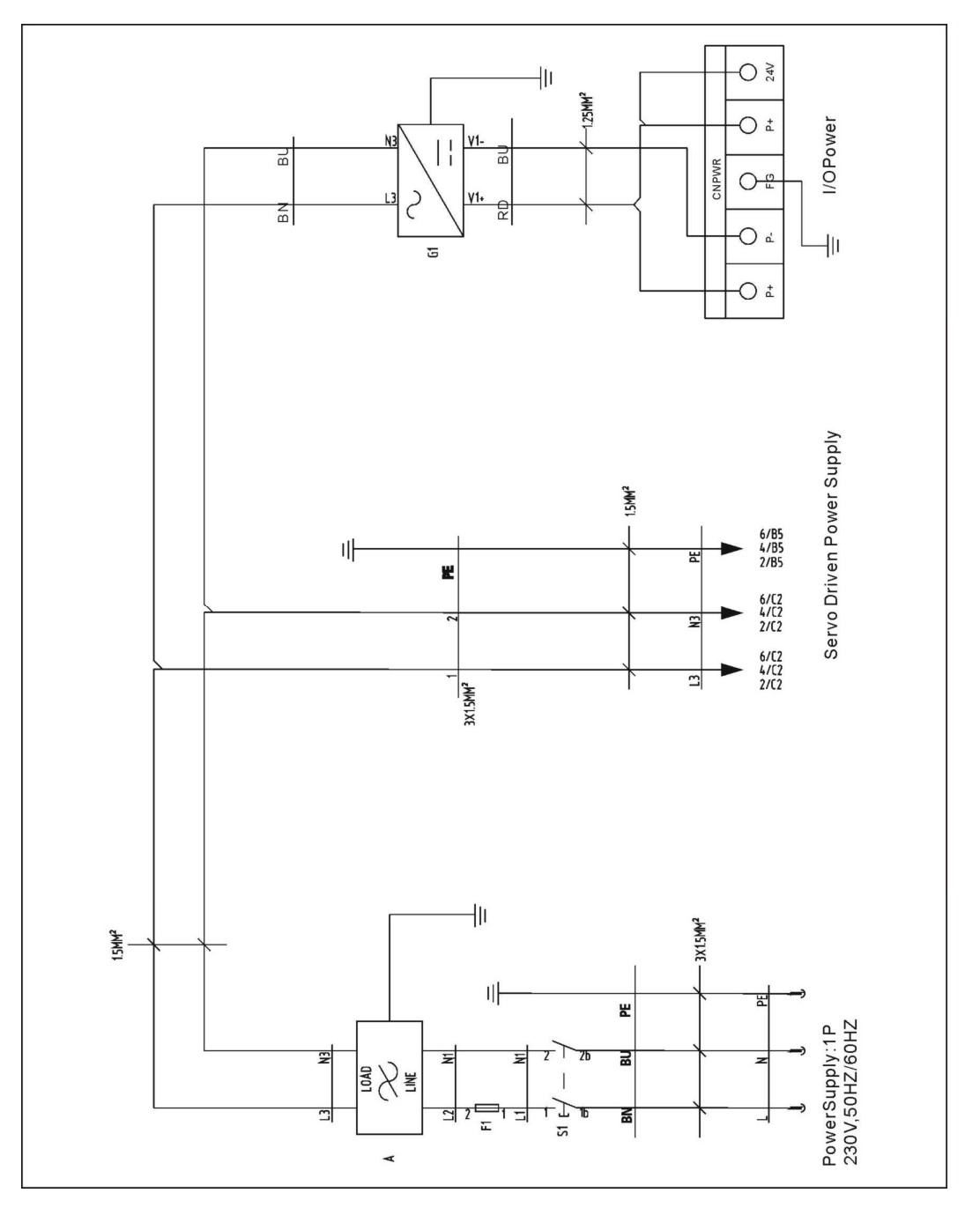

Picture 8-1

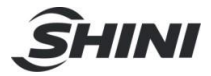

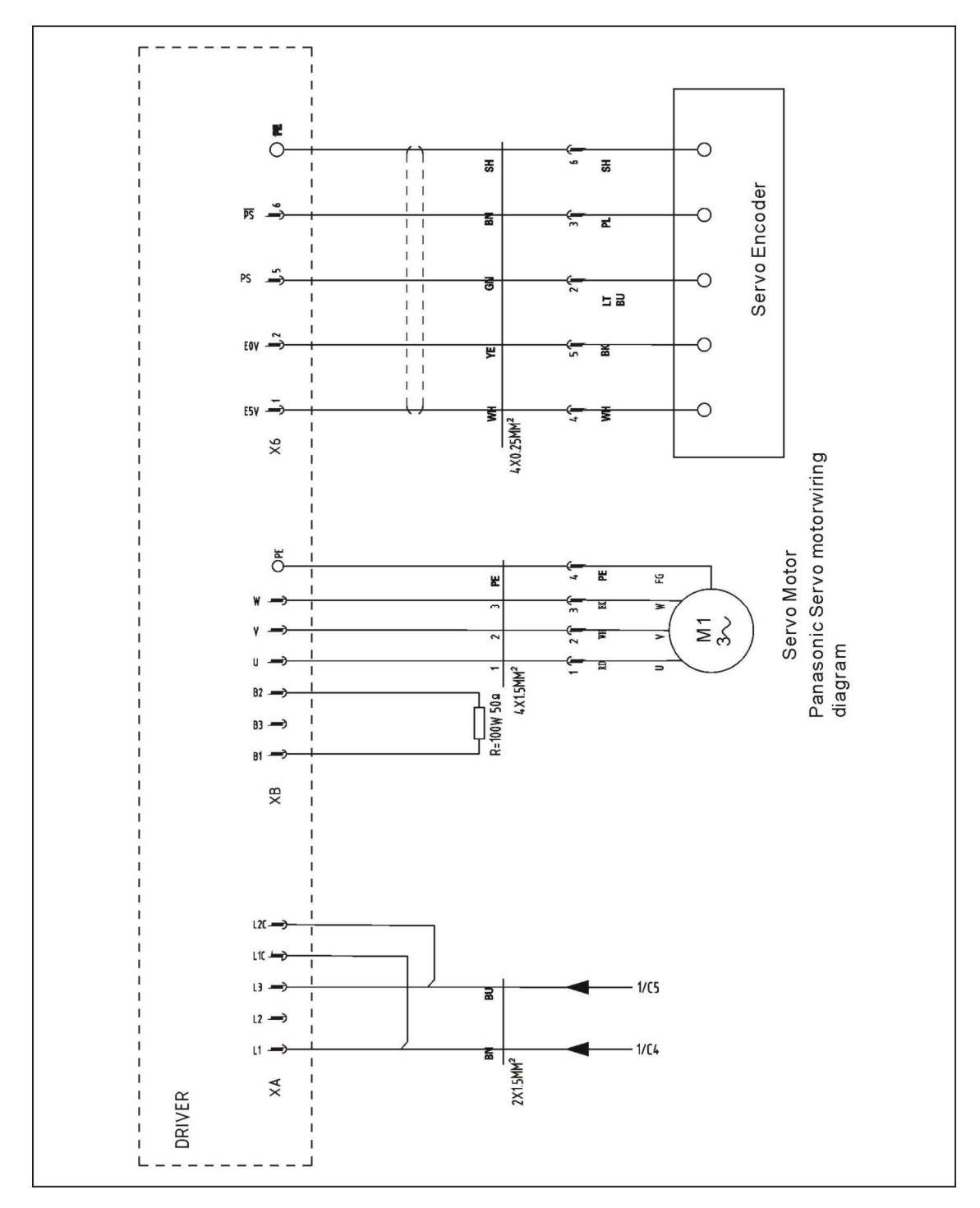

#### 8.1.2 The Panasonic Servo Motor and Servo Driver Wiring Diagram

Picture 8-2

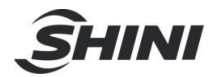

## 8.1.3 The Panasonic Servo Motor and I/O Board Wiring Diagram

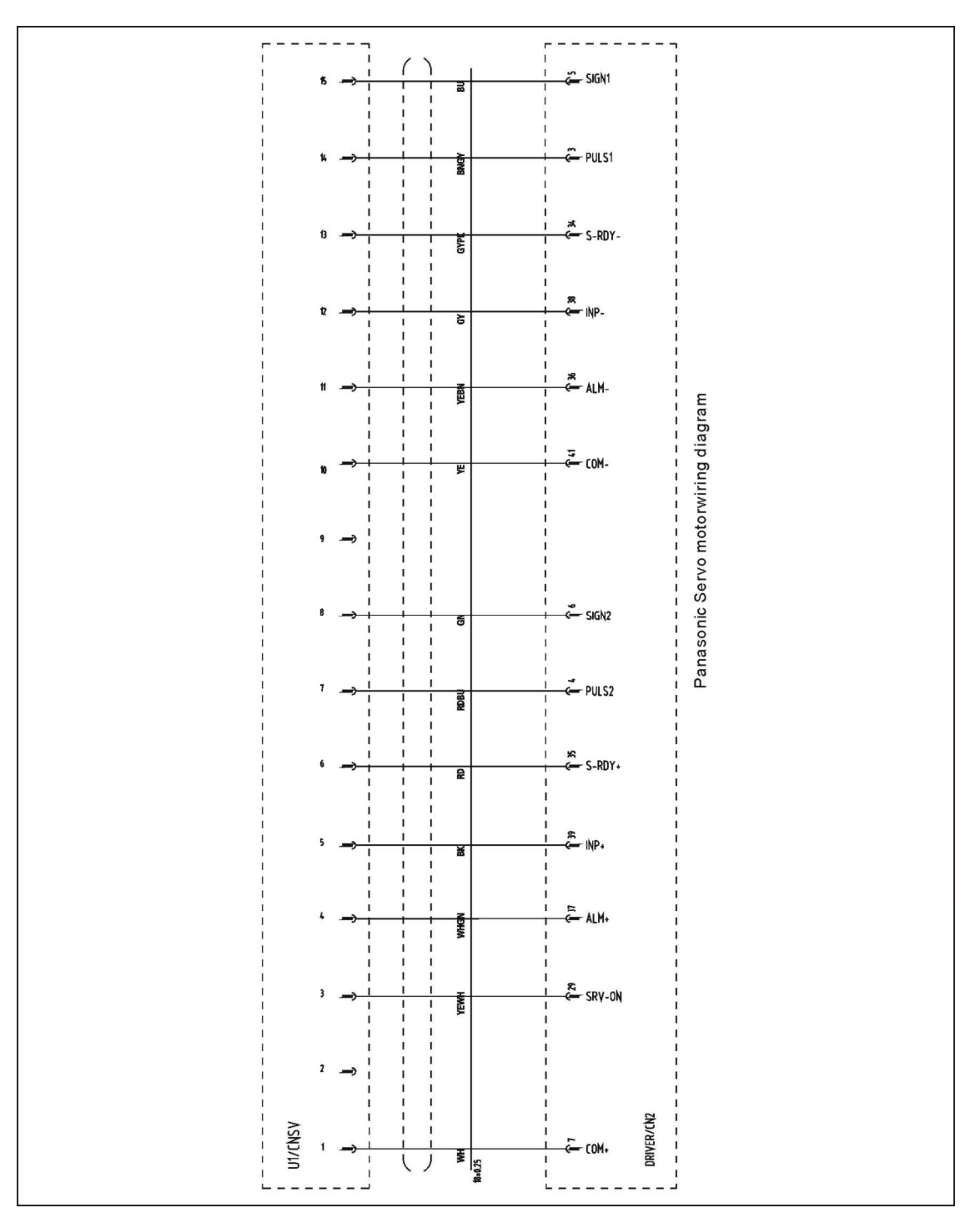

Picture 8-3

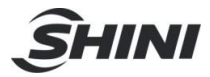

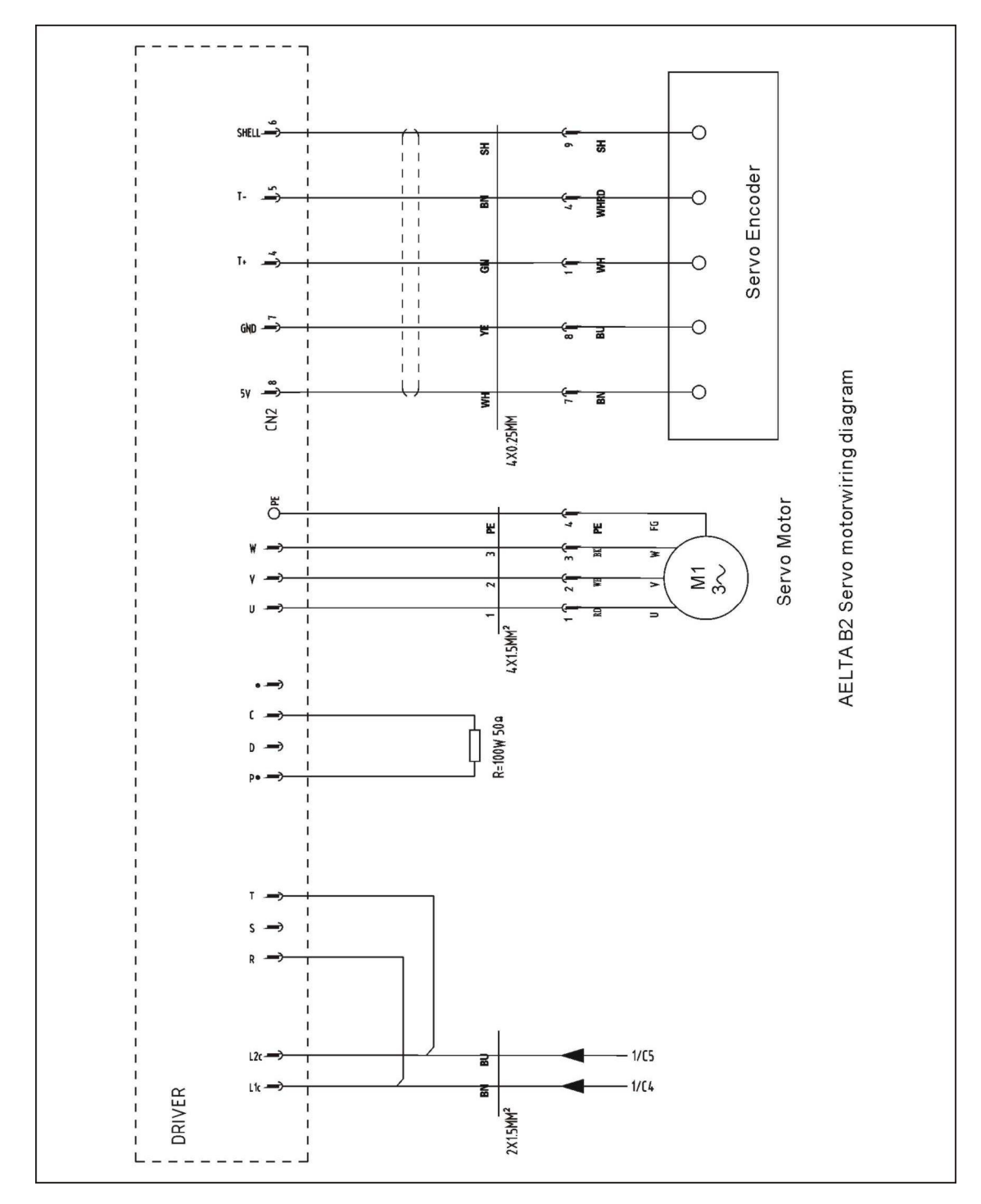

## 8.1.4 The Delta Servo Motor and Servo Driver Wiring Diagram

Picture 8-4

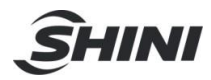

## 8.1.5 The Delta Servo Motor and I/O Board Wiring Diagram

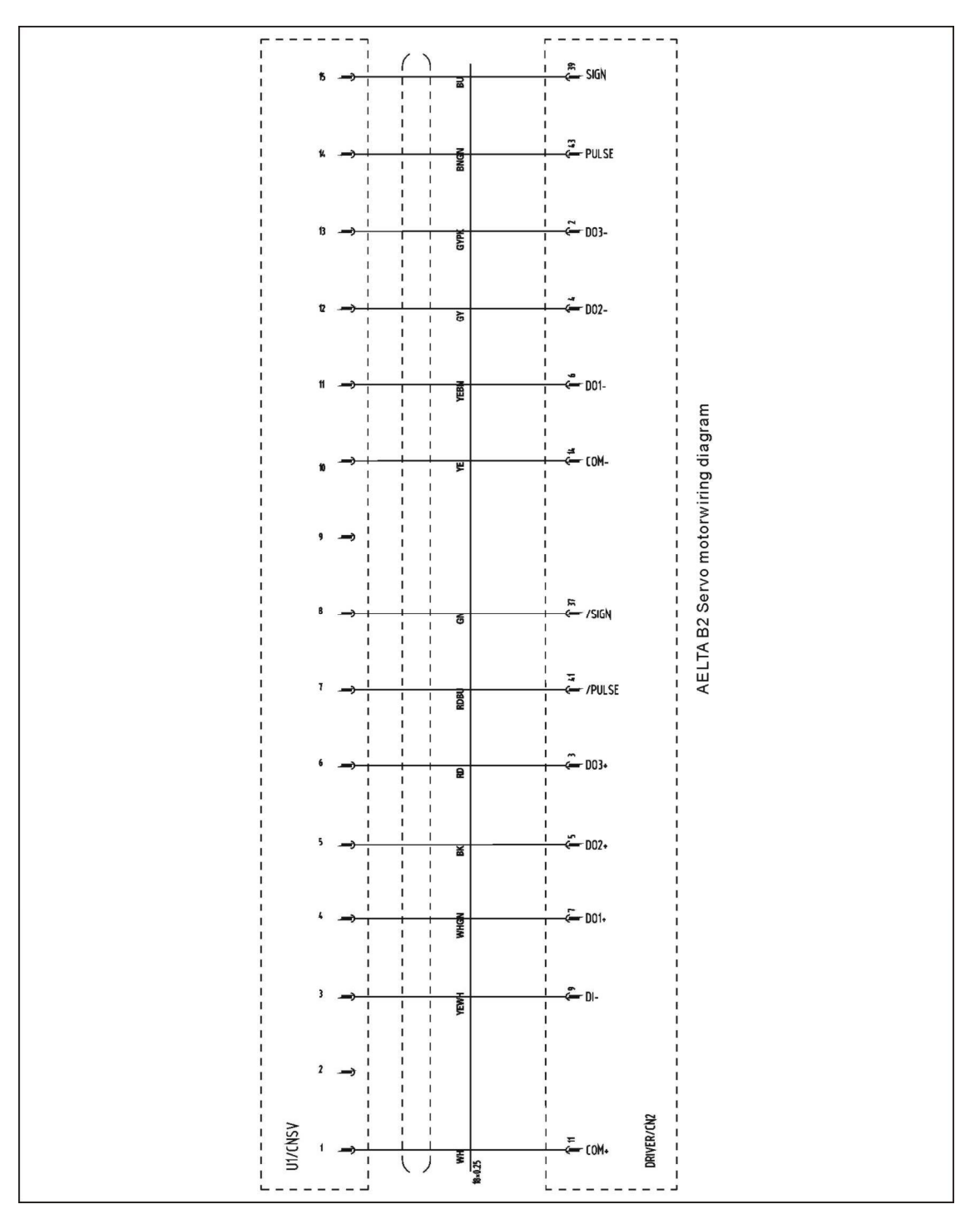

Picture 8-5

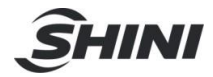

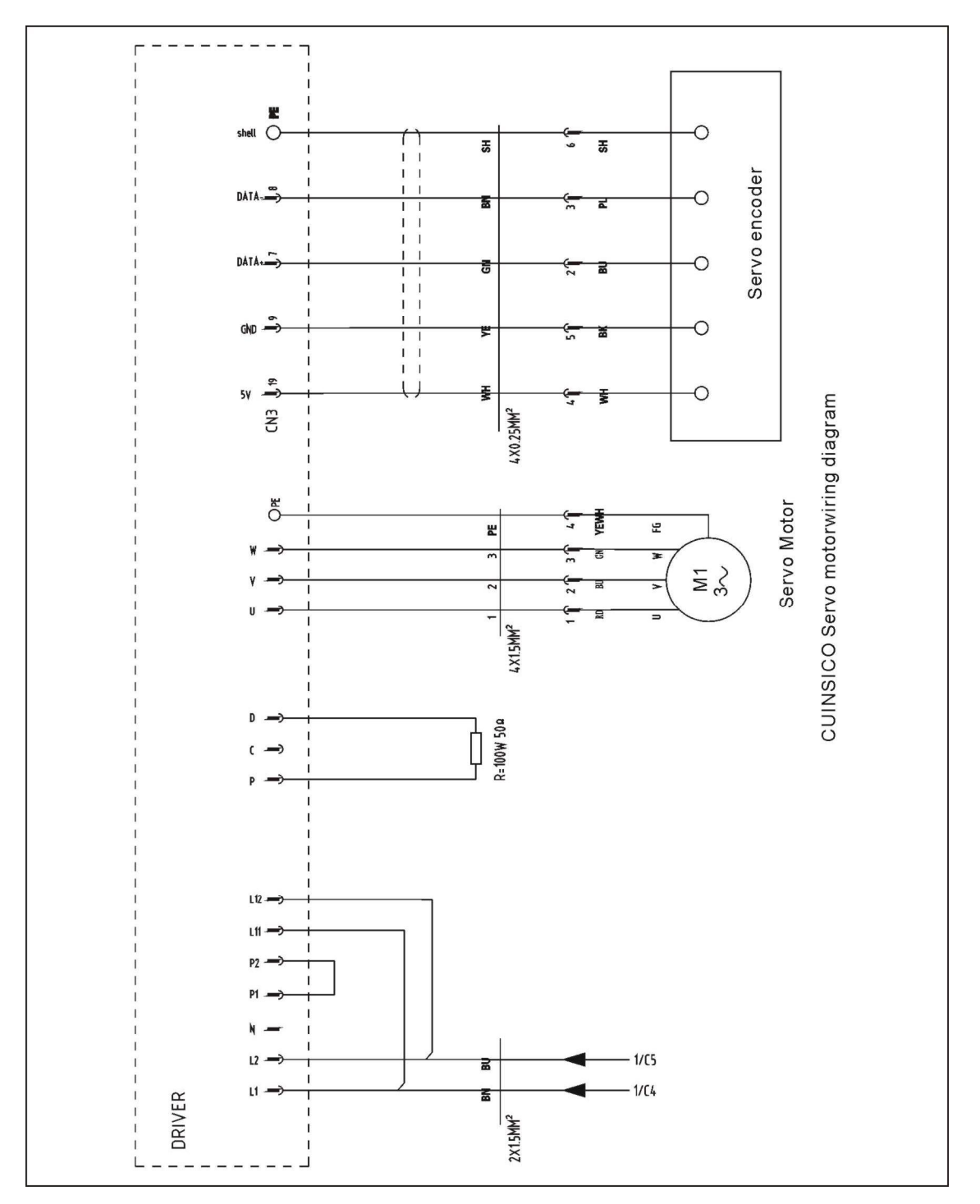

## 8.1.6 The Cuinsico Servo Motor and Servo Driver Wiring Diagram

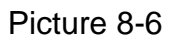

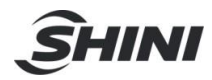

## 8.1.7 The Cuinsico Servo Motor and I/O Board Wiring Diagram

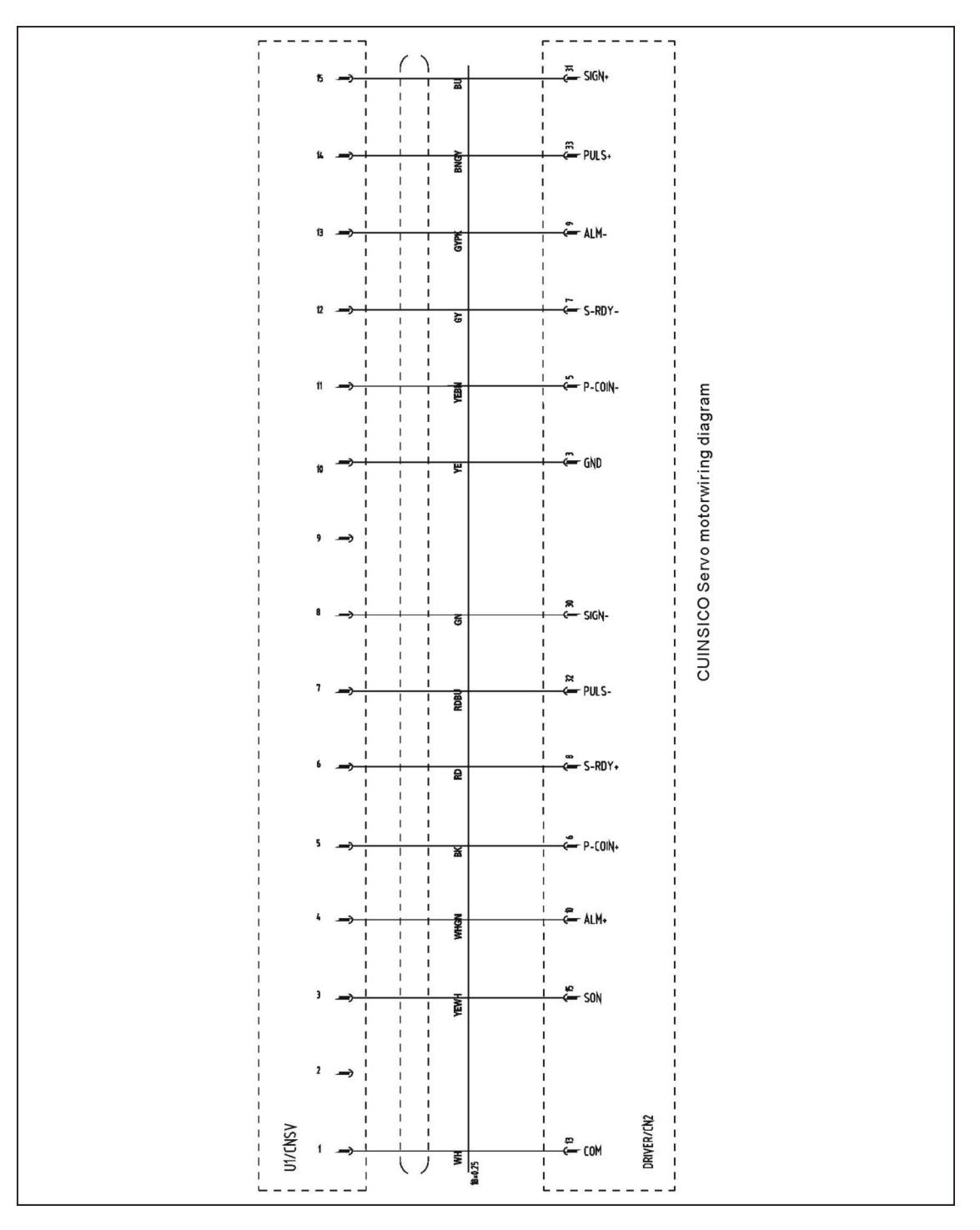

Picture 8-7

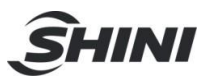

## 8.1.8 Z-axis I/O Board Wiring Diagram

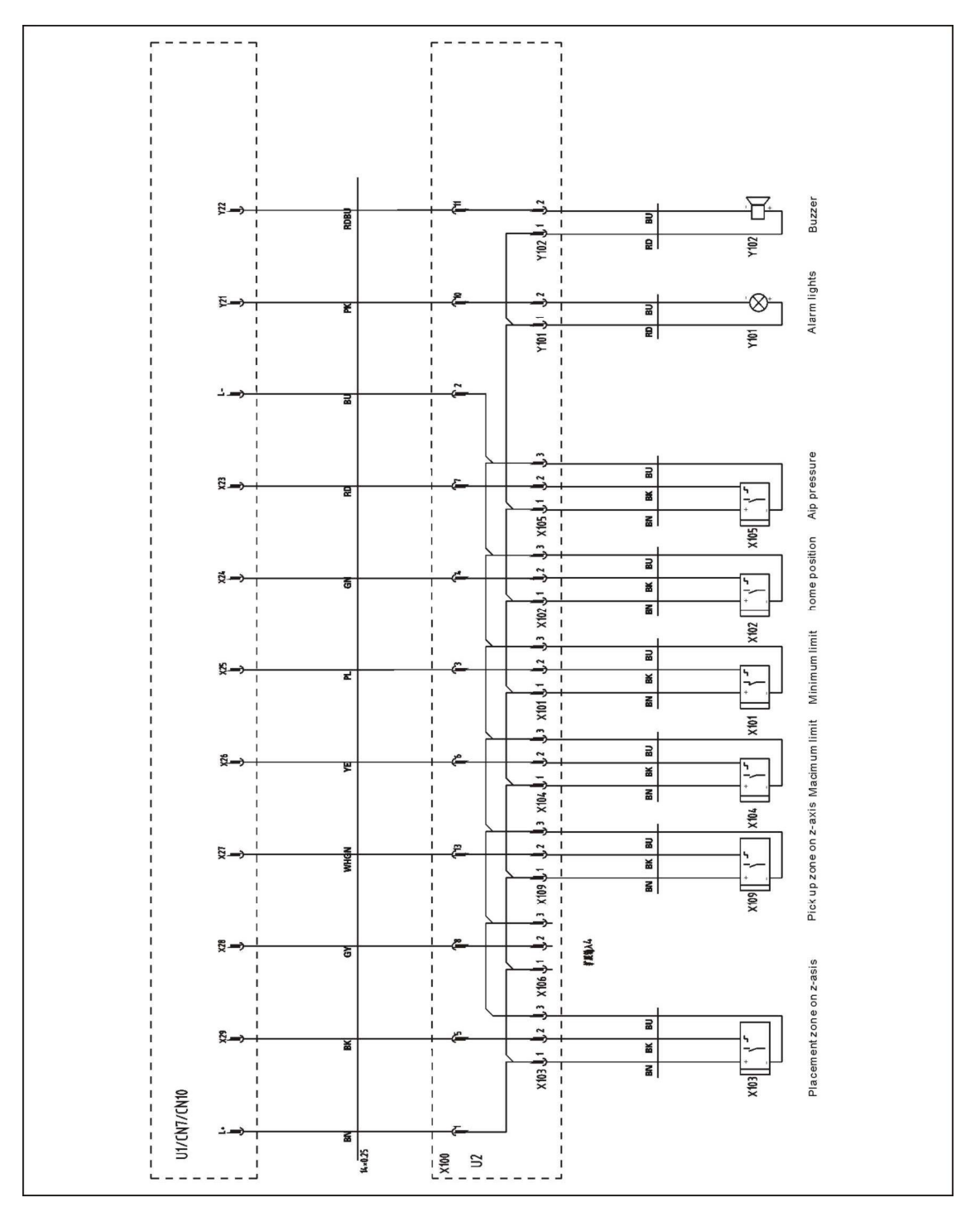

Picture 8-8

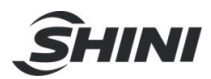

8.1.9 Main Arm Wiring Diagram

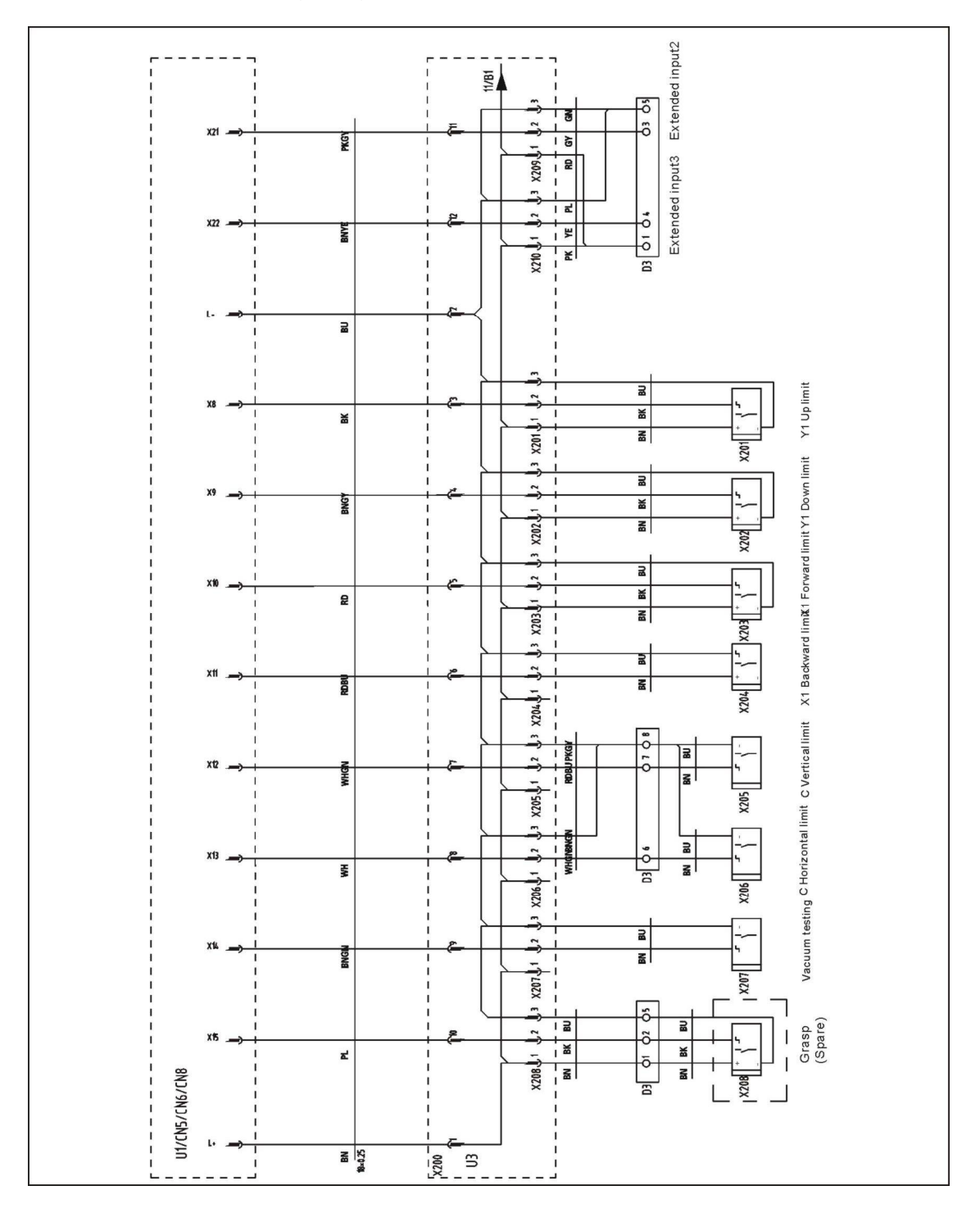

Picture 8-9

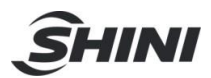

8.1.10 Sub-arm Wiring Diagram

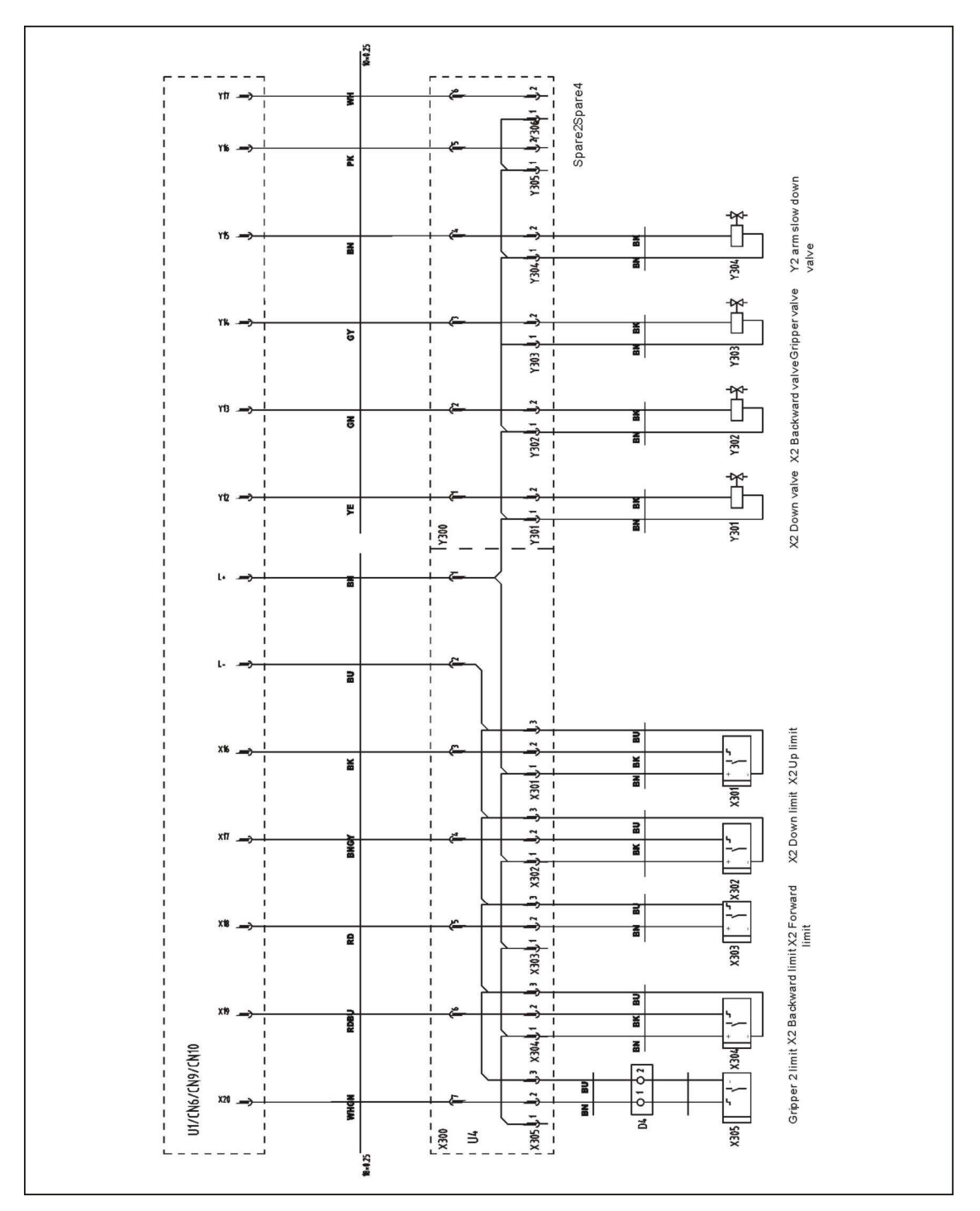

Picture 8-10

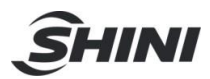

### 8.1.11 Main Arm Output Wirng Diagram

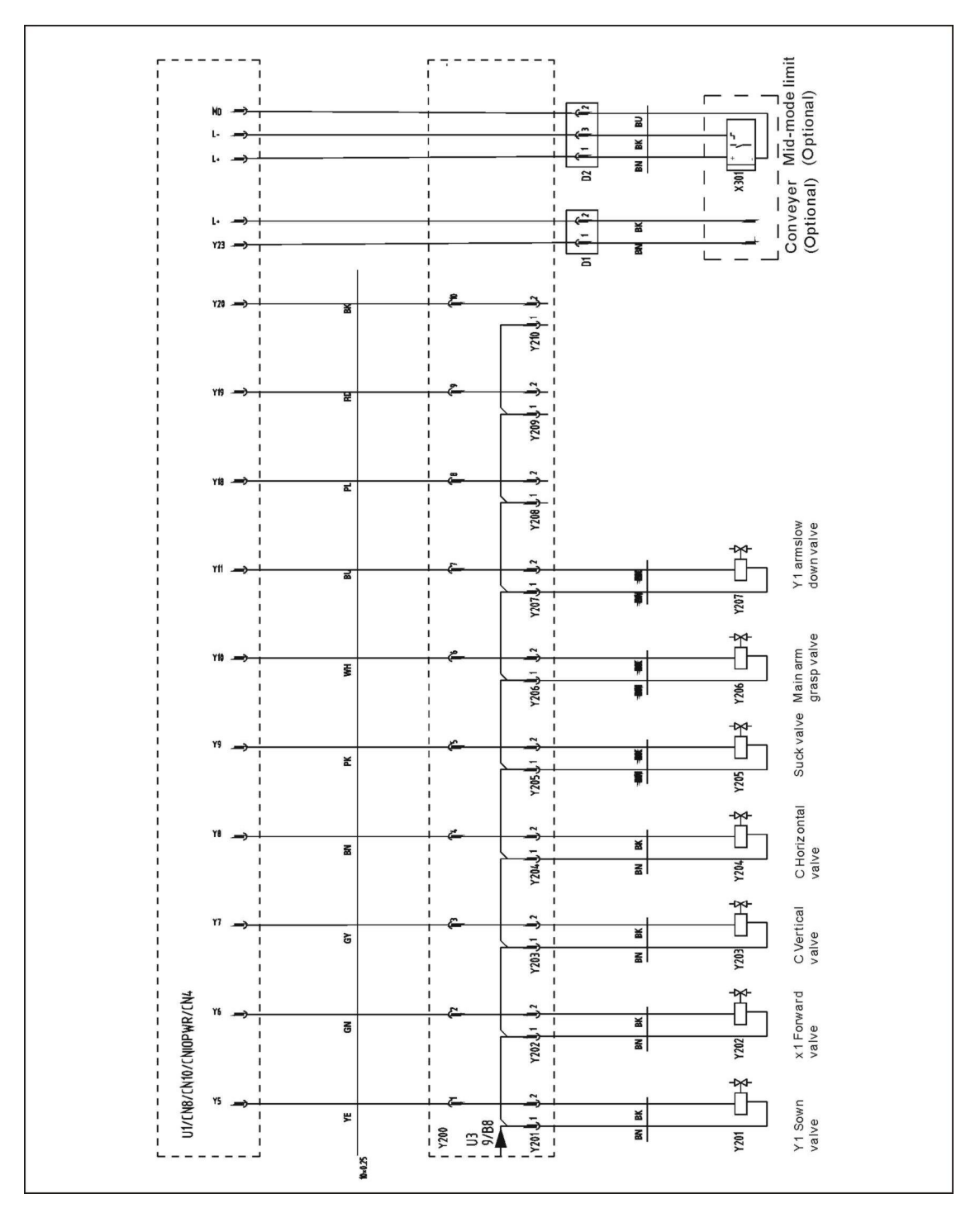

Picture 8-11

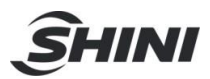

8.1.12 Signals Input Wiring Diagram

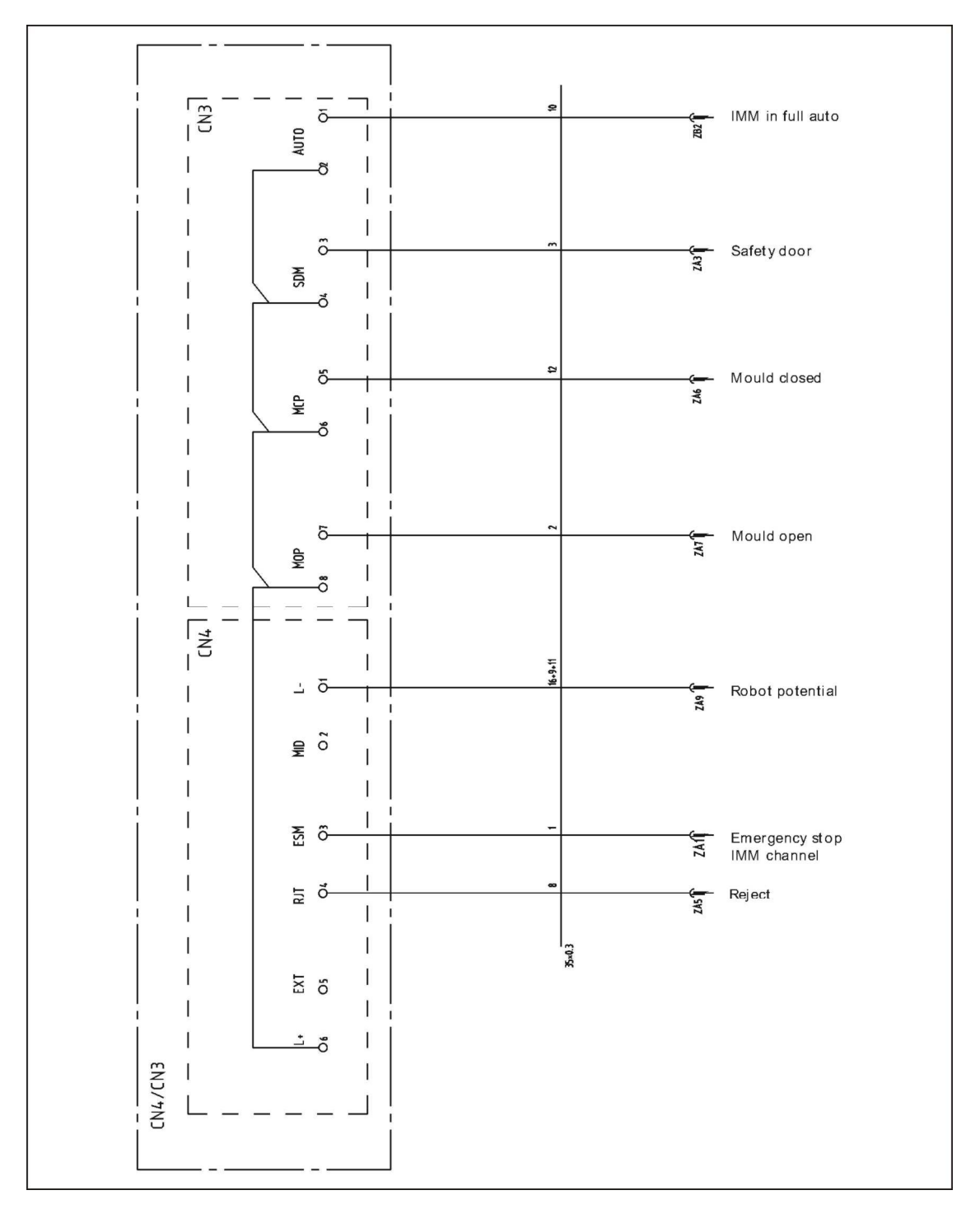

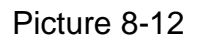

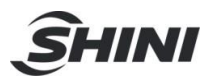

8.1.13 Signals Output Wiring Diagram

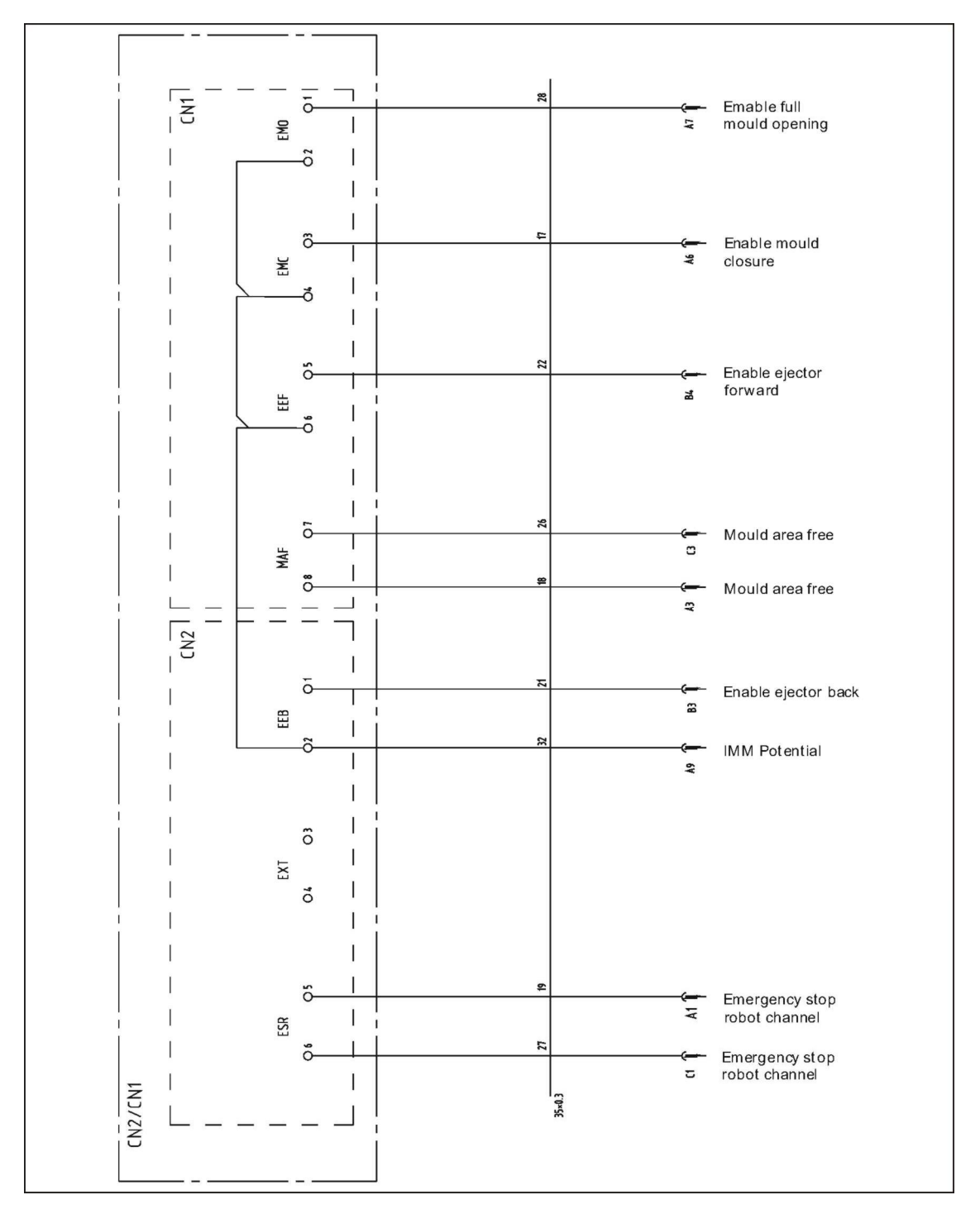

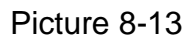